# Manuale d'uso **GM32**

Analizzatore di gas in situ, versione per inserzione a camino

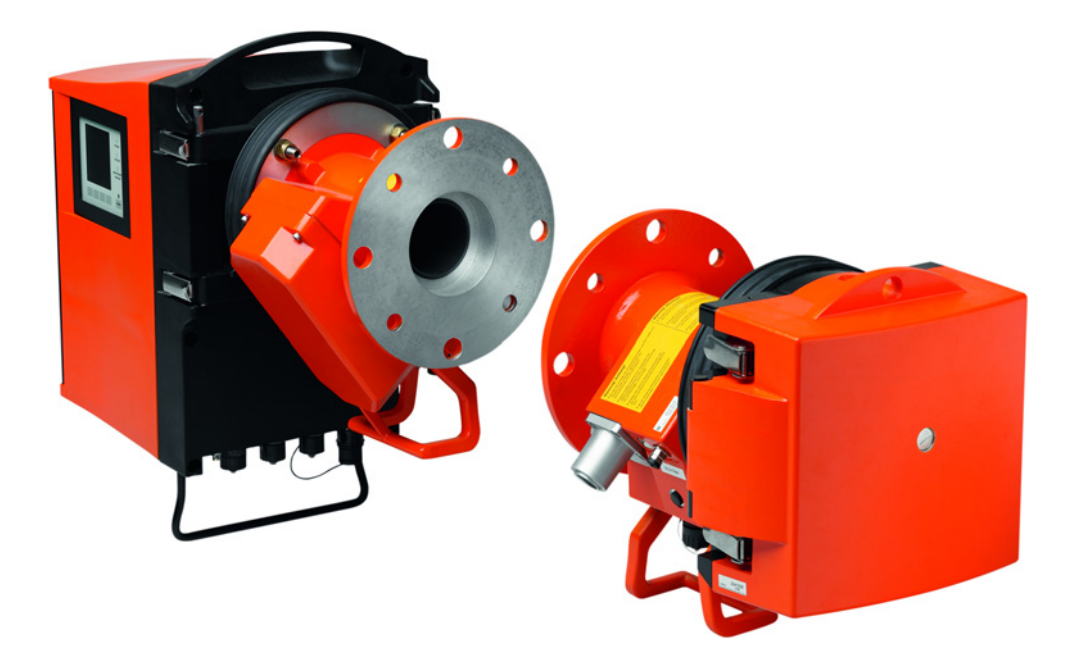

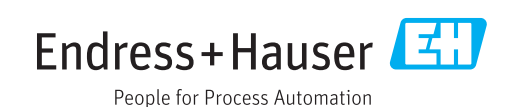

## **Prodotto descritto**

 Nome del prodotto:
 GM32

 Varianti:
 GM32 Cross-Duct (certificato secondo EN 15267)

 GM32 LowN0x Cross-Duct (certificato secondo EN 15267)

## Produttore

Endress+Hauser SICK GmbH+Co. KG Bergener Ring 27 01458 Ottendorf-Okrilla Germania

## Informazioni legali

Questa opera è protetta da copyright. Tutti i diritti derivanti dal copyright sono riservati a Endress+Hauser SICK GmbH+Co. KG. La riproduzione totale o parziale del presente documento è consentita soltanto entro i limiti stabiliti dalla legge sul copyright. È vietata qualsiasi modifica, sintesi o traduzione del presente documento in assenza di espressa autorizzazione scritta di Endress+Hauser SICK GmbH+Co. KG. I marchi indicati nel documento sono di proprietà dei rispettivi detentori.

© Endress+Hauser SICK GmbH+Co. KG. Tutti i diritti riservati.

## Documenti originali

Questo documento è un documento originale di Endress+Hauser SICK GmbH+Co. KG.

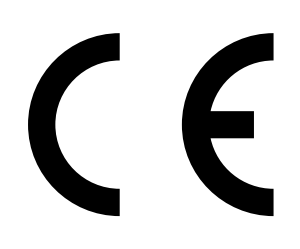

MANUALE D'USO 8030298/ZVG0/V2-1/2019-04

| 1 | Informazioni sul documento |                                                                    |                                                               | 6         |  |
|---|----------------------------|--------------------------------------------------------------------|---------------------------------------------------------------|-----------|--|
|   | 1.1                        | Convenz                                                            | ioni per i simboli e la documentazione                        | 6         |  |
|   |                            | 1.1.1                                                              | Simboli di avvertenza                                         | 6         |  |
|   |                            | 1.1.2                                                              | Livelli di avvertenza e terminologia                          | 6         |  |
|   |                            | 1.1.3                                                              | Simboli delle informazioni                                    | 7         |  |
|   | 1.2                        | Istruzion                                                          | i d'uso principali                                            | 7         |  |
|   | 1.3                        | Uso prev                                                           | visto                                                         | 7         |  |
|   |                            | 1.3.1                                                              | Campo di applicazione del dispositivo                         | 7         |  |
|   | 1.4                        | Identifica                                                         | azione del prodotto                                           | 8         |  |
|   | 1.5                        | Respons                                                            | abilità dell'utilizzatore                                     | 8         |  |
|   | 1.6                        | Docume                                                             | ntazione e informazioni aggiuntive                            | 8         |  |
| 2 | Desc                       | crizione o                                                         | del prodotto                                                  | 9         |  |
|   | 2.1                        | Descrizio                                                          | one del prodotto                                              | 9         |  |
|   |                            | 2.1.1                                                              | Versioni del dispositivo                                      | 9         |  |
|   |                            | 2.1.2                                                              | Varianti del dispositivo                                      | 9         |  |
|   |                            | 2.1.3                                                              | Opzioni                                                       | 10        |  |
|   | 2.2                        | SOPAS E                                                            | T (programma per PC)                                          | 10        |  |
|   | 2.3                        | Ciclo di r                                                         | iferimento                                                    | 10        |  |
|   | 2.4                        | Ciclo di c                                                         | controllo                                                     | 10        |  |
|   | 2.5                        | Configur                                                           | azione del GM32                                               | 12        |  |
|   |                            | 2.5.1                                                              | Sorgenti luminose                                             | 13        |  |
| 3 | Оре                        | ra <mark>zioni p</mark>                                            | reliminari sul lato del condotto del gas                      | 14        |  |
|   | 3.1                        | 3.1 Predisposizione del punto di campionamento14                   |                                                               |           |  |
|   |                            | 3.1.1                                                              | Controllo della fornitura                                     | 14        |  |
|   | 3.2                        | Riepilog                                                           | o delle operazioni di installazione (interventi sul lato del  |           |  |
|   |                            | condotto                                                           | )                                                             |           |  |
|   |                            | 3.2.1                                                              | Montaggio dei tubi flangiati sul condotto del gas             |           |  |
|   | 3.3                        | Montaggio dell'unità di collegamento                               |                                                               |           |  |
|   | 3.4                        | Montaggio delle unità dell'aria di purga                           |                                                               |           |  |
|   | 3.5                        | Posa dei                                                           | cavi elettrici di collegamento                                |           |  |
|   |                            | 3.5.1                                                              | Informazioni generali                                         |           |  |
|   |                            | 3.5.2                                                              | Collegamento delle interfacce I/O (opzione)                   | 21        |  |
|   |                            |                                                                    | 3.5.2.1 Valori predefiniti per le interfacce                  |           |  |
|   |                            | 3.5.3                                                              | Posa dei cavi elettrici di collegamento per l'unità SR        | 23        |  |
|   |                            | 3.5.4                                                              | Predisposizione dell'alimentazione elettrica                  | 24        |  |
| 4 | Mes                        | sa in ese                                                          | ercizio                                                       | 25        |  |
|   | 4.1                        | Compete                                                            | enze e requisiti tecnici per la messa in esercizio            | 25        |  |
|   |                            | 4.1.1                                                              | Materiale necessario                                          | 27        |  |
|   | 4.2                        | Riepilogo                                                          | o delle operazioni di montaggio                               | 28        |  |
|   | 4.3                        | Disegno                                                            | di montaggio                                                  | 28        |  |
|   | 4.4                        | Dispositi                                                          | vi di sicurezza per il trasporto                              | 29        |  |
|   | 4.5                        | Montaggio degli adattatori dell'aria di purga sul tubo flangiato30 |                                                               |           |  |
|   | 4.6                        | Montagg                                                            | sio della flangia del dispositivo sull'adattatore dell'aria d | i purga31 |  |

|   | 4.7                   | Allineamento delle flange del dispositivo e degli adattatori dell'aria di<br>purga |                          |                                                            |          |  |  |
|---|-----------------------|------------------------------------------------------------------------------------|--------------------------|------------------------------------------------------------|----------|--|--|
|   | 4.8                   | Collegamento elettrico dell'unità SR e dell'unità riflettore                       |                          |                                                            |          |  |  |
|   | 4.9                   | Attivazione dell'alimentazione elettrica del GM32 34                               |                          |                                                            |          |  |  |
|   | 4.10                  | Attivazione dell'alimentazione di aria di nurga 35                                 |                          |                                                            |          |  |  |
|   | 4.11                  | Montagg<br>dispositi                                                               | (io dell'unità           | à SR e dell'unità riflettore sulla flangia del             | 36       |  |  |
|   | 4.12                  | Allineam                                                                           | ento ottico              | fine dell'unità SR                                         | 36       |  |  |
|   | 4.13                  | OPC                                                                                |                          |                                                            | 37       |  |  |
|   |                       | 4.13.1                                                                             | Interfaccia              | a OPC                                                      | 38       |  |  |
|   | 4.14                  | Montagg                                                                            | io delle cop             | perture di protezione dalle intemperie (opzione)           | 39       |  |  |
| 5 | Funz                  | ioname                                                                             | nto                      |                                                            | 41       |  |  |
|   | 5.1                   | Identifica                                                                         | azione di ur             | no stato di funzionamento non sicuro                       | 41       |  |  |
|   | 5.2                   | Pannello                                                                           | operatore.               |                                                            | 42       |  |  |
|   |                       | 5.2.1                                                                              | Indicatori               | di stato (LED)                                             | 42       |  |  |
|   |                       | 5.2.2                                                                              | Funzioni d               | lei pulsanti                                               | 42       |  |  |
|   |                       | 5.2.3                                                                              | Regolazio                | ne del contrasto                                           | 42       |  |  |
|   |                       | 5.2.4                                                                              | Lingua                   |                                                            | 43       |  |  |
|   | 5.2.5 Albero dei menu |                                                                                    |                          | menu                                                       | 43       |  |  |
|   |                       |                                                                                    | 5.2.5.1                  | Diagnostica                                                | 44       |  |  |
|   |                       |                                                                                    | 5.2.5.2                  | Ciclo di controllo                                         | 45       |  |  |
|   |                       |                                                                                    | 5.2.5.3                  | Controllo dell'allineamento ottico automatico<br>(opzione) | 45       |  |  |
|   |                       |                                                                                    | 5.2.5.4                  | Regolazioni                                                | 46       |  |  |
|   |                       |                                                                                    | 5.2.5.5                  | Manutenzione                                               | 47       |  |  |
| 6 | Man                   | utenzion                                                                           | e                        |                                                            | 48       |  |  |
|   | 6.1                   | Program                                                                            | ma di manu               | utenzione (operatore)                                      | 48       |  |  |
|   |                       | 6.1.1                                                                              | Ricambi a<br>di esercizi | usura e materiali di consumo consigliati per 2 ann<br>o    | i<br>48  |  |  |
|   | 6.2                   | Operazioni preparatorie                                                            |                          |                                                            |          |  |  |
|   | 6.3                   | Rotazione e smontaggio dell'unità SR                                               |                          |                                                            | 49       |  |  |
|   | 6.4                   | Controllo visivo                                                                   |                          |                                                            |          |  |  |
|   | 6.5                   | Pulizia dell'ottica                                                                |                          |                                                            | 50       |  |  |
|   | 6.6                   | Controllo e sostituzione delle cartucce di agente essiccante                       |                          |                                                            |          |  |  |
|   | 6.7                   | Sostituzi<br>LowNOx                                                                | one della la             | ampada dell'emettitore e del LED per GM32 versior          | າe<br>51 |  |  |
|   |                       | 6.7.1                                                                              | Utensili ne              | ecessari                                                   | 51       |  |  |
|   |                       | 6.7.2                                                                              | Lampada                  | dell'emettitore con unità a LED                            | 51       |  |  |
|   | 6.8                   | Pulizia d                                                                          | ell'unità de             | ll'aria di purga                                           | 53       |  |  |

| 7 | Elim | ninazione      | e dei malfunzionamenti                                         | .54 |  |  |  |
|---|------|----------------|----------------------------------------------------------------|-----|--|--|--|
|   | 7.1  | Pericoli       | generali causati dalla tensione elettrica                      | 54  |  |  |  |
|   | 7.2  | Tabelle        | di diagnostica degli errori                                    | 55  |  |  |  |
|   |      | 7.2.1          | GM32 non funzionante                                           | 55  |  |  |  |
|   |      | 7.2.2          | Valori misurati evidentemente errati                           | 55  |  |  |  |
|   |      | 7.2.3          | Penetrazione di gas campione                                   | 56  |  |  |  |
|   |      | 7.2.4          | Corrosione sulle flange                                        | 56  |  |  |  |
|   |      | 7.2.5          | Lampeggio dei valori misurati                                  | 56  |  |  |  |
|   | 7.3  | Messag         | gi di errore                                                   | 56  |  |  |  |
|   |      | 7.3.1          | Esempio di messaggio di errore                                 | 56  |  |  |  |
|   |      | 7.3.2          | Messaggi di errore                                             | 57  |  |  |  |
|   | 7.4  | Alimenta       | azione inadeguata di aria di purga                             | 61  |  |  |  |
|   | 7.5  | Malfunz        | ionamenti dell'unità di collegamento                           | 61  |  |  |  |
| 8 | Spe  | gniment        | 0                                                              | .62 |  |  |  |
|   | 8.1  | Spegnim        | iento                                                          | 62  |  |  |  |
|   |      | 8.1.1          | Spegnimento                                                    | 62  |  |  |  |
|   |      | 8.1.2          | Smontaggio                                                     | 62  |  |  |  |
|   | 8.2  | Stoccaggio63   |                                                                |     |  |  |  |
|   | 8.3  | Smaltim        | ento e riciclaggio nel rispetto dell'ambiente                  | 63  |  |  |  |
| 9 | Dati | Dati tecnici64 |                                                                |     |  |  |  |
|   | 9.1  | 1 Conformità   |                                                                |     |  |  |  |
|   |      | 9.1.1          | Protezione elettrica                                           | 64  |  |  |  |
|   | 9.2  | Sistema        | GM32                                                           | 65  |  |  |  |
|   |      | 9.2.1          | Unità emettitore-ricevitore                                    | 67  |  |  |  |
|   |      | 9.2.2          | Unità riflettore                                               | 67  |  |  |  |
|   |      | 9.2.3          | Adattatore dell'aria di purga dell'unità emettitore-ricevitore | 67  |  |  |  |
|   |      | 9.2.4          | Adattatore dell'aria di purga dell'unità riflettore            | 67  |  |  |  |
|   |      | 9.2.5          | Unità di collegamento                                          | 67  |  |  |  |
|   |      | 9.2.6          | Dati relativi alle caratteristiche dell'isolamento elettrico   | 68  |  |  |  |
|   | 9.3  | Mappati        | ura dei registri Modbus                                        | 68  |  |  |  |
|   |      | 9.3.1          | Mappatura dei componenti di misura del GM32                    | 68  |  |  |  |
|   |      | 9.3.2          | Mappatura generale per il GM32                                 | 70  |  |  |  |
|   |      | 9.3.3          | Mappatura dei valori di ingresso del Modbus                    | 71  |  |  |  |
|   |      | 9.3.4          | Tabella bitmap "Status"                                        | 71  |  |  |  |
|   |      | 9.3.5          | Tabella bitmap "Failure"                                       | 72  |  |  |  |
|   |      | 9.3.6          | Tabella bitmap "Maintenance Request"                           | 72  |  |  |  |
|   |      | 9.3.7          | Tabella bitmap per "Function Check" e "Out of Specification"   | 73  |  |  |  |
|   |      | 9.3.8          | Tabella bitmap "Extended"                                      | 73  |  |  |  |
|   |      | 9.3.9          | Tabella "Operating States"                                     | 73  |  |  |  |
|   | 9.4  | Dimensi        | oni                                                            | 74  |  |  |  |

# **1** Informazioni sul documento

# 1.1 Convenzioni per i simboli e la documentazione

## 1.1.1 Simboli di avvertenza

| Simbolo | Significato                                                |  |  |
|---------|------------------------------------------------------------|--|--|
|         | Pericolo (generale)                                        |  |  |
| 4       | Pericolo di scarica elettrica                              |  |  |
|         | Pericolo causato da sostanze/miscele esplosive             |  |  |
|         | Pericolo causato da sostanze nocive                        |  |  |
|         | Pericolo causato da temperature elevate o superfici calde  |  |  |
|         | Pericolo per l'ambiente, la natura e gli organismi viventi |  |  |

## 1.1.2 Livelli di avvertenza e terminologia

## PERICOLO

Rischio di situazione pericolosa che comporta gravi lesioni personali o la morte.

## AVVERTENZA

Rischio di situazione pericolosa che può comportare gravi lesioni personali o la morte.

## ATTENZIONE

Pericolo o procedura non sicura che può comportare lesioni personali di minore entità o lievi.

## IMPORTANTE

Pericolo che può comportare danni materiali.

## 1.1.3 Simboli delle informazioni

| Simbolo | Significato                                                   |
|---------|---------------------------------------------------------------|
| !       | Informazioni tecniche importanti su questo prodotto           |
| 4       | Informazioni importanti su funzioni elettriche o elettroniche |

# 1.2 Istruzioni d'uso principali

| ! | <ul> <li>ATTENZIONE - Nel caso in cui il perno della cerniera non sia inserito correttamente, l'unità SR potrebbe cadere quando viene ruotata verso l'esterno.</li> <li>Prima di ruotare l'unità SR verso l'esterno accertarsi che il perno della cerniera sia completamente inserito (vedere "Montaggio dell'unità SR" a pagina 36).</li> </ul>              |
|---|----------------------------------------------------------------------------------------------------|
| ! | ATTENZIONE - Pericolo di contaminazione causata dalla mancanza di aria di<br>purga<br>In caso di guasto dell'alimentazione di aria di purga, intervenire immediatamente per<br>proteggere il sistema di misura (vedere "Messaggi di errore" a pagina 56).                                                                                                    |
| ! | IMPORTANTE - Responsabilità della sicurezza dell'impianto<br>La persona che esegue la configurazione è responsabile della sicurezza<br>dell'impianto in cui il dispositivo viene integrato.                                                                                                    |
|   | <ul> <li>AVVERTENZA - Possibile pericolo di fughe di gas quando si ruota l'unità SR verso l'esterno</li> <li>La pressione elevata presente nel condotto può causare la fuoriuscita di gas caldi e/o nocivi quando si ruota all'esterno l'unità SR.</li> <li>Ruotare all'esterno l'unità SR soltanto dopo aver adottato le adeguate misure di sicu-</li> </ul> |

## 1.3 Uso previsto

# 1.3.1 Campo di applicazione del dispositivo

Il GM32 deve essere utilizzato esclusivamente per il monitoraggio delle emissioni di gas negli impianti industriali.

II GM32 effettua le misure in continuo direttamente nel condotto del gas (in-situ).

| Nome del prodotto      | GM32                                                                                                    |
|------------------------|----------------------------------------------------------------------------------------------------|
| Variante del prodotto  | Versione per inserzione a camino                                                                                                    |
| Produttore             | Endress+Hauser SICK GmbH+Co. KG<br>Bergener Ring 27 · 01548 Ottendorf-Okrilla · Germania                                                                                                    |
| Posizione delle targhe | Unità emettitore-ricevitore: sul lato destro e sulla custodia intermedia<br>Unità di collegamento: sul lato destro e all'interno<br>Sull'adattatore dell'aria di purga: sul tubo<br>Sul riflettore |

## 1.5 Responsabilità dell'utilizzatore

## Utilizzatori previsti

Il GM32 può essere utilizzato solo da personale competente che, grazie alla formazione specifica sul dispositivo e alla conoscenza dello stesso e delle norme applicabili, sia in grado di valutare le operazioni da eseguire e riconoscerne i pericoli.

## Utilizzo corretto

- Il dispositivo deve essere utilizzato nel rispetto delle presenti istruzioni. Il produttore declina qualsiasi responsabilità per impieghi diversi.
- Eseguire gli interventi di manutenzione specificati.
- Non rimuovere, aggiungere o modificare componenti all'interno o all'esterno del dispositivo, salvo quando specificato e descritto nelle informazioni fornite dal produttore. In caso contrario:
  - la garanzia del produttore perde di validità
  - il dispositivo potrebbe diventare pericoloso

## Condizioni locali specifiche

Attenersi a tutte le norme e disposizioni locali in vigore nonché alle istruzioni tecniche aziendali applicabili nei rispettivi impianti.

## Conservazione della documentazione

Il presente manuale d'uso:

- deve essere disponibile per la consultazione
- deve essere trasferito a eventuali nuovi proprietari

# 1.6 Documentazione e informazioni aggiuntive

Esaminare i documenti forniti in dotazione.

## Istruzioni aggiuntive

Oltre al presente manuale d'uso trovano applicazione i seguenti documenti:

- Informazioni tecniche sul GM32 (opzione)
- Manuale d'uso dell'unità dell'aria di purga SLV4
- Manuale d'uso del sistema I/O modulare (opzione)
- Relazione finale d'ispezione
- CD-ROM con SOPAS ET

# 2 Descrizione del prodotto

# 2.1 Descrizione del prodotto

L'analizzatore di gas GM32 consente di misurare in continuo le concentrazioni di gas negli impianti industriali.

È un sistema di misura in situ, vale a dire che le misure vengono eseguite direttamente nel condotto di trasporto del gas.

- Componenti misurabili: SO<sub>2</sub>, NO, NO<sub>2</sub> ed NH<sub>3</sub> (a seconda del dispositivo) e le variabili di riferimento di temperatura e pressione.
- Principio di misura: spettroscopia ottica ad assorbimento differenziale (DOAS)

## 2.1.1 Versioni del dispositivo

| Versione | Componenti misurati                                     | Componente<br>calcolato |
|----------|---------------------------------------------------------|-------------------------|
| Tutte    | Т, р                                                    |                         |
| GM32-1   | SO <sub>2</sub>                                         |                         |
| GM32-2   | SO <sub>2</sub> , NO                                    | NO <sub>x</sub>         |
| GM32-3   | SO <sub>2</sub> , NO, NO <sub>2</sub>                   | NO <sub>x</sub>         |
| GM32-4   | NO                                                      | NO <sub>x</sub>         |
| GM32-5   | SO <sub>2</sub> , NO, NH <sub>3</sub>                   | NO <sub>x</sub>         |
| GM32-6   | NO, NO <sub>2</sub> , NH <sub>3</sub>                   | NO <sub>x</sub>         |
| GM32-7   | NO, NO <sub>2</sub>                                     | NO <sub>x</sub>         |
| GM32-8   | NO, NH <sub>3</sub>                                     | NO <sub>x</sub>         |
| GM32-9   | SO <sub>2</sub> , NO, NO <sub>2</sub> , NH <sub>3</sub> | NO <sub>x</sub>         |

## 2.1.2 Varianti del dispositivo

## Variante Base

- Ciclo di riferimento (vedere "Ciclo di riferimento" a pagina 10): correzione di derive interne e controllo del punto di zero.
- Inseguimento automatico delle ottiche: regolazione automatica dell'asse ottico.
- Registro: i messaggi del sistema vengono salvati in un registro.
- Rete: interfaccia Ethernet (Modbus TCP, SOPAS ET, server OPC).

## Variante Pro

Come la variante Base, più:

- Campo minimo certificato TÜV per apparecchiature soggette ad autorizzazione (→ dati tecnici).
- Ciclo di controllo (vedere "Ciclo di controllo" a pagina 10): ciclo di riferimento (come per la variante *Base*) seguito da un ciclo per il controllo e la generazione in uscita dello zero e del punto di controllo.

Il ciclo di controllo genera i valori QAL3 (assicurazione di qualità per sistemi di misura automatici), che possono essere visualizzati con il software SOPAS ET.

- Pannello operatore: valori misurati, stato di funzionamento e messaggi di malfunzionamento vengono visualizzati sul monitor in modalità testo.
- Strumento QAL3 (carta CUSUM).

## 2.1.3 Opzioni

- Moduli I/O:
  - Uscite analogiche: fino a 8 uscite
  - Ingressi analogici: fino a 2 ingressi
  - Uscite digitali: fino a 8 uscite
  - Ingressi digitali: fino a 4 ingressi
- Switch Ethernet con le seguenti interfacce aggiuntive:
  - 4 collegamenti elettrici
  - 1 collegamento a fibre ottiche (emettitore e ricevitore)
- SCU: unità operativa per il controllo di vari analizzatori con funzionalità SCU (→ manuale d'uso della SCU).
- Campo di misura aggiuntivo per un componente (taratura con più campi)
- Il campo esteso di temperatura del gas arriva fino a 650 °C
- LowNO<sub>2</sub> per una migliore precisione con l'NO<sub>2</sub>
- Copertura di protezione dalle intemperie

# 2.2 SOPAS ET (programma per PC)

Il programma SOPAS ET consente di impostare i parametri e accedere al registro del GM32.

SOPAS ET viene eseguito su un PC esterno collegato al GM32 mediante interfaccia Ethernet (vedere "Posa dei cavi elettrici di collegamento" a pagina 19).

+1 Ulteriori informazioni su SOPAS ET: → Informazioni tecniche sul GM32 → Menu Help di SOPAS ET

# 2.3 Ciclo di riferimento

Consente di eseguire la correzione delle derive interne entro un intervallo regolabile (standard: 1 ora, impostazione in SOPAS ET) o mediante un comando (con SOPAS ET).

Il valore disponibile in uscita durante il ciclo di riferimento è l'ultimo valore valido misurato.

# 2.4 Ciclo di controllo

Il ciclo di controllo include il ciclo di riferimento, seguito dal controllo e dalla generazione in uscita dei punti di zero e di controllo (70% del fondo scala).

Viene effettuato a un intervallo regolabile (con SOPAS ET), mediante un comando (con SOPAS ET) o tramite un segnale esterno (opzione).

Durante il ciclo di controllo il dispositivo esegue una verifica dei punti di zero e span per ciascun componente senza necessità di alimentare gas di prova. Il ciclo di controllo è conforme ai requisiti della norma EN 14181 ed evita di dover effettuare il controllo della deriva mediante gas di prova come richiesto per il QAL3.

• Punto di zero

Un riflettore interno per il punto di zero viene ruotato in posizione a precisi intervalli di tempo regolabili. La luce emessa viene riflessa verso il rilevatore dell'unità emettitore-ricevitore; lo spettro dello zero viene determinato attraverso la funzione di taratura, per misurare e rendere disponibili in uscita i punti di zero di tutti i condotti. Se la deviazione dallo zero è  $> \pm 2\%$  del fondo scala, appare la segnalazione *Maintenance* 

Se la deviazione dallo zero  $e > \pm 2\%$  del fondo scala, appare la segnalazione Maintenance request (Richiesta di manutenzione).

## • Punto di controllo

Oltre al riflettore del punto di zero, durante il ciclo di controllo viene ruotato verso l'interno un elemento girevole con due filtri di riferimento e una cella contenente NO, per misurare il valore di riferimento o il valore di concentrazione. Questi valori di controllo vengono calcolati in scala al 70% del campo di misura selezionato. Se la deviazione dal valore di setpoint  $e > \pm 2\%$  del fondo scala, appare la segnalazione

Maintenance request.

Fig. 1 - Punto di controllo

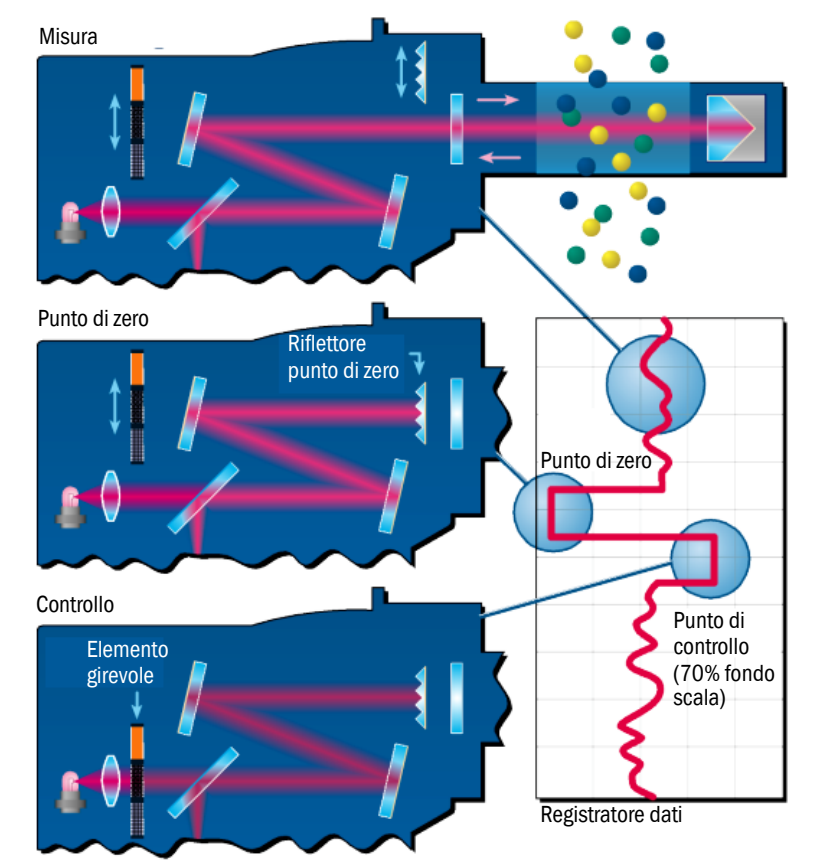

- Il valore in uscita durante il ciclo di controllo è l'ultimo valore misurato valido.
- Il segnale durante il ciclo di controllo è *Not\_measuring* (uscita digitale opzionale o interfaccia OPC).
- I valori di zero e di riferimento calcolati possono essere resi disponibili su apposite uscite analogiche in base alle impostazioni dei parametri:
  - Direttamente dopo il ciclo di controllo.
  - Su richiesta (mediante un ingresso digitale opzionale).
  - Durante la generazione dell'uscita: *Output\_control\_values* (uscita digitale opzionale o interfaccia OPC).
  - Inizialmente generazione in uscita dei valori di zero per 90 secondi.
- Successivamente generazione in uscita dei valori di riferimento per 90 secondi.
- I valori di zero e riferimento dell'ultimo ciclo di controllo vengono visualizzati in SOPAS ET (menu: *Diagnosis -> Check values*, Diagnostica -> Valori di controllo).
   I valori QAL3 sono disponibili in questo menu.
- Controllo cella NO non riuscito:
  - Su tutte le interfacce vengono resi disponibili i risultati della cella NO.
  - Invece dei valori di zero e riferimento, su tutte le interfacce viene reso disponibile il valore "0".
  - Sull'uscita analogica viene visualizzato "Live Zero" (valore iniziale del campo di rilevamento).
  - I risultati della misura per i punti di zero e di span non sono pertinenti.

# 2.5 Configurazione del GM32

Il GM32 versione per inserzione a camino è costituito da:

• Unità emettitore-ricevitore (unità SR)

All'interno dell'unità SR sono alloggiati i gruppi ottico ed elettronico. La sua funzione consiste nell'effettuare i calcoli di concentrazione nel gas campione applicando il principio della spettroscopia ad assorbimento.

- Unità riflettore L'unità riflettore riflette il fascio di misura verso l'unità SR. Per le distanze da flangia a flangia esistono diverse versioni per un intervallo di 0,4-12 m (vedere "Esempio: opzione di installazione" a pagina 15 e vedere "Montaggio dei tubi flangiati sul condotto del gas" a pagina 16).
- Due adattatori per l'aria di purga Negli adattatori dell'aria di purga sono alloggiati gli attacchi per i tubi dell'aria di purga e quelli per i sensori esterni (controllo filtro dell'unità dell'aria di purga e sensore di temperatura).
- Due tubi flangiati
   I tubi flangiati sono montati sul condotto del gas e le flange consentono il montaggio degli adattatori dell'aria di purga.
   In alternativa alle flange in dotazione, è possibile utilizzare flange ANSI o DIN.
- Per la flangia DN125: due unità dell'aria di purga.
   Per la flangia DN100: un'unità dell'aria di purga e due tubi dell'aria collegati alle unità SR e riflettore.
- Unità di collegamento (vedere "Montaggio dell'unità di collegamento" a pagina 18 e "Schema di collegamento" a pagina 19).

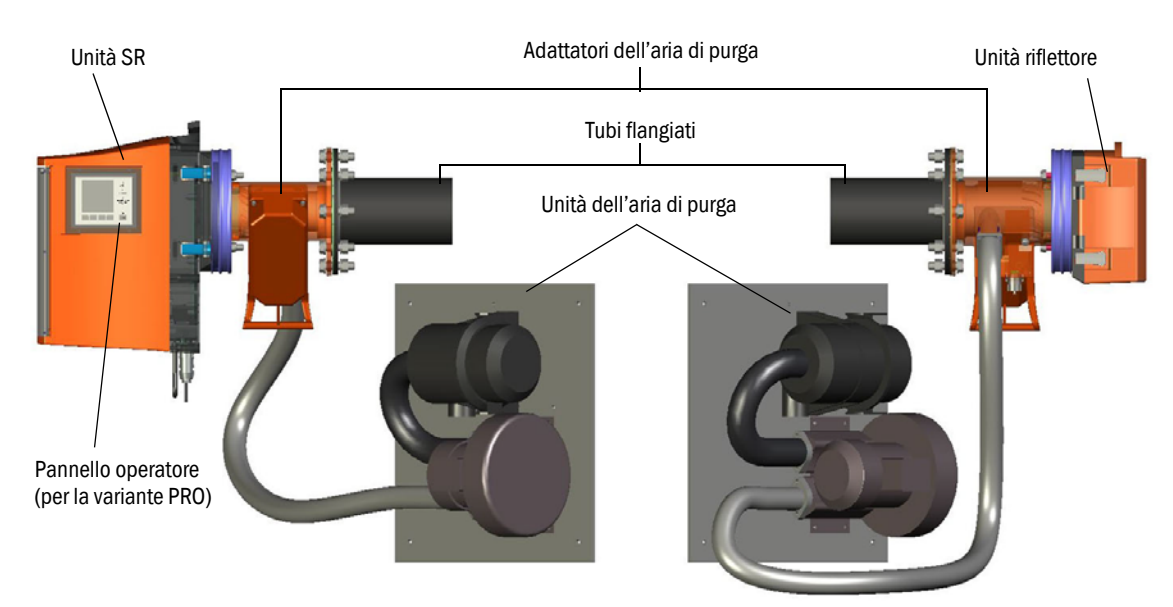

Fig. 2 - GM32 per inserzione a camino con due unità dell'aria di purga

L'unità dell'aria di purga alimenta aria ambiente filtrata ai relativi adattatori per proteggere le ottiche dell'unità SR e del riflettore dalla contaminazione e dalle temperature elevate dei gas.

L'unità SR e l'unità riflettore sono dotate ciascuna di unità dell'aria di purga dedicate.

L'aria di purga viene soffiata nel condotto mediante il tubo flangiato.

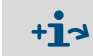

Per ulteriori informazioni sull'unità dell'aria di purga  $\rightarrow$  informazioni tecniche sull'unità dell'aria di purga.

## 2.5.1 Sorgenti luminose

| GM32                             | GM32 versione LowNOx             |
|----------------------------------|----------------------------------|
| Lampada al deuterio (lampada UV) | Lampada al deuterio (lampada UV) |
|                                  | Sorgente di luce blu (LED)       |

Tabella 1 - Sorgenti luminose

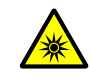

## ATTENZIONE - Lesioni alla vista causate da un utilizzo improprio dei fasci luminosi ultravioletti o di luce blu

Il fascio di luce ultravioletta della lampada al deuterio o il fascio di luce blu del LED possono causare gravi lesioni in caso di contatto diretto con gli occhi o la pelle. Quando si eseguono interventi che richiedono l'accesso all'uscita dei fasci di luce con il dispositivo acceso sono pertanto necessarie le seguenti misure di sicurezza:

- Indossare sempre occhiali di protezione UV (come previsto dalla norma EN 170).
   Poiché questo tipo di occhiali non protegge da lesioni causate da fasci di luce blu,
- quando si eseguono interventi è necessario spegnere la sorgente a LED.
  ▶ Utilizzare le lampade solo in condizioni di totale sicurezza. L'uso non è consentito in
- caso di lampada, cavi di alimentazione e componenti danneggiati.

Fig. 3 - Uscita del fascio luminoso del GM32

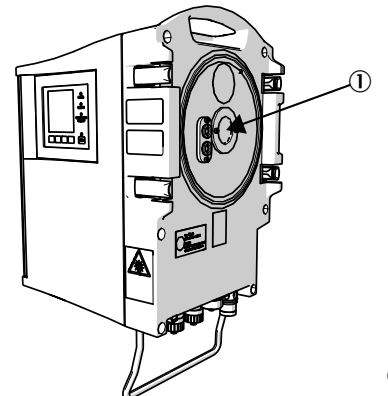

① Uscita del fascio luminoso

# **3** Operazioni preliminari sul lato del condotto del gas

# 3.1 Predisposizione del punto di campionamento

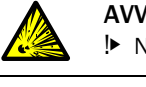

AVVERTENZA - Rischio di esplosione in atmosfere potenzialmente esplosive Non utilizzare il GM32 in atmosfere potenzialmente esplosive.

 Gli elementi di base per la determinazione del punto di campionamento sono le specifiche di progetto, le informazioni riportate nella relazione finale d'ispezione del GM32 e le normative stabilite dalle autorità locali.
 L'operatore dell'impianto deve:

- stabilire il punto di campionamento, cioè scegliere un punto di campionamento rappresentativo.
- preparare il punto di campionamento (ad es. portata della flangia saldata).
- Stabilire la posizione di installazione. Valutare le condizioni ambientali a cui sarà sottoposto il GM32 (vedere "Sistema GM32" a pagina 65).
- Valutare lo spazio necessario per l'unità SR e l'unità riflettore (vedere "Sistema GM32" a pagina 65).

Prevedere spazio sufficiente per gli interventi di manutenzione (apertura dello sportello della custodia).

- Stabilire la posizione di montaggio per l'unità di collegamento.
   Valutare le lunghezze massime dei cavi (vedere "Schema di collegamento" a pagina 19 o in base alle specifiche di progetto).
- Rispettare la lunghezza del tubo di collegamento da 5 m o 10 m (vedere "Posa dei cavi elettrici di collegamento" a pagina 19).
- Predisporre l'alimentazione elettrica per l'unità di collegamento.
- Rispettare i requisiti dell'alimentazione elettrica (vedere "Sistema GM32" a pagina 65).
  ▶ Posare i cavi di segnale.
- Stabilire la posizione di installazione per le unità dell'aria di purga (vedere "Schema di collegamento" a pagina 19 o in base alle specifiche di progetto).
   Prevedere spazio sufficiente per la sostituzione dell'elemento filtrante (→ dati tecnici dell'unità dell'aria di purga).
- Stabilire la posizione di installazione per le unità dell'aria di purga (vedere "Posa dei cavi elettrici di collegamento" a pagina 19 o in base alle specifiche di progetto).
  Prevedere spazio sufficiente per la sostituzione dell'elemento filtrante (→ dati tecnici dell'unità dell'aria di purga).

## 3.1.1 Controllo della fornitura

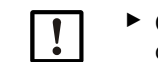

Confrontare i dati della relazione finale d'ispezione con quelli indicati nella conferma d'ordine e accertarsi che corrispondano.

Verificare che la fornitura sia conforme alla conferma d'ordine e alla bolla di consegna.

# 3.2 Riepilogo delle operazioni di installazione (interventi sul lato del condotto)

| Utensili necessari e materiale<br>ausiliario | Codice  | Funzione                           |
|----------------------------------------------|---------|------------------------------------|
| Dispositivo di regolazione                   | 2034121 | Allineamento dei tubi flangiati    |
| Chiave a forchetta<br>19 mm<br>24 mm         |         | Raccordo a vite per flangia        |
| Cacciavite<br>0,6 x 3,5 mm<br>1,0 x 5,5 mm   |         | Collegamenti                       |
| Chiave a brugola<br>3 mm<br>4 mm<br>5 mm     |         | Collegamenti                       |
| Dispositivi di protezione indivi-<br>duale   |         | Protezione per lavorare sul camino |

Tabella 2 - Utensili speciali e materiali aggiuntivi per l'installazione

Fig. 4 - Esempio: opzione di installazione

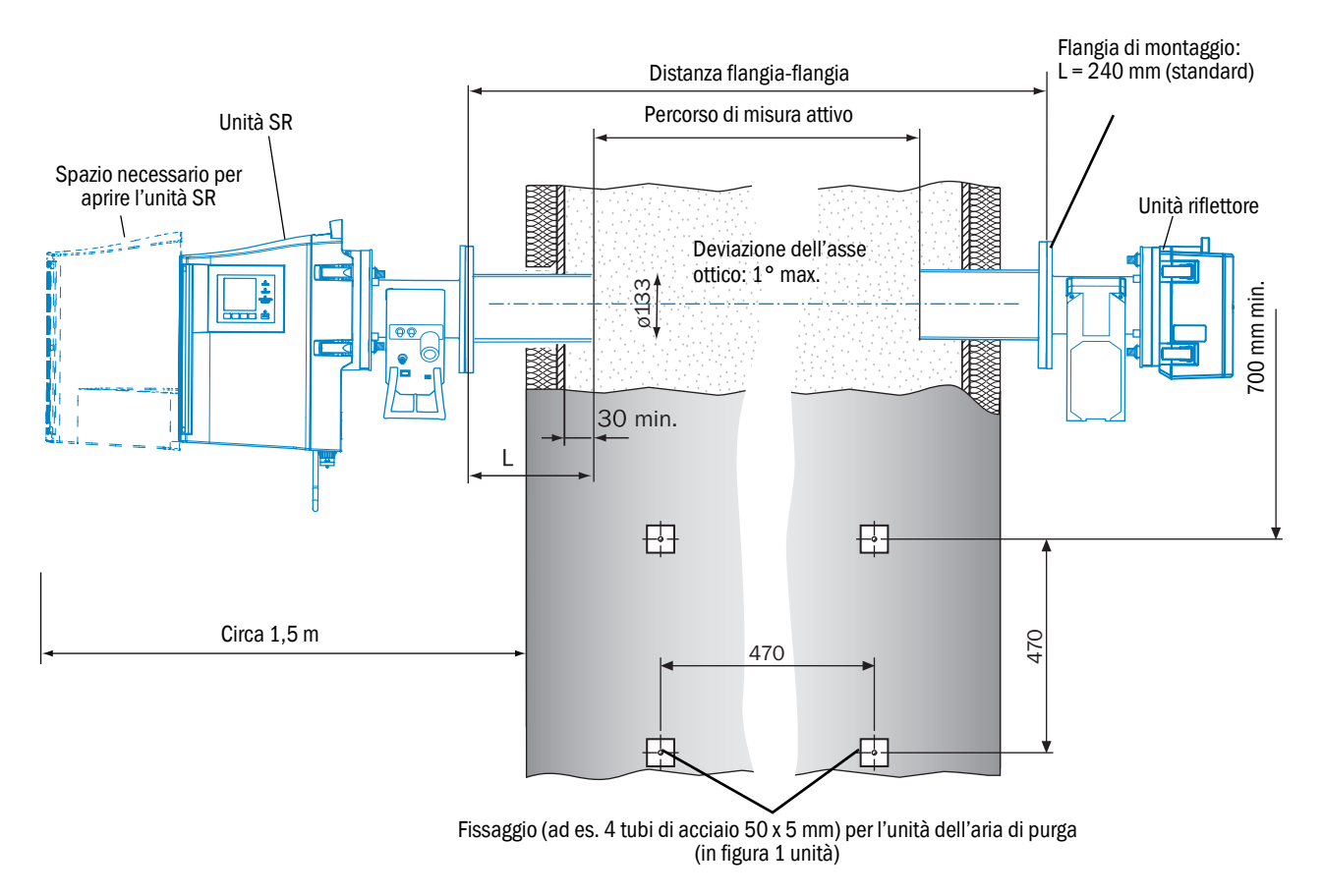

## 3.2.1 Montaggio dei tubi flangiati sul condotto del gas

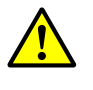

AVVERTENZA - Pericolo causato da fughe nel condotto del gas

A seconda delle condizioni dell'impianto, durante gli interventi possono fuoriuscire gas caldi e/o nocivi.

- Gli interventi sul condotto del gas devono essere eseguiti esclusivamente da personale qualificato che, grazie alla formazione e alle competenze tecniche acquisite e alla conoscenza delle norme in vigore, sia in grado di valutare le operazioni da effettuare e di riconoscerne i pericoli.
- 1 Praticare delle aperture sul condotto del gas per il tubo flangiato.
- 2 Inserire il tubo flangiato con l'indicazione (TOP) ▲ rivolta verso l'alto (indipendentemente dall'angolazione del condotto) e fissare il tubo flangiato.
  - Il tubo deve sporgere di almeno 30 mm all'interno del condotto.
  - Accertarsi che altri dispositivi o impianti non intersechino né interrompano il percorso del GM32.
- 3 Predisporre allo stesso modo la flangia per l'unità riflettore. Deviazione dell'asse del tubo fra unità SR e unità riflettore: max. 1°.
- Fig. 5 Montaggio della flangia Determinazione del percorso di misura attivo

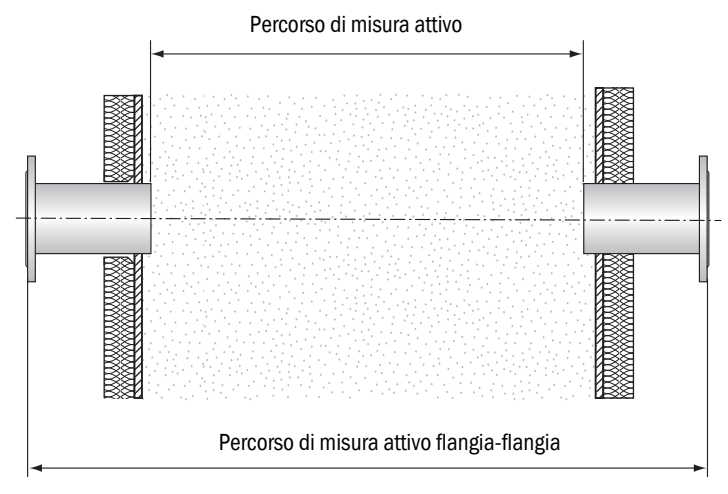

Durante l'installazione dei tubi flangiati è necessario attenersi alle specifiche della relazione di collaudo per quanto riguarda le dimensioni flangia-flangia e del percorso di misura attivo.

Eventuali deviazioni fino a  $\pm 2\%$  possono essere compensate dal servizio di assistenza Endress+Hauser.

Deviazioni superiori della dimensione flangia-flangia rendono necessaria una regolazione ottica da parte del produttore. Deviazioni superiori del percorso di misura attivo rendono necessaria la ritaratura da parte del produttore.

- 4 Allineare visivamente la flangia.
  - Rimuovere il tappo di protezione dal tubo di regolazione.
  - Montare l'attrezzo di regolazione sulle flange, con la sorgente luminosa sul lato dell'unità SR e il tubo di regolazione sul lato del riflettore (vedere la figura 6).
  - Guardare attraverso l'ottica del tubo di regolazione e mettere a fuoco lo spot luminoso della sorgente spostando il tubo del fascio ottico.
  - Allineare la flangia che contiene il tubo di regolazione in modo che lo spot luminoso appaia centrato sul bersaglio del tubo di regolazione (vedere la figura 7).

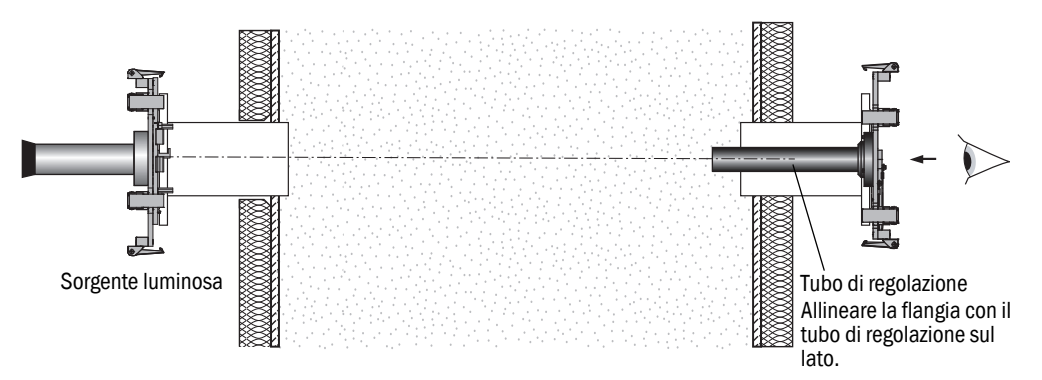

Fig. 6 - Allineamento delle flange mediante un dispositivo di regolazione

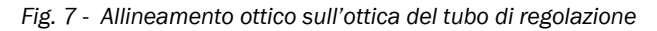

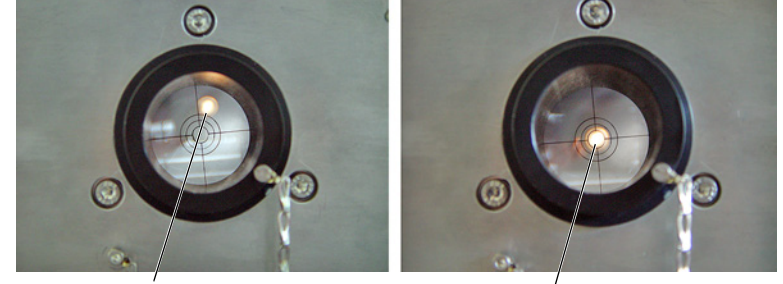

Non allineato correttamente

Allineato correttamente

- Scambiare la posizione del dispositivo di regolazione (fonte luminosa e tubo di regolazione). Allineare la flangia che contiene il tubo di regolazione in modo che lo spot luminoso appaia centrato sul bersaglio del tubo di regolazione (vedere la figura 7).
- 5 Effettuare il fissaggio finale dei tubi flangiati sul condotto. Verificare che l'allineamento delle flange sia rimasto inalterato.
- 6 Controllare la dimensione del percorso di misura attivo, la distanza flangia-flangia e l'allineamento.
- 7 Rimuovere il dispositivo di regolazione.
- 8 Se necessario applicare dell'isolante sul condotto per proteggere il GM32 dal calore.

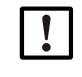

NOTA - Valutare le condizioni ambientali del GM32

 In caso di temperature elevate nel condotto, provvedere all'isolamento del condotto stesso e delle flange affinché il GM32 sia protetto dal calore (vedere "Sistema GM32" a pagina 65).

# 3.3 Montaggio dell'unità di collegamento

Fig. 8 - Unità di collegamento

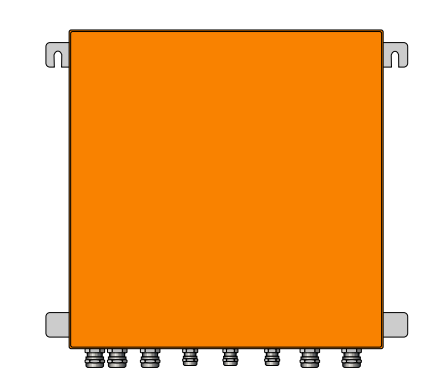

- Le lunghezze delle linee che portano all'unità emettitore-ricevitore del GM32 devono essere conformi alle specifiche di progetto.
- Preparare i bulloni filettati (4) per il fissaggio dell'unità di collegamento (vedere "Unità di collegamento" a pagina 77) e montarla.
- In questa fase non effettuare alcun collegamento elettrico.

# 3.4 Montaggio delle unità dell'aria di purga

• La lunghezza dei tubi dell'aria di purga al GM32 deve essere conforme alle specifiche di progetto.

| +1-3 | Montaggio dell'unità dell'aria di purga $ ightarrow$ manuale d'uso dell'unità dell'aria di purga.                                                                                                    |
|------|----------------------------------------------------------------------------------------------------|
| !    | <ul> <li>NOTA - Pressione adeguata dell'aria di purga</li> <li>Verificare che l'unità dell'aria di purga sia dimensionata in modo sufficiente a spingere l'aria di purga nel condotto del gas.</li> <li>Se necessario, rivolgersi al servizio di assistenza Endress+Hauser o al distributore locale.</li> </ul> |
| !    | NOTA - Rispettare la lunghezza dei tubi<br>L'uso di tubi dell'aria di purga di lunghezze diverse influisce sulla pressione.                                                                                                    |

L'uso di tubi dell'aria di purga di lunghezze diverse influisce sulla pressione. Se si utilizza una sola unità dell'aria di purga per l'unità emettitore-ricevitore e il riflettore, i tubi dell'aria di purga devono essere della stessa lunghezza.

# 3.5 Posa dei cavi elettrici di collegamento

## Fig. 9 - Schema di collegamento

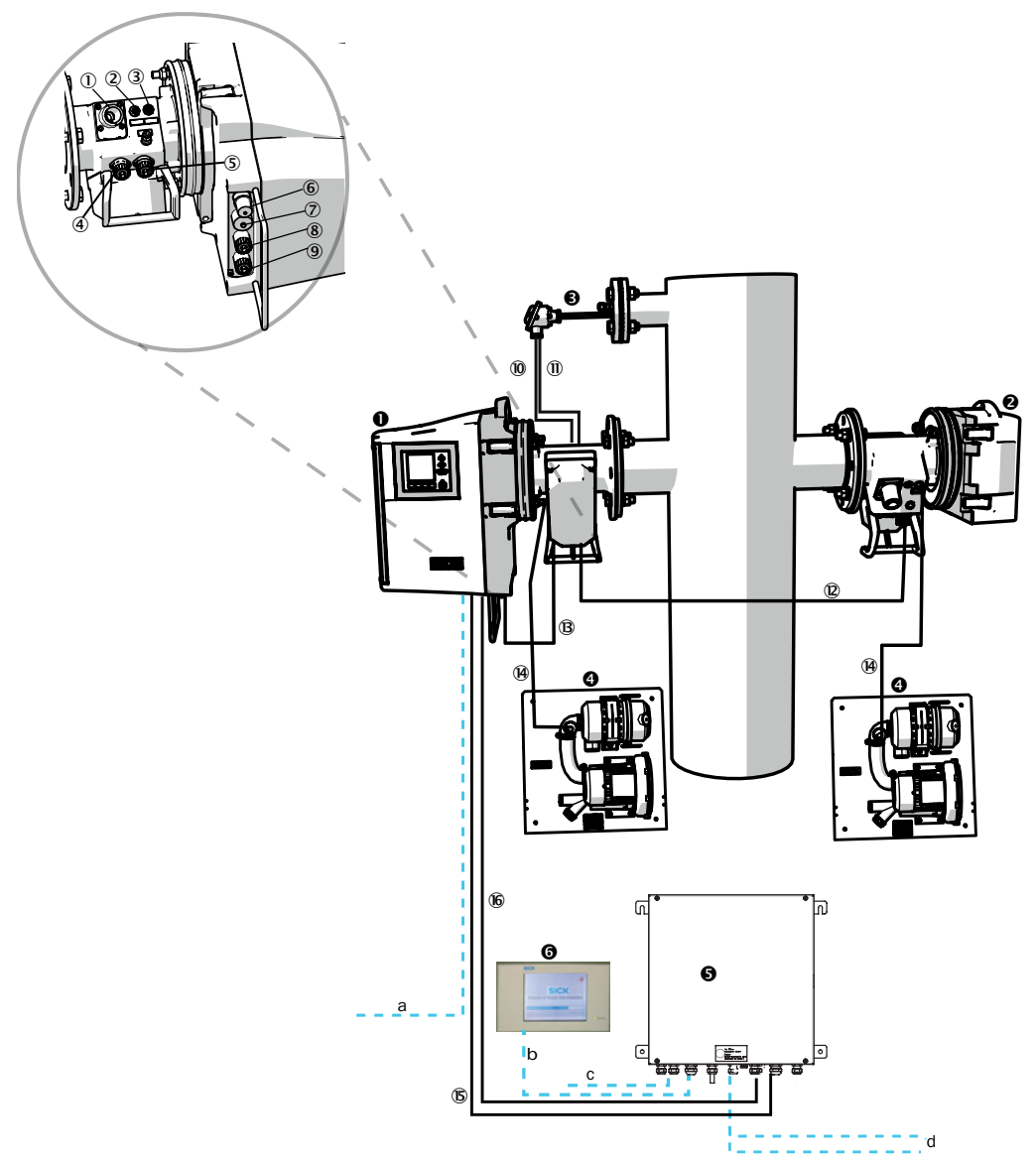

| 0 | Unità emettitore-ricevitore (SR)   |                                                                       |
|---|------------------------------------|-----------------------------------------------------------------------|
| 0 | Riflettore (Rif)                   |                                                                       |
| € | Sensore di pressione e temperatura |                                                                       |
| 4 | Unità dell'aria di purga SLV4      | Per il cablaggio e i dati tecnici, vedere la scheda tecnica dell'SLV4 |
| 6 | Unità di collegamento (AU)         |                                                                       |
| 6 | SCU (opzione)                      |                                                                       |

Tabella 3 - Schema dei collegamenti hardware

Collegamenti dell'unità emettitore-ricevitore e dell'adattatore dell'aria di purga (vedere la vista di dettaglio)

0 Collegamento dell'alimentazione dell'aria di purga

② Collegamento del sensore di temperatura

3 Collegamento del controllo filtro/aria di purga

Collegamento della linea CAN: adattatore dell'aria di purga - riflettore (vedere 

 )

(5) Collegamento della linea CAN: adattatore dell'aria di purga - unità SR (vedere (9) + (8))

6 Collegamento Ethernet PC/rete

⑦ Collegamento dell'alimentazione

(8) Collegamento della linea CAN: (vedere (6))

Collegamento dell'adattatore dell'aria di purga

Tabella 4 - Collegamenti per l'unità emettitore-ricevitore e l'adattatore dell'aria di purga

|                  | Cavo di segnale per il collegamento                                  | Lung.            | Codice                                      | Note                                                                                           |
|------------------|----------------------------------------------------------------------|------------------|---------------------------------------------|------------------------------------------------------------------------------------------------|
| 10               | Adattatore dell'aria di purga -<br>Sensore di pressione              |                  |                                             |                                                                                                |
| 1                | Adattatore dell'aria di purga -<br>Sensore di temperatura            |                  |                                             |                                                                                                |
| 12               | SR - Riflettore (cavo CAN)                                           | • 12 m<br>• 24 m | <ul><li> 2020861</li><li> 2027031</li></ul> | Ordinare separatamente                                                                         |
| B                | SR - Adattatore dell'aria di<br>purga<br>(cavo CAN)                  | 0,8 m            | 2023704                                     | Incluso nell'adattatore dell'aria di<br>purga (SR)                                             |
| (14)             | Controllo filtro                                                     | 5 m              | 2032143                                     | Incluso nel rispettivo adattatore<br>dell'aria di purga (SR + rifl.)                           |
| 15               | Alimentazione elettrica SR<br>(standard)                             | • 10 m<br>• 20 m | <ul><li> 2046548</li><li> 2046549</li></ul> |                                                                                                |
| 16               | Unità di collegamento del cavo CAN - Unità emettitore-<br>ricevitore | • 10 m<br>• 20 m | <ul><li>2028786</li><li>2045422</li></ul>   | Ordinare separatamente                                                                         |
| Cavi del cliente |                                                                      |                  |                                             |                                                                                                |
| а                | Ethernet - Cavo PC/rete                                              |                  |                                             |                                                                                                |
| b                | Collegamento SCU                                                     |                  |                                             | A carico del cliente<br>Per configurazione e collegamenti<br>vedere il manuale d'uso della SCU |
| с                | Alimentazione 100 - 240 V c.a., 50/60 Hz                             |                  |                                             | A carico del cliente                                                                           |
| d                | Morsettiere del cliente (ingressi/uscite)                            |                  |                                             | Informazioni tecniche sul sistema I/O modulare                                                 |

Tabella 5 - Cavi di segnale

## 3.5.1 Informazioni generali

#### ATTENZIONE - Pericolo causato dalle scariche elettriche

 Gli interventi descritti di seguito devono essere effettuati esclusivamente da elettricisti qualificati e che conoscono i pericoli connessi al potenziale elettrico.

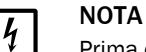

Prima di eseguire i collegamenti dei segnali (anche con connettori):

Scollegare il GM32 ed eventuali altri dispositivi ad esso collegati dalla tensione di alimentazione.

In caso contrario si potrebbe danneggiare l'elettronica interna.

## 3.5.2 Collegamento delle interfacce I/O (opzione)

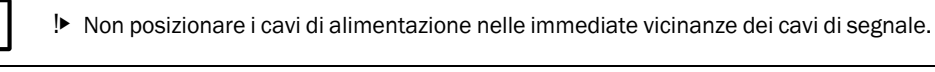

- Per i cavi di segnale utilizzare i pressacavi M.
- Collegare il cavo dati.

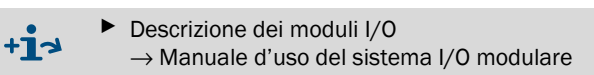

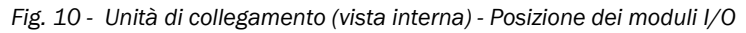

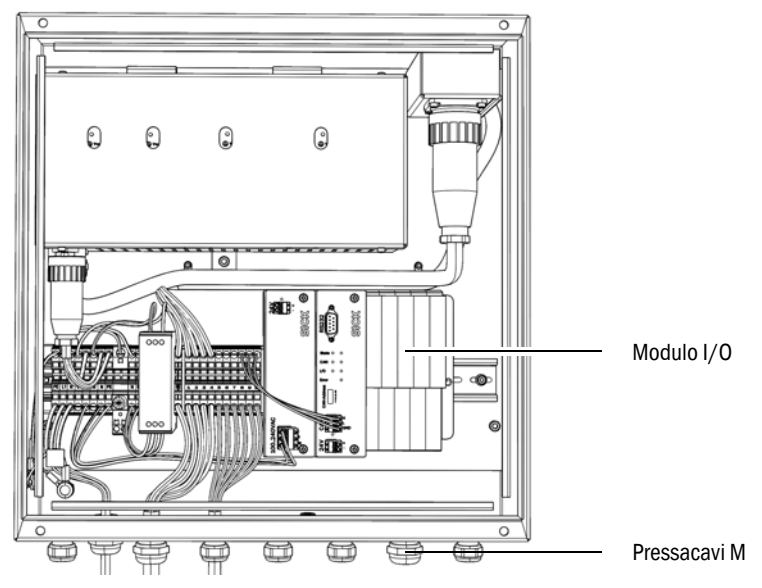

+i

## 3.5.2.1 Valori predefiniti per le interfacce

Fig. 11 - Esempio: piedinatura del modulo I/O

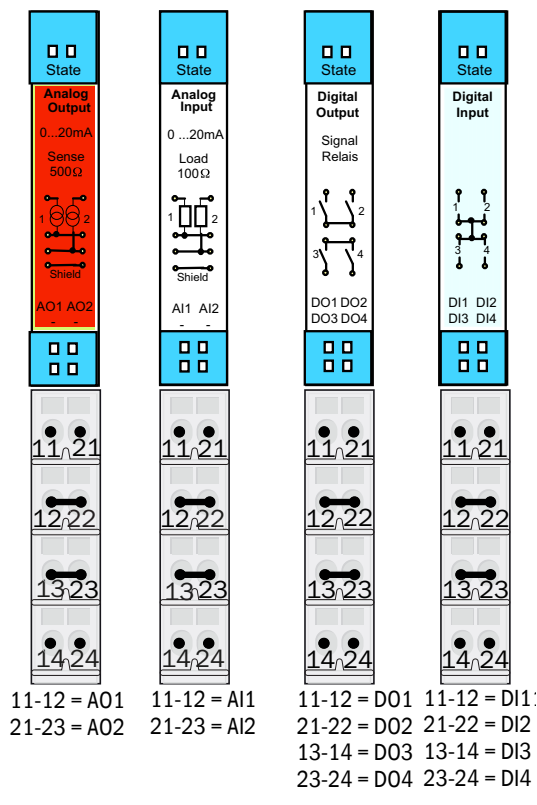

| Ingresso analogico | Piedinatura | Funzione                        |
|--------------------|-------------|---------------------------------|
| AI 1               | 11, 12      | Temperatura (cablaggio interno) |
| AI 2               | 21, 23      | Pressione (cablaggio interno)   |
| AI 3               | 11, 12      | Umidità                         |

L'assegnazione degli ingressi analogici mostrata nella tabella corrisponde all'impostazione predefinita. L'assegnazione degli ingressi può essere configurata liberamente con SOPAS. Per ulteriori informazioni, vedere il manuale d'uso di SOPAS ET.

Nella tabella seguente sono riportate le impostazioni tipiche degli ingressi e delle uscite digitali e analogici.

| Uscita analogica  | Piedinatura           | Funzione                           |
|-------------------|-----------------------|------------------------------------|
| AO 1              | 11, 12                | Impostabile dall'utente            |
| AO 2              | 21, 23                | Impostabile dall'utente            |
|                   |                       |                                    |
| Ingresso digitale | Piedinatura           | Funzione                           |
| DI 1              | 11, 12                | Ciclo di controllo                 |
| DI 2              | 21, 22                | Manutenzione                       |
| DI 3              | 13, 14                | Uscita valore di controllo         |
| DI 4              | 23, 24                | Disabilitazione ciclo di controllo |
| DI 5              | 11, 12 <sup>[1]</sup> | Stato dell'aria di purga           |
| DI 6              | 21, 22 <sup>[1]</sup> |                                    |
| DI 7              | 13, 14 <sup>[1]</sup> |                                    |
| DI 8              | 23, 24[1]             |                                    |

[1] Sul secondo modulo

| Uscita digitale | Piedinatura           | Funzione                                                                      |
|-----------------|-----------------------|-------------------------------------------------------------------------------|
| DO 1            | 11, 12                | Errore (invertita)                                                            |
| D0 2            | 21, 22                | Richiesta di manutenzione                                                     |
| D0 3            | 13, 14                | Misura interrotta                                                             |
| DO 4            | 23, 24                | Uscita valore di controllo                                                    |
| DO 5            | 11, 12 <sup>[1]</sup> | Stato incerto                                                                 |
| D0 6            | 21, 22 <sup>[1]</sup> | Stato esteso                                                                  |
| DO 7            | 13, 14 <sup>[1]</sup> | Guasto aria di purga                                                          |
| D0 8            | 23, 24[1]             | Nessuna funzione                                                              |
| Configurabile   | Configurabile         | Commutazione del campo di misura $\rightarrow$ Informazioni tecniche sul GM32 |

[1] Sul secondo modulo

Informazione riguardanti l'assegnazione personalizzata dei moduli

- Il layout dei moduli da sinistra a destra è sempre in questa sequenza: AO-AI-DO-DI
  - Il numero di ingressi e uscite è prestabilito:
    - 2 x AO
    - 2 x AI
    - 4 x DO
    - 4 x DI
  - Secondo campo di misura: AO è sempre sulla destra accanto al rispettivo componente.

## 3.5.3 Posa dei cavi elettrici di collegamento per l'unità SR

+1> Per i collegamenti elettrici sul GM32, vedere "Posa dei cavi elettrici di collegamento" a pagina 19

- 1 Posare i cavi elettrici dall'unità di collegamento all'unità SR.
- 2 Posare i cavi di segnale dall'unità dell'aria di purga (collegamento all'unità dell'aria di purga → manuale d'uso dell'unità dell'aria di purga) al relativo adattatore.

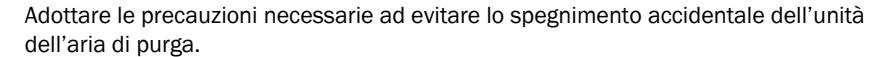

- Applicare una segnalazione chiaramente visibile che eviti lo spegnimento accidentale dei sezionatori per l'unità dell'aria di purga.
- 1 Requisiti del cavo di collegamento:
  - Sezione: 3 x 1,5 mm<sup>2</sup>
  - Classe di temperatura: -40 +85 °C
- 2 Predisporre un sezionatore esterno per:
  - Unità di collegamento (per l'alimentazione max. in ingresso vedere "Sistema GM32" a pagina 65)
  - Unità dell'aria di purga (→ dati tecnici dell'unità dell'aria di purga)
  - Contrassegnare il sezionatore come sezionatore per il GM32.
- 3 Posare i cavi elettrici di alimentazione per l'unità di collegamento e collegare l'alimentazione all'unità stessa.

Collegare sempre un conduttore di protezione a PE.

Fig. 12 - Collegamento della tensione di alimentazione all'unità di collegamento

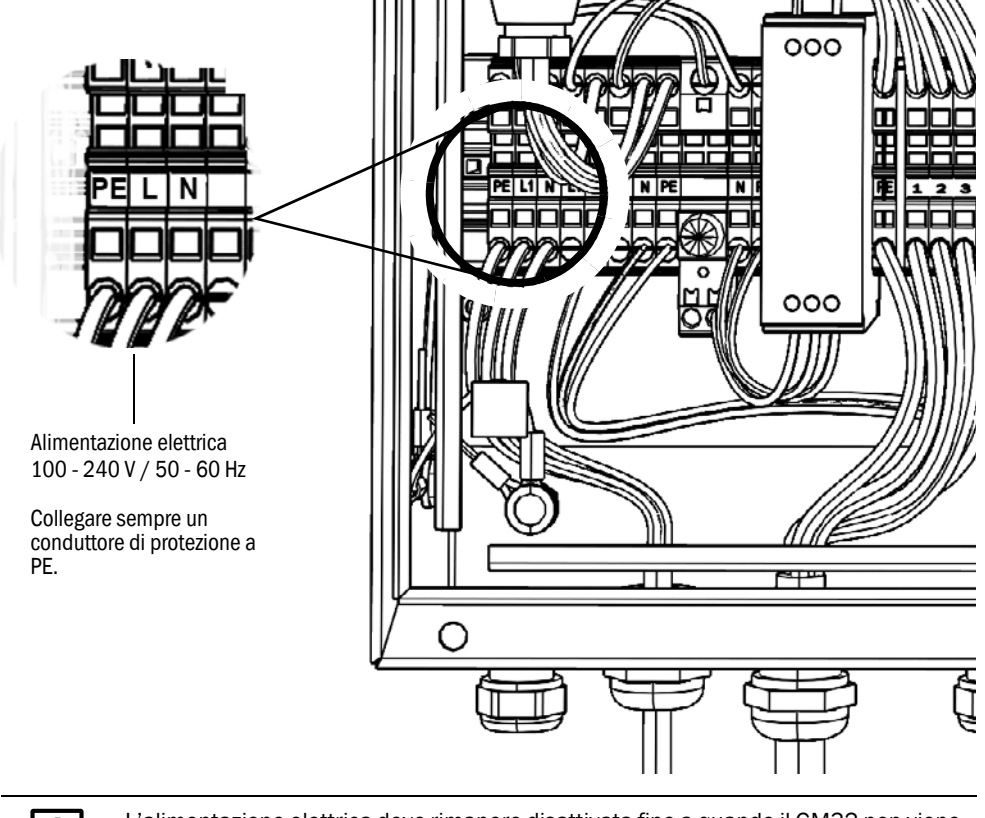

L'alimentazione elettrica deve rimanere disattivata fino a quando il GM32 non viene messo in funzione.

Posare e collegare i cavi elettrici per l'unità dell'aria di purga.

4

# 4 Messa in esercizio

# 4.1 Competenze e requisiti tecnici per la messa in esercizio

| +13 | <ul> <li>Vedere anche:</li> <li>Checklist di messa in esercizio</li> <li>Avvio tramite menu (SOPAS ET)</li> </ul>                                                                                                    |
|-----|----------------------------------------------------------------------------------------------------|
| !   | <ul> <li>Per la messa in esercizio del dispositivo è necessario soddisfare i requisiti seguenti:</li> <li>Conoscenza di base del GM32.</li> <li>Conoscenza delle condizioni locali, in particolare per quanto riguarda i possibili pericoli causati dai gas presenti nel condotto (nocivi/caldi). Capacità di riconoscere e prevenire i pericoli di possibili fughe di gas.</li> <li>Specifiche soddisfatte conformemente alla configurazione di progetto (→ relazione finale d'ispezione).</li> <li>Preparazione della posizione di montaggio (vedere "Operazioni preliminari sul lato del condotto del gas" a pagina 14).</li> <li>Nel caso in cui uno dei precedenti requisiti non venga soddisfatto:</li> <li>Rivolgersi al servizio di assistenza Endress+Hauser o al distributore locale.</li> </ul> |
| Gas |                                                                                                    |
|     | AVVERTENZA - Pericolo causato dai gas presenti nel condotto<br>A seconda delle condizioni dell'impianto, durante gli interventi possono fuoriuscire gas<br>caldi e/o nocivi                                                                                                    |

 Gli interventi sul condotto del gas devono essere eseguiti esclusivamente da personale qualificato che, grazie alla formazione e alle competenze tecniche acquisite e alla conoscenza delle norme in vigore, sia in grado di valutare le operazioni da effettuare e di riconoscerne i pericoli.

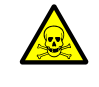

AVVERTENZA - Rischio per la salute in caso di contatto con gas tossici

I moduli e l'apparecchiatura contengono gas potenzialmente pericolosi che possono fuoriuscire in caso di difetti o perdite.

NO:

Volume totale max.: 2 ml

Concentrazione max. all'interno del dispositivo in caso di perdite (guasto): 40 ppm

Nel caso in cui si verificasse una perdita, le concentrazioni all'interno del dispositivo chiuso potrebbero aumentare. Le concentrazioni sono indicate anche nella tabella.

- Controllare regolarmente lo stato delle tenute del dispositivo/modulo.
- Aprire l'apparecchiatura solo in condizioni di buona ventilazione, in particolare se si sospettano perdite di uno dei componenti.

## Sicurezza elettrica

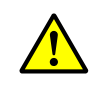

AVVERTENZA - Pericolo per la sicurezza elettrica durante gli interventi di installazione e manutenzione in cui la tensione di alimentazione rimane attivata

Nel caso in cui gli interventi d'installazione e manutenzione vengano eseguiti senza interrompere l'alimentazione al dispositivo o ai cavi mediante un sezionatore o un interruttore automatico, possono verificarsi incidenti di natura elettrica.

- Prima d'iniziare l'intervento accertarsi che sia possibile interrompere l'alimentazione elettrica mediante un sezionatore o un interruttore automatico conformemente a guanto previsto dalla norma DIN EN 61010.
- Verificare che il sezionatore sia facilmente accessibile.
- Nel caso in cui al termine dell'installazione il sezionatore sia difficilmente o per nulla accessibile, è necessario installare un ulteriore sezionatore.
- Al termine degli interventi o in caso di test, l'alimentazione può essere riattivata solo da personale autorizzato nel rispetto delle norme di sicurezza.

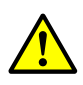

AVVERTENZA - La sicurezza elettrica risulta compromessa nel caso in cui si utilizzino cavi di alimentazione con valori di targa non adeguati

Possono verificarsi incidenti di natura elettrica nel caso in cui non vengano rispettate le specifiche di sostituzione per i cavi di alimentazione volanti.

Per la sostituzione dei cavi di alimentazione volanti, attenersi sempre alle specifiche riportate nel manuale d'uso (sezione "Dati tecnici").

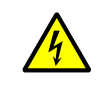

AVVERTENZA - Pericolo di scarica elettrica

Prima di procedere all'installazione, scollegare tutti i connettori dell'alimentazione elettrica dalle relative sottounità o linee.

## Messa a terra

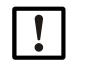

ATTENZIONE - Danni al dispositivo causati da collegamenti a terra errati o mancanti.

Durante l'installazione e la manutenzione verificare che la messa a terra di protezione dei dispositivi e/o dei cavi interessati sia conforme alla norma EN 61010-1.

Fasci di luce UV e blu

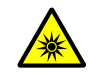

ATTENZIONE - Lesioni alla vista causate da un utilizzo improprio dei fasci luminosi ultravioletti o di luce blu

Il fascio di luce ultravioletta della lampada al deuterio o il fascio di luce blu del LED possono causare gravi lesioni in caso di contatto diretto con gli occhi o la pelle. Quando si eseguono interventi che richiedono l'accesso all'uscita dei fasci di luce con il dispositivo acceso sono pertanto necessarie le seguenti misure di sicurezza:

- Indossare sempre occhiali di protezione UV (come previsto dalla norma EN 170).
- Poiché questo tipo di occhiali non protegge da lesioni causate da fasci di luce blu, quando si eseguono interventi è necessario spegnere la sorgente a LED.
- Utilizzare le lampade solo in condizioni di totale sicurezza. L'uso non è consentito in caso di lampada, cavi di alimentazione e componenti danneggiati.

Uso nelle atmosfere potenzialmente esplosive

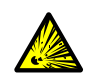

AVVERTENZA - Rischio di esplosione in atmosfere potenzialmente esplosive Non utilizzare il GM32 in atmosfere potenzialmente esplosive.

# GM32

## Unità dell'aria di purga SLV4

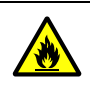

# AVVERTENZA - Rischio d'incendio causato da gas che fuoriescono in impianti con condizioni di sovrapressione

Negli impianti con sovrapressione, il tubo flessibile dell'aria di purga può subire gravi danni in caso di fuoriuscite di gas caldo e, a seconda della temperatura, può prendere fuoco.

In impianti con sovrapressione e temperature dei gas superiori a 200 °C:

- Impedire il flusso inverso installando un deviatore o una valvola.
- Controllare regolarmente il funzionamento del dispositivo che impedisce il flusso inverso.

## 4.1.1 Materiale necessario

| Dotazione necessaria                  | Codice  | Funzione                                            |
|---------------------------------------|---------|-----------------------------------------------------|
| Dispositivo per allineamento ottico   | 2034121 | Allineamento degli adattatori<br>dell'aria di purga |
| Panno per pulizia ottiche             | 4003353 | Pulizia delle ottiche                               |
| Chiave da 19 mm                       |         | Allineamento delle flange                           |
| Dispositivi di protezione individuale |         | Protezione per lavorare sul<br>camino               |

# 4.2 Riepilogo delle operazioni di montaggio

| Procedura                                                                       | Riferimento                                                                                             |
|---------------------------------------------------------------------------------|----------------------------------------------------------------------------------------------------|
| Smontaggio dei dispositivi di sicurezza per il trasporto                        | vedere "Dispositivi di sicurezza per il trasporto" a pagina 29                                          |
| Montaggio degli adattatori dell'aria di purga<br>sul tubo flangiato             | vedere "Montaggio degli adattatori dell'aria di purga<br>sul tubo flangiato" a pagina 30                |
| Montaggio della flangia del dispositivo sull'adattatore dell'aria di purga      | vedere "Montaggio della flangia del dispositivo sull'adattatore dell'aria di purga" a pagina 31         |
| Allineamento delle flange del dispositivo e degli adattatori dell'aria di purga | vedere "Allineamento delle flange del dispositivo e<br>degli adattatori dell'aria di purga" a pagina 32 |
| Collegamento elettrico dell'unità SR e<br>dell'unità riflettore                 | vedere "Collegamento elettrico dell'unità SR e<br>dell'unità riflettore" a pagina 34                    |
| Attivazione dell'alimentazione elettrica                                        | vedere "Attivazione dell'alimentazione elettrica del<br>GM32" a pagina 34                               |
| Attivazione dell'alimentazione di aria di purga                                 | vedere "Attivazione dell'alimentazione di aria di<br>purga" a pagina 35                                 |
| Montaggio dell'unità SR e dell'unità riflettore sulla flangia del dispositivo   | vedere "Montaggio dell'unità SR e dell'unità riflet-<br>tore sulla flangia del dispositivo" a pagina 36 |
| Allineamento ottico fine dell'unità SR                                          | vedere "Allineamento ottico fine dell'unità SR" a pagina 36                                             |
| Montaggio delle coperture di protezione dalle intemperie (opzione)              | vedere "Montaggio delle coperture di protezione dalle intemperie (opzione)" a pagina 39                 |

Tabella 6 - Riepilogo delle operazioni di installazione

# 4.3 Disegno di montaggio

Fig. 13 - Disegno di montaggio

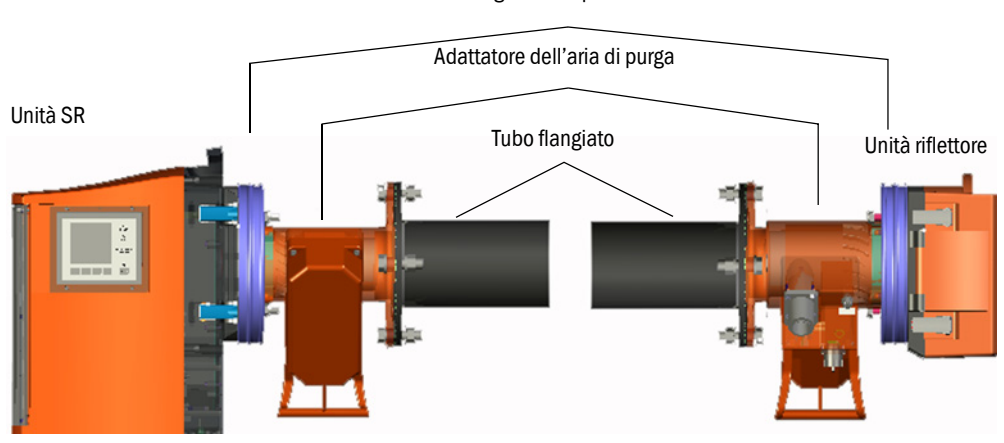

Flangia del dispositivo

# 4.4 Dispositivi di sicurezza per il trasporto

- 1 Rimuovere i dispositivi di sicurezza per il trasporto dall'unità SR e dall'unità riflettore.
- Fig. 14 Dispositivi di sicurezza per il trasporto

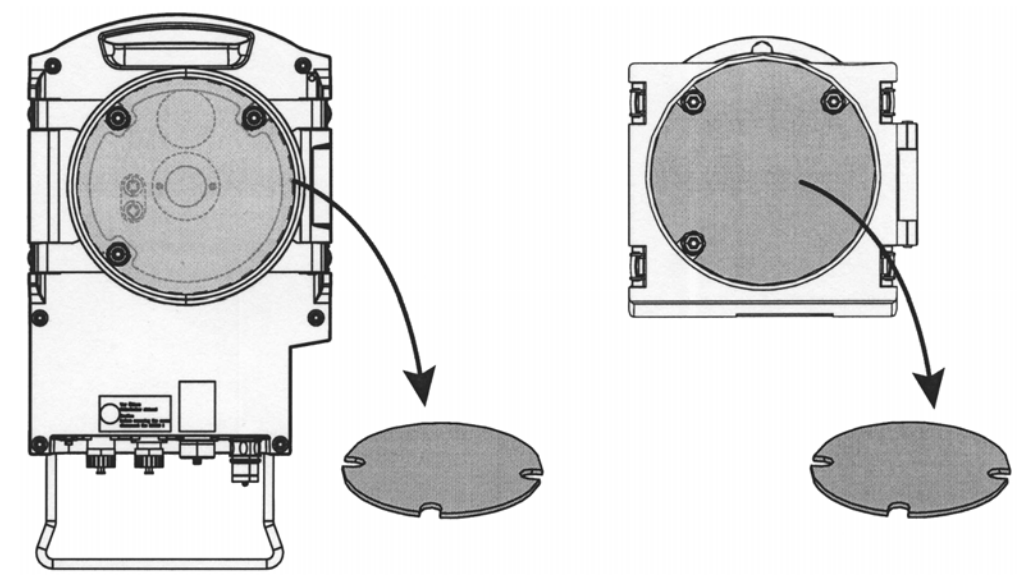

2 Conservare i dispositivi di sicurezza per il trasporto.

# 4.5 Montaggio degli adattatori dell'aria di purga sul tubo flangiato

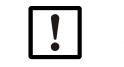

- Non scambiare gli adattatori dell'aria di purga.
- L'adattatore dell'aria di purga sull'unità SR è dotato di 2 tappi.
- L'adattatore dell'aria di purga sull'unità riflettore è dotato di 1 tappo.

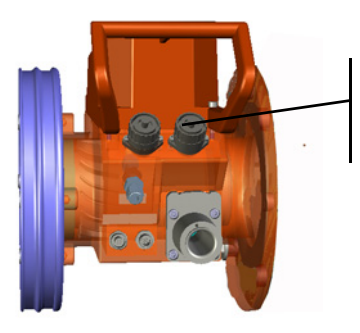

2 tappi: adattatore dell'aria di purga sull'unità SR

1 tappo: adattatore dell'aria di purga sull'unità riflettore

1 Sull'unità SR:

Montare l'adattatore dell'aria di purga sul tubo flangiato (tenuta e 4 viti).

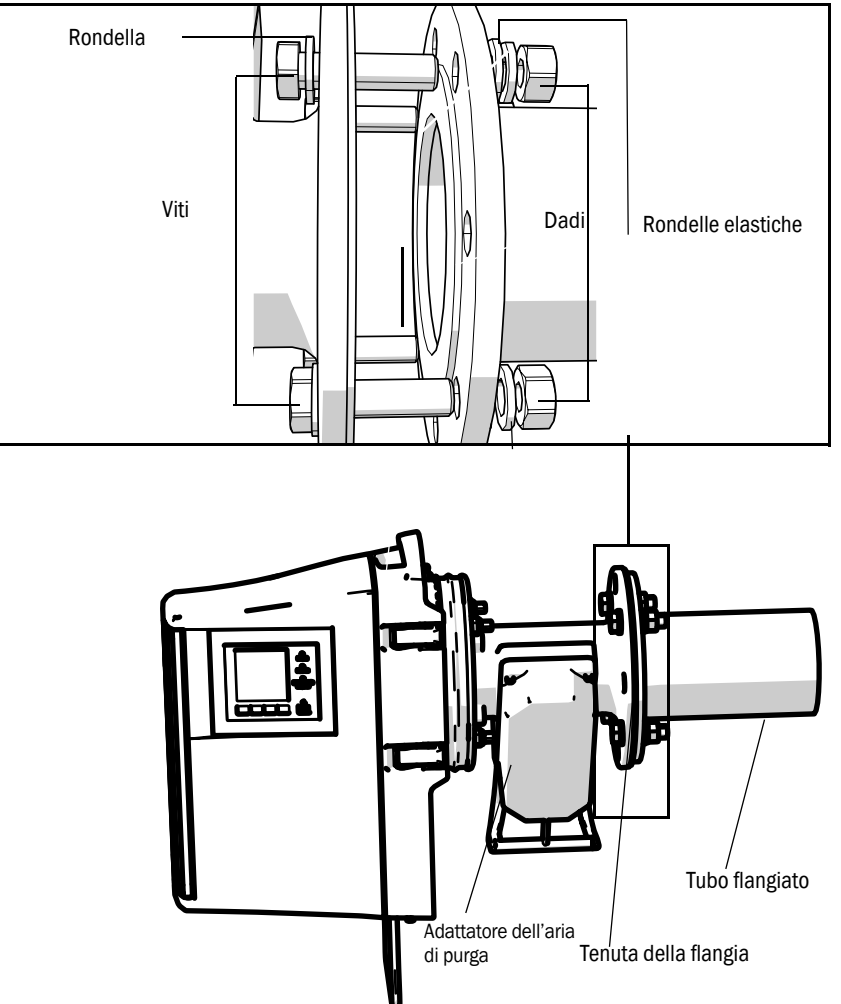

Fig. 15 - Adattatore dell'aria di purga montato sul tubo flangiato

- Fig. 16 Adattatore dell'aria di purga montato sul tubo flangiato
- 2 Effettuare il montaggio allo stesso modo sul lato del riflettore.

# 4.6 Montaggio della flangia del dispositivo sull'adattatore dell'aria di purga

- Suggerimento Per facilitare la movimentazione durante il montaggio: Prima del montaggio rimuovere l'unità SR dalla flangia del dispositivo (vedere "Rotazione e smontaggio dell'unità SR" a pagina 49).
- 2 Montaggio sul lato dell'unità SR:

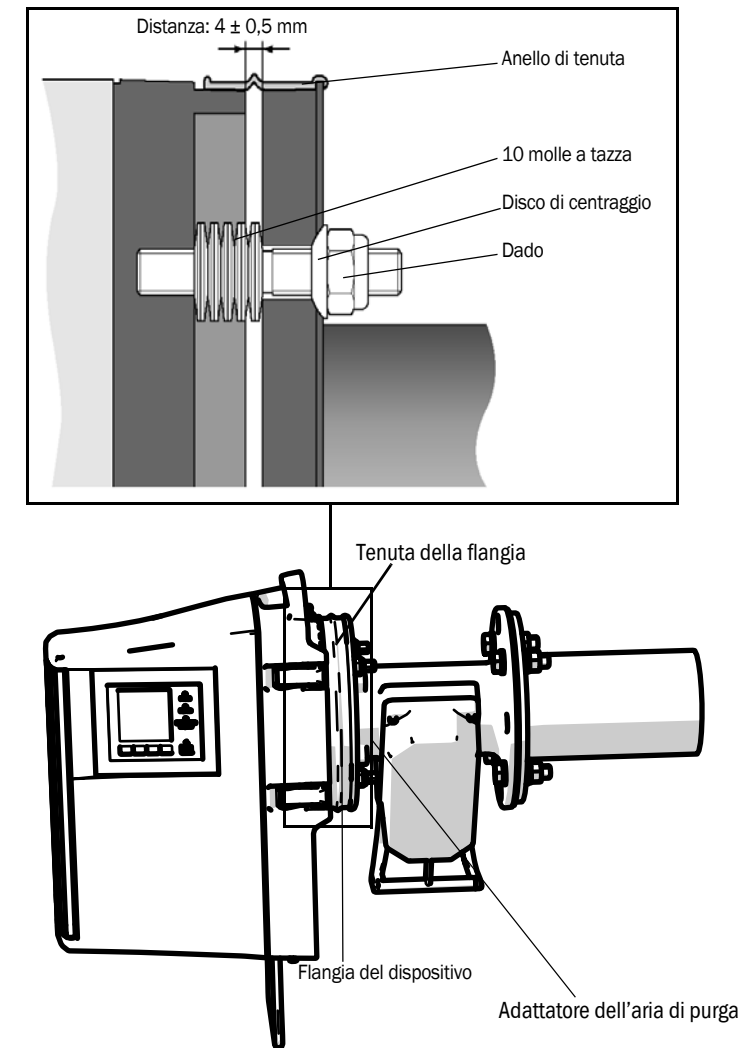

Fig. 17 - Montaggio della flangia del dispositivo sull'adattatore dell'aria di purga

- a) Posizionare 10 molle a tazza (una opposta all'altra) sui tre bulloni filettati della flangia del dispositivo.
- b) Tirare l'anello di tenuta sulla flangia dell'adattatore dell'aria di purga e appoggiarlo sull'unità dell'aria di purga senza serrarlo.
- c) Spingere la flangia del dispositivo sull'adattatore dell'aria di purga.
- d) Posizionare i dischi di centraggio.
  - *Nota:* prendere nota dell'orientamento del disco di centraggio. Il lato convesso deve essere inserito nella scanalatura presente nell'adattatore dell'aria di purga.
- e) Serrare i controdadi con una chiave a forchetta da 19 mm in modo che le molle a tazza vengano leggermente compresse e rimanga una luce di circa 4 mm su tutta la circonferenza.
- f) Montare l'anello di tenuta sopra la luce (vedere la figura 17).
- 3 Per il montaggio sul lato dell'unità riflettore procedere allo stesso modo.

# 4.7 Allineamento delle flange del dispositivo e degli adattatori dell'aria di purga

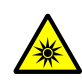

ATTENZIONE - Lesioni alla vista causate da un utilizzo improprio dei fasci luminosi ultravioletti o di luce blu

Il fascio di luce ultravioletta della lampada al deuterio o il fascio di luce blu del LED possono causare gravi lesioni in caso di contatto diretto con gli occhi o la pelle. Quando si eseguono interventi che richiedono l'accesso all'uscita dei fasci di luce con il dispositivo acceso sono pertanto necessarie le seguenti misure di sicurezza:

- Indossare sempre occhiali di protezione UV (come previsto dalla norma EN 170).
- Poiché questo tipo di occhiali non protegge da lesioni causate da fasci di luce blu, quando si eseguono interventi è necessario spegnere la sorgente a LED.
- 1 Sul lato dell'unità SR:
  - Posizionare il dispositivo di regolazione con la sorgente luminosa sulla flangia dell'unità SR e fissarlo mediante gli attacchi rapidi.
- 2 Per GM32 versione LowNOx: controllare che la fonte di luce blu (LED) sia spenta.

Fig. 18 - Dispositivo di regolazione (qui rappresentato con la sorgente luminosa sulla flangia dell'unità  $\rm SR)$ 

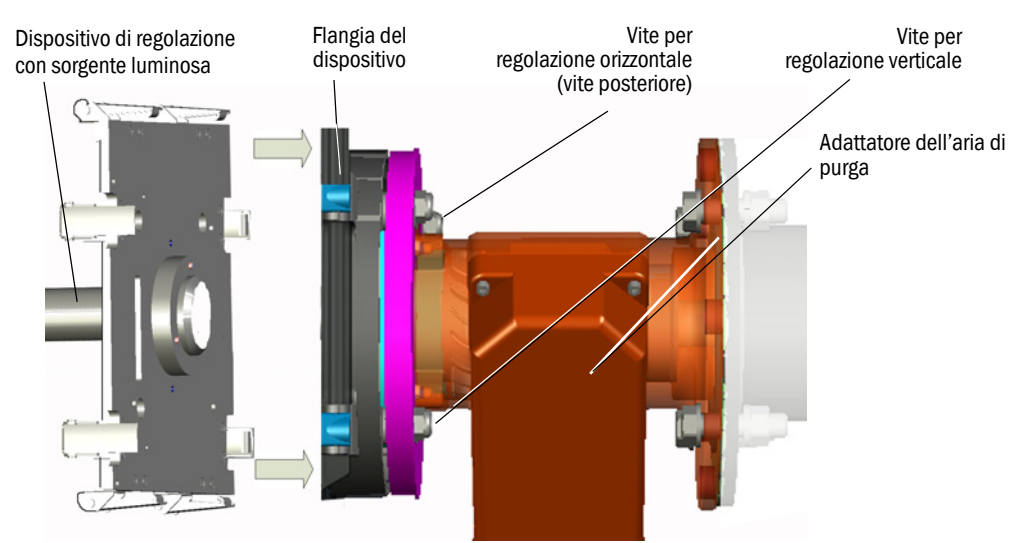

Fig. 19 - Dispositivo di regolazione (qui rappresentato con la sorgente luminosa sulla flangia dell'unità  $\rm SR)$ 

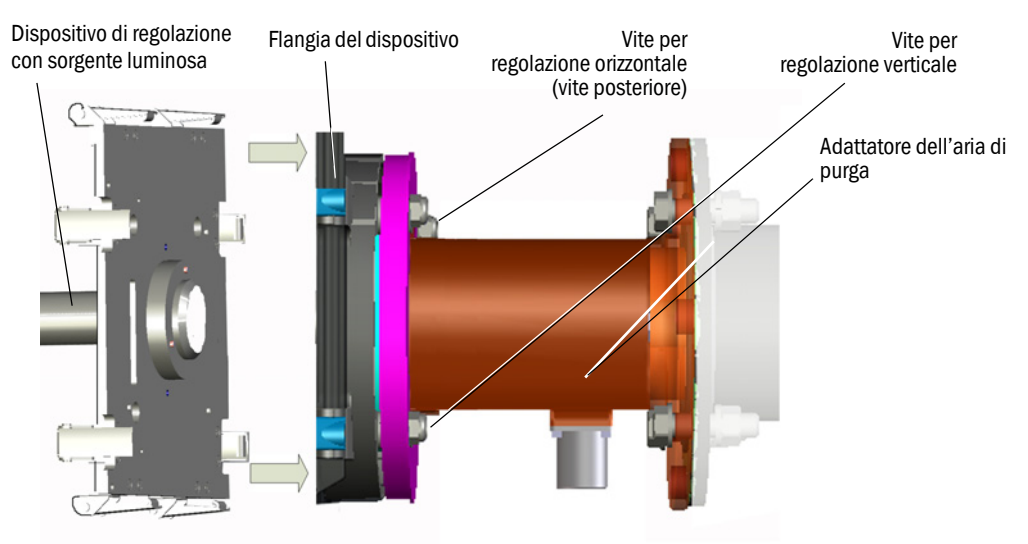

3 Sul lato dell'unità riflettore:

Rimuovere il tappo di protezione dal tubo di regolazione.

Inserire il dispositivo di regolazione con il tubo nella flangia e fissarlo mediante gli attacchi rapidi.

*Nota*: entrambe le spine della flangia devono inserirsi nei rispettivi fori del dispositivo di regolazione.

4 Allineare la flangia che contiene il tubo di regolazione con le viti di regolazione orizzontale e verticale (vedere la figura 19), in modo che lo spot luminoso appaia centrato sul bersaglio del tubo di regolazione (vedere la figura 20).

Se la centratura non è possibile, svitare le flange del dispositivo dal tubo flangiato e controllare l'allineamento ottico del tubo flangiato (vedere "Montaggio dei tubi flangiati sul condotto del gas" a pagina 16).

Fig. 20 - Allineamento ottico sull'ottica del tubo di regolazione

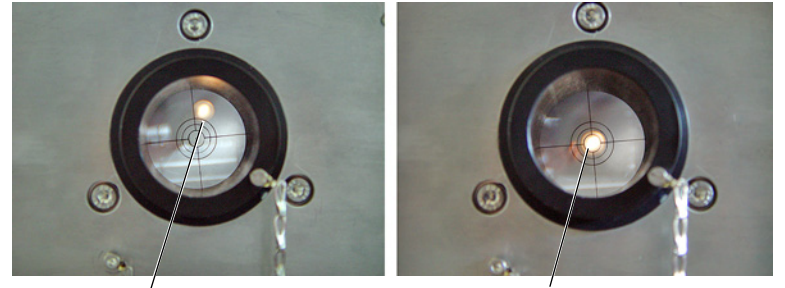

Non allineato correttamente

Allineato correttamente

5 Scambiare la posizione del dispositivo di regolazione (fonte luminosa e tubo di regolazione).

Allineare nuovamente la flangia che contiene il tubo di regolazione in modo che lo spot luminoso appaia centrato sul bersaglio del tubo di regolazione.

- 6 Rimuovere il dispositivo di regolazione.
- 7 Accendere l'unità a LED (per GM32 LowNOx).

# 4.8 Collegamento elettrico dell'unità SR e dell'unità riflettore

+1> Per lo schema di collegamento, vedere "Posa dei cavi elettrici di collegamento" a pagina 19.

- 1 Collegare i cavi elettrici dell'unità di collegamento all'unità SR e all'unità riflettore.
- 2 Collegare il cavo elettrico proveniente dall'adattatore dell'aria di purga dell'unità SR all'adattatore sull'unità riflettore.
- 3 Collegare il cavo elettrico dall'unità dell'aria di purga al relativo adattatore (morsetto: *SLV filter*).
- 4 Avvitare il conduttore di terra (2,5 mm<sup>2</sup>) alla terra dell'apparecchiatura serrando il morsetto a vite (vedere la figura 21).

Fig. 21 - Collegamento del conduttore di terra sul fondo dell'unità SR

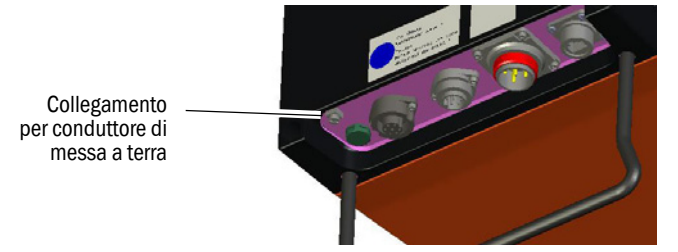

# 4.9 Attivazione dell'alimentazione elettrica del GM32

- 1 Attivare l'alimentazione mediante il fusibile (installato dall'operatore) dell'unità di collegamento.
- 2 Sul pannello operatore dell'unità emettitore-ricevitore viene visualizzata la schermata d'inizializzazione (per la variante Pro).
- 3 Vengono quindi visualizzati i valori misurati. Ignorare le segnalazioni visualizzate fino al termine della procedura di avvio del GM32.

# 4.10 Attivazione dell'alimentazione di aria di purga

Fig. 22 - Collegamento dell'alimentazione di aria di purga

Raccordo dell'aria di purga (rappresentato con tappo di protezione)

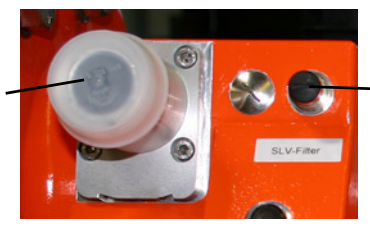

 Morsetto del controllo filtro SLV

- 1 Attivare l'alimentazione elettrica dell'unità dell'aria di purga utilizzando il relativo fusibile (montato dall'operatore).
  - Controllare il funzionamento accertandosi che sia presente un potente flusso di aria.
     Se non è visibile → manuale d'uso dell'unità dell'aria di purga.
  - Aspirare la polvere eventualmente presente all'interno del tubo dell'aria di purga.
- 2 Verificare il corretto funzionamento del pressostato dell'aria di purga, ad esempio chiudendo parzialmente l'apertura di aspirazione.

Deve apparire la segnalazione "Purge air signal" (Segnale aria di purga).

- 3 Disattivare nuovamente l'alimentazione elettrica.
- 4 Collegare i tubi dell'aria di purga mediante le fascette al relativo raccordo dell'unità SR e dell'unità riflettore (vedere la figura 22 a pagina 35). Se necessario rimuovere il tappo di protezione dai raccordi dell'aria di purga.
- 5 Collegare i tubi dell'aria di purga mediante le fascette ai sensori di pressione differenziale.
- 6 Riattivare l'alimentazione elettrica dell'unità dell'aria di purga.

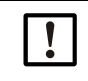

L'aria di purga protegge il sistema di misura da contaminazione e surriscaldamento.
Verificare che la pressione sia sufficiente a spingere l'aria di purga nel condotto del gas.

Quando l'analizzatore di gas è montato sul condotto, non spegnere l'unità dell'aria di purga.

Applicare segnalazioni chiaramente visibili che evitino lo spegnimento accidentale degli interruttori dell'alimentazione dell'aria di purga.

# 4.11 Montaggio dell'unità SR e dell'unità riflettore sulla flangia del dispositivo

- 1 Montaggio dell'unità SR:
  - a) Montare l'unità SR sulla flangia del dispositivo all'interno della cerniera (direzione preferibile di rotazione: sinistra).
  - b) Inserire il perno della cerniera dall'alto.

NOTA - Nel caso in cui il perno della cerniera non sia inserito correttamente, l'unità SR potrebbe cadere quando viene ruotata verso l'esterno.

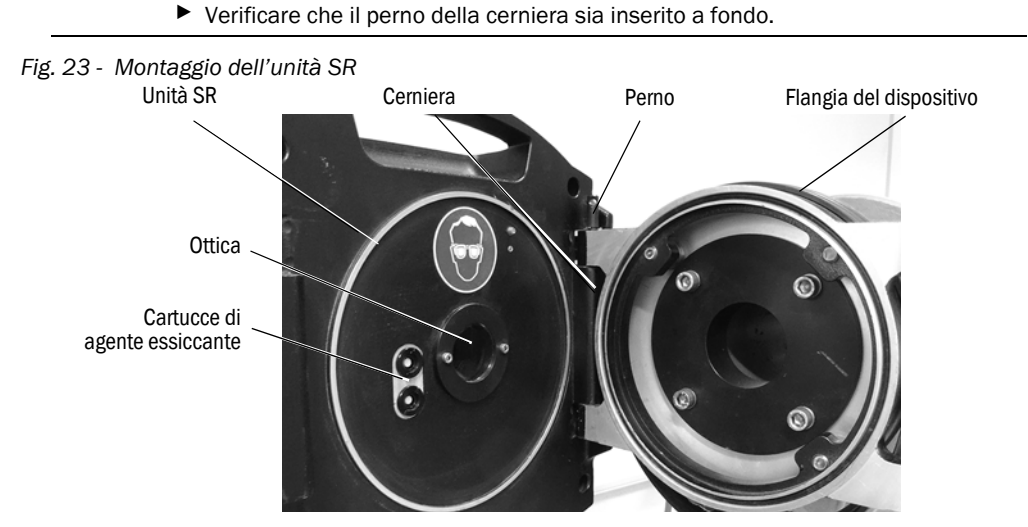

- c) Verificare che l'ottica sia pulita e, se necessario, pulirla (vedere "Pulizia dell'ottica" a pagina 50).
- d) Controllare che la cartuccia di agente essiccante sia asciutta (vedere "Controllo e sostituzione delle cartucce di agente essiccante" a pagina 50).
- e) Chiudere l'unità SR con i 4 attacchi rapidi.
- 2 Montaggio dell'unità riflettore:
  - a) Montare l'unità riflettore sulla cerniera della flangia intermedia (vedere "Montaggio dell'unità SR").
  - b) Inserire il perno della cerniera dall'alto.
  - c) Chiudere l'unità riflettore con i 4 attacchi rapidi.

# 4.12 Allineamento ottico fine dell'unità SR

Allineamento ottico dell'unità SR:

- Con SOPAS ET → L'intervento deve essere effettuato da un tecnico esperto che conosca il software SOPAS ET.
- Con unità di controllo, vedere "Regolazione dell'allineamento (allineamento ottico manuale)" a pagina 46.
4.13 OPC

- Verificare che sia stata installata la versione più recente del software del server OPC.
   Attenersi alle condizioni della licenza fornite con la documentazione.
- OPC (Openness, Productivity, Collaboration) è un'interfaccia software standardizzata che supporta lo scambio di dati fra applicazioni di diversi produttori.
- Il server OPC SOPAS consente la comunicazione fra le applicazioni mediante la tecnologia DCOM (Distributed Component Object Model).
   Ciò significa che il server OPC SOPAS è in grado di scambiare i dati con un processore locale e anche con un computer remoto collegato via Ethernet (TCP/IP).
- Il server OPC raccoglie i dati dal GM32 e li rende disponibili come oggetto OPC.
- Il client OPC accede a tali dati resi disponibili dal server e li elabora.

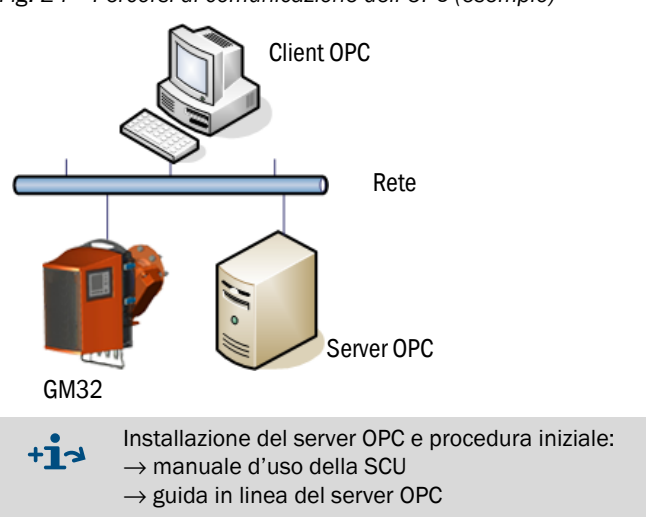

#### Fig. 24 - Percorsi di comunicazione dell'OPC (esempio)

## 4.13.1 Interfaccia OPC

| Sull'interfac | cia OPC sono | o disponibili i | dati seguenti:                          |
|---------------|--------------|-----------------|-----------------------------------------|
| ••••••••••••  |              |                 | 0.0.0.000000000000000000000000000000000 |

| Cartella             | Cartella                  | Elemento               | Tipo di<br>dati | Significato                                                                                                    |
|----------------------|---------------------------|------------------------|-----------------|----------------------------------------------------------------------------------------------------|
|                      |                           | Location               | String          | Voce per il parametro relativo alla posizione di<br>installazione. Impostabile in SOPAS ET in: Parameter -<br>Device parameters                                                   |
|                      |                           | Failure                |                 | Errore dispositivo                                                                                                    |
|                      |                           | Maintenance<br>request |                 | Richiesta di manutenzione                                                                                                    |
| Device               | Status                    | Not Measuring          | Bool            | Dispositivo non in modalità di misura. Impostato in caso<br>di manutenzione, modalità di allineamento, ciclo di con-<br>trollo, regolazione dello zero o misura del gruppo filtri |
|                      |                           | Check                  |                 | Impostato quando è attivo il ciclo di controllo                                                                                                    |
|                      |                           | Uncertain              |                 | Stato incerto di un valore misurato                                                                                                    |
|                      |                           | Extended               |                 | Stato esteso di un valore misurato                                                                                                    |
|                      |                           | Activated              | Bool            | Valore misurato disponibile                                                                                                    |
|                      |                           | Name                   | <b>.</b>        | Identificativo del valore misurato, massimo 32 caratteri                                                                                                    |
|                      |                           | Dimension              | String          | Unità fisica, massimo 32 caratteri                                                                                                    |
|                      |                           | Value                  |                 | Valore misurato                                                                                                    |
|                      |                           | CCycle Zero<br>Value   | Real            | Valore di controllo del punto di zero                                                                                                    |
|                      |                           | CCycle Span<br>Value   |                 | Valore di controllo dello span (70%)                                                                                                    |
|                      | Valore                    | Failure                |                 | Stato di errore del valore misurato                                                                                                    |
| Measured<br>Values   | misurato 1                | Maintenance<br>request |                 | Stato di richiesta di manutenzione per il valore misurato                                                                                                    |
|                      |                           | Uncertain              | Bool            | Stato incerto del valore misurato<br>Alcune condizioni marginali per la misura (ad es.<br>pressione e temperatura) hanno superato il valore di<br>soglia consentito               |
|                      |                           | Extended               |                 | Stato esteso del valore misurato<br>Alcune condizioni marginali per la misura (ad es.<br>pressione e temperatura) sono vicine al valore di soglia<br>consentito                   |
|                      | Valore misu-<br>rato 2-16 | Come per il valo       | ore misur       | ato 1                                                                                                    |
| Diagnosia            | Lamp                      | Performance            | Real            | Valore relativo alla qualità della lampada                                                                                                    |
| DIAGNUSIS            | LED                       | Performance            | Real            | Valore relativo alla qualità del LED                                                                                                    |
| Start CCycle         | CCycle Signal             |                        | Bool            | Segnale per l'esecuzione del ciclo di controllo                                                                                                    |
| Start<br>Maintenance | Maintenance<br>Signal     |                        | Bool            | Segnale per la modalità di manutenzione                                                                                                    |
| Disable CCycle       | Disable CCycle<br>Signal  |                        | Bool            | Segnale che impedisce l'esecuzione del ciclo di controllo                                                                                                    |

 Tabella 7
 Panoramica dell'interfaccia OPC

# 4.14 Montaggio delle coperture di protezione dalle intemperie (opzione)

La procedura di montaggio della copertura di protezione dalle intemperie per unità emettitore-ricevitore e unità riflettore è la medesima.

Di seguito viene descritto il montaggio della copertura di protezione dalle intemperie sull'unità emettitore-ricevitore.

Per la copertura di protezione dalle intemperie del riflettore, vedere "Copertura di protezione dalle intemperie per il riflettore" a pagina 78.

Fig. 25 - Copertura di protezione dalle intemperie per l'unità emettitore-ricevitore

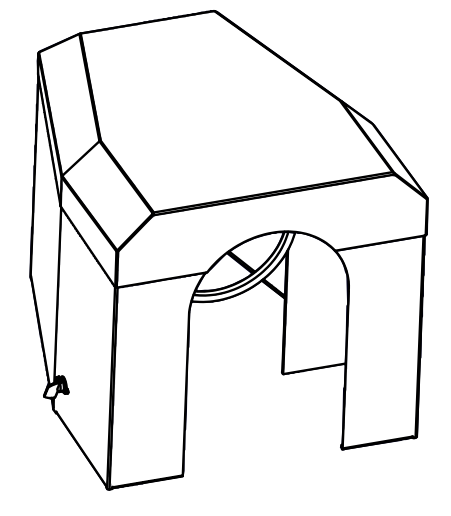

Per montare la copertura di protezione dalle intemperie è necessario eseguire due operazioni:

Fig. 26 - Copertura di protezione dalle intemperie

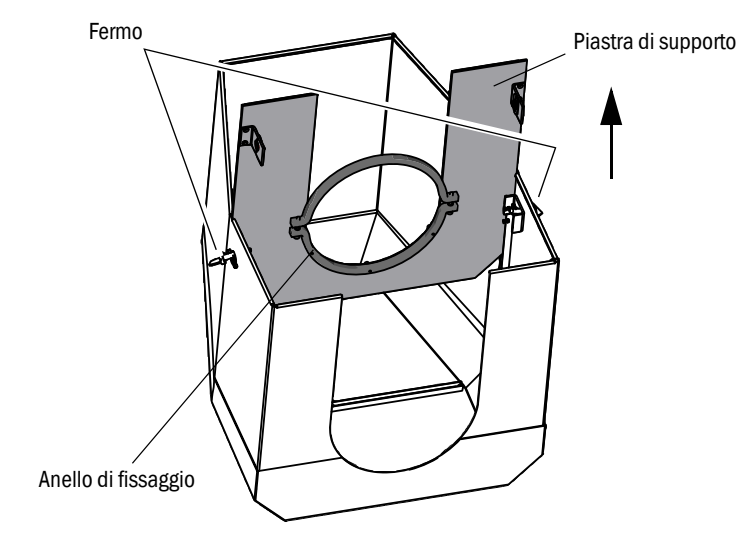

- 1 Montare la piastra di supporto sulla flangia dell'adattatore dell'aria di purga.
  - Appoggiare la copertura di protezione dalle intemperie sul pavimento capovolgendola.
  - Sbloccare e togliere i fermi su entrambi i lati.
  - Tirare verso l'alto la piastra di supporto e rimuoverla dalla copertura.
- 2 Montare la copertura.

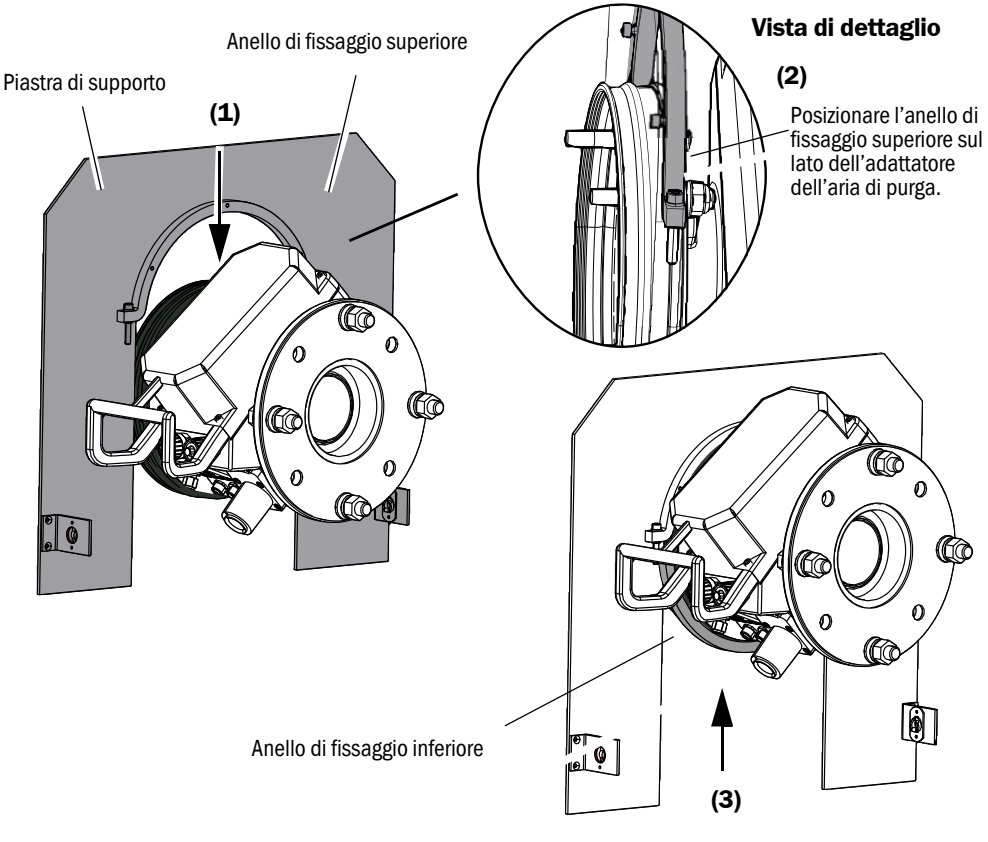

Fig. 27 - Montaggio della copertura sull'adattatore dell'aria di purga

- Rimuovere l'anello di fissaggio inferiore.
- Posizionare la piastra di supporto (1) sulla guarnizione in gomma dell'adattatore dell'aria di purga agendo dall'alto. Posizionare l'anello di fissaggio sul lato dell'adattatore dell'aria di purga (2).
- Serrare nuovamente l'anello di fissaggio inferiore (3).

Fig. 28 - Copertura di protezione dalle intemperie montata

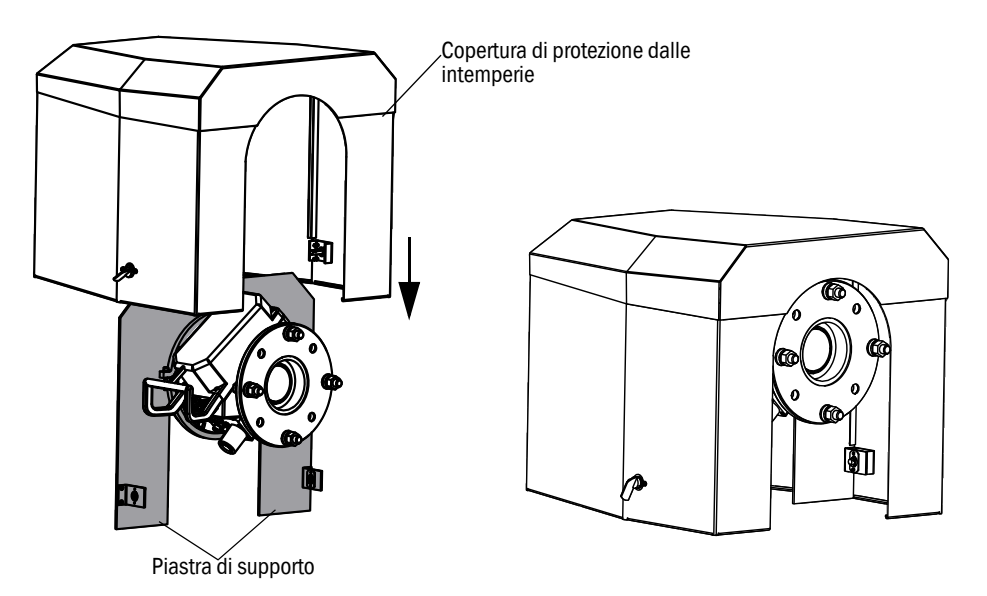

- Posizionare la copertura sulla piastra di supporto agendo dall'alto.
- Innestare i fermi e chiudere.

# 5 Funzionamento

# 5.1 Identificazione di uno stato di funzionamento non sicuro

|                    | ATTENZIONE - Pericolo causato da stati di funzionamento non sicuri         |
|--------------------|----------------------------------------------------------------------------|
| $\mathbf{\Lambda}$ | Se il dispositivo è o può essere in uno stato di funzionamento non sicuro: |

Disattivarlo, scollegarlo dall'alimentazione di rete e dall'alimentazione per i segnali e predisporre misure contro l'avvio accidentale.

| Possibili cause       |                                                        | Intervento                                                                                                    |
|-----------------------|--------------------------------------------------------|----------------------------------------------------------------------------------------------------|
| Fumo                  | Fughe dalla custodia                                   | <ul> <li>Disattivare immediatamente il dispositivo.</li> <li>Far riparare il dispositivo.</li> </ul>                                                                                                    |
| Gas                   | Fughe dalla custodia                                   | <ul> <li>Verificare immediatamente se il gas è nocivo o combustibile.</li> <li>In questo caso, eseguire immediatamente le procedure locali previste in caso di fughe di gas fuori controllo.</li> <li>Esempio di intervento:</li> <li>Attivare un allarme. Adottare le misure d'emergenza.</li> <li>Evacuare immediatamente il personale presente nell'area.</li> <li>Utilizzare protezioni respiratorie.</li> <li>Interrompere l'alimentazione di gas.</li> <li>Disattivare l'analizzatore di gas.</li> </ul> |
| Umidità               | Penetrazione nel dispositivo                           | <ul> <li>Disattivare immediatamente il dispositivo.</li> <li>Individuare e chiudere la fonte che alimenta il<br/>liquido.</li> <li>Far riparare il dispositivo.</li> </ul>                                                                                                    |
| Umidità               | Condensa sui collegamenti<br>elettrici                 | <ul> <li>Disattivare immediatamente il dispositivo.</li> <li>Far riparare il dispositivo.</li> </ul>                                                                                                    |
| Cavi elettrici        | Danni o rotture                                        | <ul> <li>Disattivare immediatamente il dispositivo.</li> <li>Far riparare il dispositivo.</li> </ul>                                                                                                    |
| Superficie            | Danni o deformazioni                                   | <ul> <li>Disattivare il dispositivo.</li> <li>Far riparare il dispositivo.</li> <li>Se il problema è causato dal calore all'interno<br/>del dispositivo, disattivarlo immediatamente.</li> <li>Se la causa è una temperatura esterna<br/>estrema, individuare la fonte di calore e<br/>proteggere provvisoriamente il dispositivo dal<br/>calore.</li> <li>Negli altri casi, richiedere immediatamente<br/>l'intervento di un tecnico qualificato per<br/>controllare il dispositivo.</li> </ul>               |
| Rumorosità<br>anomala | Rumori all'interno del<br>dispositivo                  | <ul> <li>Verificare le segnalazioni e i messaggi di<br/>malfunzionamento del dispositivo.</li> <li>Richiedere l'intervento di un tecnico qualificato<br/>per controllare il dispositivo.</li> </ul>                                                                                                    |
| Malfunziona-<br>menti | Segnalazioni inspiegabili che<br>è possibile eliminare | <ul> <li>Rivolgersi all'ufficio di assistenza post-vendita<br/>del produttore.</li> </ul>                                                                                                    |

Tabella 8 - Identificazione di uno stato di funzionamento non sicuro

# 5.2 Pannello operatore

Il pannello operatore si trova sul lato destro della custodia dell'unità SR.

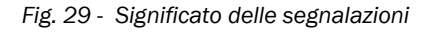

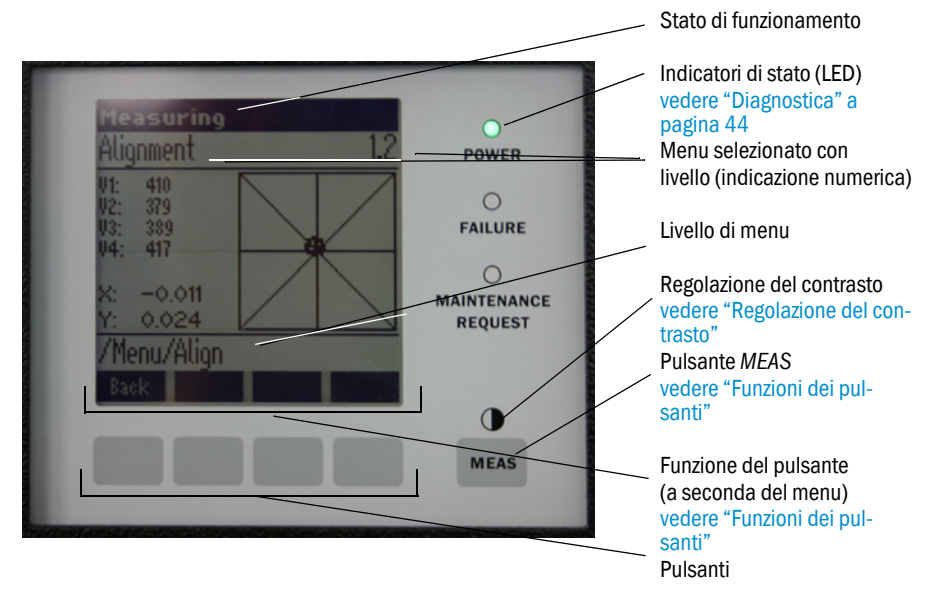

### 5.2.1 Indicatori di stato (LED)

Significato dei LED

- LED verde acceso: alimentazione elettrica OK.
- LED giallo acceso: richiesta di manutenzione.
- LED rosso acceso: mafunzionamento.

+13 Per ulteriori informazioni sul significato dei LED, vedere "Diagnostica" a pagina 44.

#### 5.2.2 Funzioni dei pulsanti

Le funzioni dei pulsanti variano a seconda del menu selezionato e vengono visualizzate sopra i pulsanti stessi.

| Funzioni dei pulsanti | Significato                                                                                                    |
|-----------------------|----------------------------------------------------------------------------------------------------|
| MEAS                  | Visualizza nuovamente la schermata dei valori misurati da qualsiasi menu.<br>Tutte le impostazioni che non sono state registrate mediante il pulsante Save vengono ignorate.                                                                                            |
| 0                     | Tenere premuto il pulsante <i>MEAS</i> per più di tre secondi. Viene visualizzata l'impostazione del contrasto.                                                                                                    |
| Menu                  | Apre il menu principale (albero dei menu).                                                                                                    |
| Diag                  | Diag appare quando è presente un messaggio.<br>Premere questo pulsante per visualizzare i messaggi.<br>Per ulteriori informazioni sulla diagnostica, vedere "Diagnostica" a pagina 44.<br>Per l'elenco dei messaggi di errore, vedere "Messaggi di errore" a pagina 56. |
| Enter                 | Apre il menu selezionato.                                                                                                    |
| Save                  | Salva i parametri modificati.                                                                                                    |
| Start                 | Avvia l'azione visualizzata.                                                                                                    |

## 5.2.3 Regolazione del contrasto

- 1 Tenere premuto il pulsante MEAS per più di tre secondi.
- 2 Impostare il contrasto desiderato con i pulsanti ⇐ e ➡.

# 5.2.4 Lingua

I menu vengono visualizzati in lingua inglese.

# 5.2.5 Albero dei menu

| 1.1   | Diagnosis             | vedere "Diagnostica" a pagina 44                                                 |
|-------|-----------------------|----------------------------------------------------------------------------------|
| 1.1.1 | Failure               | vedere "Diagnostica" a pagina 44                                                 |
| 1.1.2 | Maintenance (request) | vedere "Diagnostica" a pagina 44                                                 |
| 1.1.3 | Uncertain             | vedere "Diagnostica" a pagina 44                                                 |
| 1.1.4 | Check cycle           | vedere "Ciclo di controllo" a pagina 45                                          |
| 1.2   | Alignment check       | vedere "Controllo dell'allineamento ottico automatico<br>(opzione)" a pagina 45  |
| 1.3   | Adjustments           | vedere "Regolazioni" a pagina 46                                                 |
| 1.3.1 | Alignment adjust      | vedere "Regolazione dell'allineamento (allineamento ottico manuale)" a pagina 46 |
| 1.3.2 | Check cycle           | vedere "Ciclo di controllo" a pagina 47                                          |
| 1.3.3 | Reference cycle       | vedere "Ciclo di riferimento" a pagina 47                                        |
| 1.4   | IP Configuration      | Visualizzazione delle impostazioni IP                                            |
| 1.4.1 | IP                    | Indirizzo IP                                                                     |
| 1.4.2 | М                     | Subnet mask                                                                      |
| 1.4.3 | GW                    | Gateway                                                                          |
| 1.5   | Maintenance           | vedere "Manutenzione" a pagina 47                                                |

#### 5.2.5.1 Diagnostica

Nel menu "Diagnosis" (Diagnostica) vengono visualizzati i messaggi di errore attivi.

| + <b>i</b> | <ul> <li>II GM32 crea un registro.</li> <li>▶ Per accedere al registro è necessario disporre del programma SOPAS ET<br/>(vedere "SOPAS ET (programma per PC)" a pagina 10).</li> </ul> |
|------------|----------------------------------------------------------------------------------------------------|
| + <b>i</b> | II GM32 segnala i malfunzionamenti e gli stati operativi non sicuri mediante segnali di stato (opzione) ( $\rightarrow$ schema dei collegamenti elettrici).                            |
| +1-3       | Per l'elenco dei messaggi di errore e delle misure per eliminare i malfunzionamenti, vedere "Messaggi di errore" a pagina 56.                                                          |

| Stato                       | Indicatori di stato<br>(LED)               | Significato                                                                                                    | Valore<br>visualizzato                                   | Uscite<br>analogiche <sup>[1]</sup>                        | Segnale di<br>stato <sup>[2],[3]</sup> |
|-----------------------------|--------------------------------------------|----------------------------------------------------------------------------------------------------|----------------------------------------------------------|------------------------------------------------------------|----------------------------------------|
| Power On                    | Verde                                      | Alimentazione elettrica OK                                                                                                    |                                                          |                                                            |                                        |
| Uncertain                   | Verde, ma i valori<br>misurati lampeggiano | Valore misurato incerto (ad es. fuori dal<br>campo di taratura)<br>Causa: premere il pulsante <i>DIAG</i><br>Tutti i messaggi → registro in SOPAS ET<br>Per l'eliminazione dei malfunzionamenti,<br>vedere "Messaggi di errore" a pagina 56.                                                                                                    | Corrente                                                 | Corrente                                                   | In base a<br>impostazione              |
| Mainte-<br>nance<br>request | Giallo                                     | Irregolarità (ad es. temperatura eccessiva,<br>deviazione eccessiva dal ciclo di controllo)<br>che rendono necessaria una verifica della<br>causa.<br>I valori misurati sono validi.<br>Causa: premere il pulsante <i>DIAG</i><br>Tutti i messaggi → registro in SOPAS ET<br>Per l'eliminazione dei malfunzionamenti,<br>vedere "Messaggi di errore" a pagina 56. | Corrente                                                 | Corrente                                                   | In base a<br>impostazione              |
| Failure                     | Rosso                                      | Guasto del dispositivo (es. rottura lampada).<br>Causa: premere il pulsante $DIAG$<br>Tutti i messaggi $\rightarrow$ registro in SOPAS ET<br>Per l'eliminazione dei malfunzionamenti,<br>vedere "Messaggi di errore" a pagina 56.                                                                                                    | Memorizza-<br>zione<br>dell'ultimo<br>valore<br>misurato | Memorizza-<br>zione<br>dell'ultimo<br>valore misu-<br>rato | In base a<br>impostazione              |

#### Messaggi di stato, indicatori di stato e stati del sistema

Tabella 9 - Messaggi di stato, indicatori di stato e stati del sistema

[1] Opzione
 [2] Opzione. Per l'assegnazione delle uscite di stato, vedere la documentazione del sistema in dotazione.
 [3] Accedere al menu "Digital outputs" (Uscite digitali) del programma SOPAS ET.

#### 5.2.5.2 Ciclo di controllo

Risultati dell'ultimo ciclo di controllo.

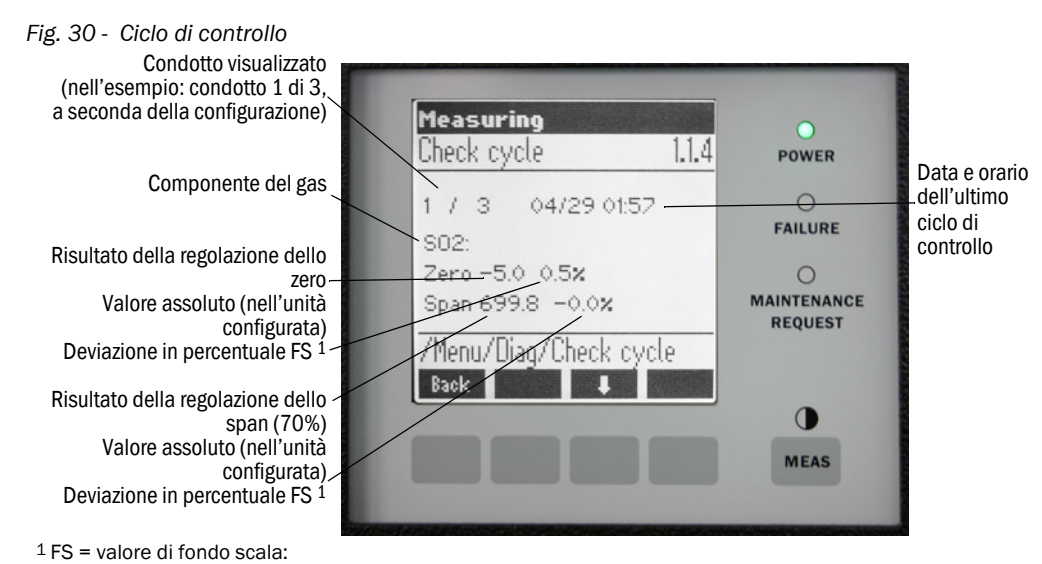

Valore limite della scala per l'uscita analogica assegnata

## 5.2.5.3 Controllo dell'allineamento ottico automatico (opzione)

Mediante questo menu è possibile visualizzare i valori dell'allineamento ottico automatico.

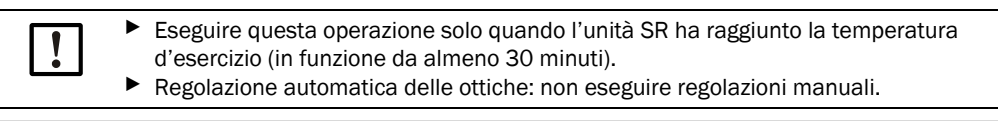

+1-> Per ulteriori informazioni, vedere "Regolazioni" a pagina 46.

- Pulsanti freccia: per passare dalla visualizzazione della deviazione a quella dei passi eseguiti dall'ottica di inseguimento.
- Per uscire dal menu, premere il pulsante Back.

#### 5.2.5.4 Regolazioni

Regolazione dell'allineamento (allineamento ottico manuale)

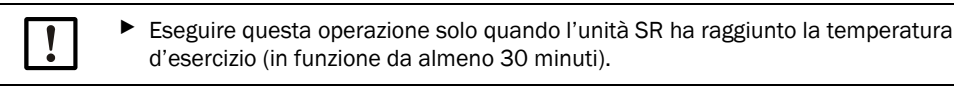

#### Fig. 31 - Allineamento manuale dell'asse ottico

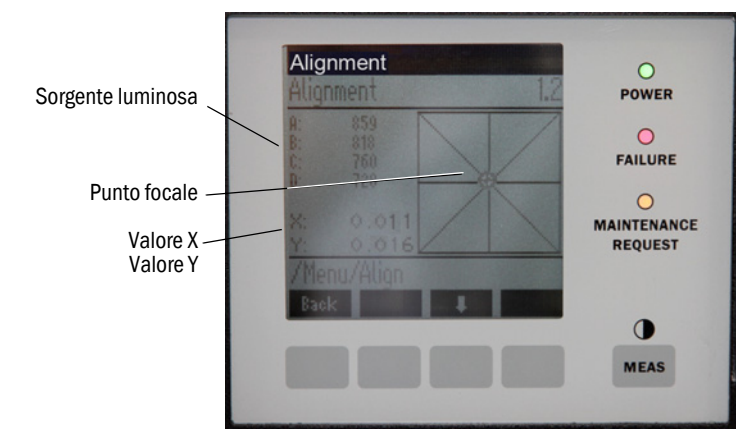

- 1 Premere il pulsante Start: il GM32 passa allo stato predefinito. Sullo schermo appare una croce con il punto focale e i valori X/Y.
- 2 Tolleranze:

X: -0,05 - +0,05 Y: -0,05 - +0,05

Il punto focale è al centro della croce.

Regolazione:

Regolare l'allineamento ottico agendo su entrambe le viti di regolazione della flangia del dispositivo sull'unità SR (chiave da 19 mm).

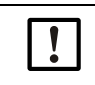

L'aggiornamento delle indicazioni sul monitor è soggetto a un ritardo.
► Eseguire le regolazioni lentamente e attendere circa 20 secondi per consentire l'aggiornamento del display.

Fig. 32 - Allineamento sulla flangia del dispositivo

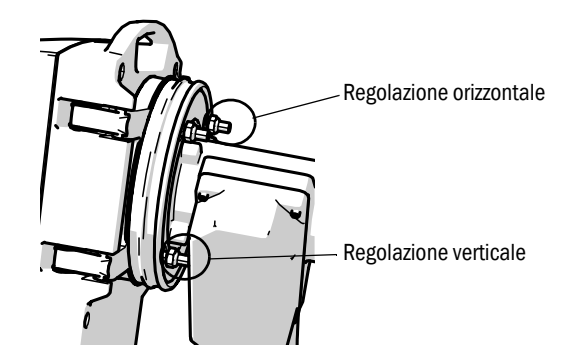

- La regolazione orizzontale comporta una regolazione orizzontale del fuoco.
- La regolazione verticale comporta una regolazione verticale del fuoco.
- 3 I valori della sorgente luminosa V1 V4 devono essere compresi fra 250 e 500 ed essere all'incirca della stessa entità.

#### Se non si riesce a vedere il punto focale o non è possibile eseguire la regolazione:

- Verificare che la distanza fra la flangia del dispositivo e l'adattatore dell'aria di purga sia stata regolata correttamente (vedere "Montaggio della flangia del dispositivo sull'adattatore dell'aria di purga" a pagina 31).
- Controllare l'allineamento ottico (vedere "Allineamento delle flange del dispositivo e degli adattatori dell'aria di purga" a pagina 32).
- Verificare se nel condotto del gas sono presenti grandi quantità di polvere o umidità.
- Verificare se l'ottica è sporca (vedere "Pulizia dell'ottica" a pagina 50).
- Verificare se la lampada dell'emettitore è guasta (per la sostituzione della lampada dell'emettitore, vedere "Sostituzione della lampada dell'emettitore e del LED per GM32 versione LowNOx" a pagina 51).

#### Ciclo di controllo

Avviare manualmente il ciclo di controllo.

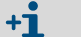

+i

Per informazioni sul ciclo di controllo, vedere "Ciclo di controllo" a pagina 10.

#### Ciclo di riferimento

Avviare manualmente il ciclo di riferimento.

Per informazioni sul ciclo di riferimento, vedere "Ciclo di riferimento" a pagina 10.

#### 5.2.5.5 Manutenzione

La modalità di funzionamento Maintenance viene segnalata in questo menu.

- Nella riga della modalità di funzionamento appare la dicitura Maintenance.
- Viene visualizzato il messaggio *Maintenance mode active* (Modalità di manutenzione attiva).
- Appare una serie di asterischi "\*".
- Viene impostato il segnale di stato Maintenance (→ schema dei collegamenti elettrici).

Fig. 33 - Schermata Maintenance

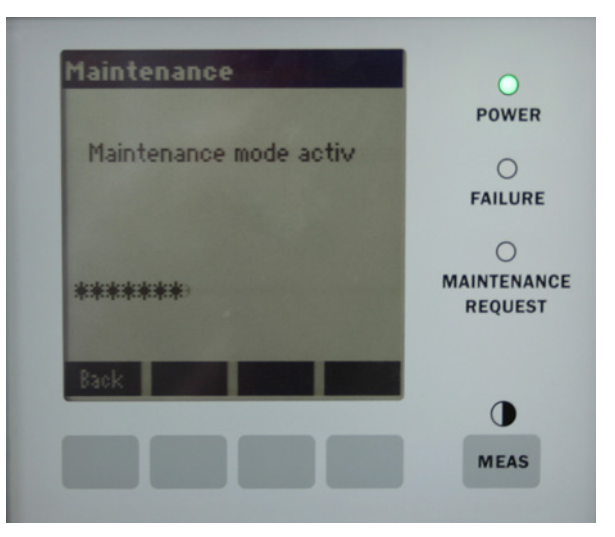

- Funzioni dei pulsanti:
  - Back: apre il menu Measuring (Misura). Il segnale di manutenzione rimane impostato.
  - *MEAS*: apre il menu *Measuring* (Misura). Il segnale di manutenzione viene ripristinato.

# 6 Manutenzione

# 6.1 Programma di manutenzione (operatore)

| Intervento di manutenzione                                                                                                    | Riferimento                                                                                | <b>S</b> [1] | <b>T</b> [1] | <b>M</b> [1] | <b>A</b> [1] |
|----------------------------------------------------------------------------------------------------|--------------------------------------------------------------------------------------------|--------------|--------------|--------------|--------------|
| Controllo visivo                                                                                                    | vedere "Controllo visivo" a pagina<br>50.                                                  |              | x            | x            | x            |
| Pulire l'ottica.                                                                                                    | vedere "Pulizia dell'ottica" a pagina 50.                                                  |              | x            | x            | x            |
| Controllo delle cartucce di agente<br>essiccante, sostituzione secondo<br>necessità<br>Sostituire almeno una volta ogni 6 mesi. | vedere "Controllo e sostituzione<br>delle cartucce di agente essic-<br>cante" a pagina 50. |              | x            | x            | x            |
| Sostituzione del sacchetto dei carboni<br>attivi                                                                                | Servizio di assistenza<br>Endress+Hauser                                                   |              |              | x            |              |
| Controllo dell'unità dell'aria di purga                                                                                         | vedere "Pulizia dell'unità dell'aria<br>di purga" a pagina 53.                             |              | x            | x            | x            |
| Controllo dell'allineamento ottico                                                                                              | vedere "Controllo dell'allineamento<br>ottico automatico (opzione)" a<br>pagina 45.        |              | x            | x            | x            |

Tabella 10 - Programma di manutenzione

[1] S = settimanale, T = trimestrale, M = semestrale, A = annuale

# 6.1.1 Ricambi a usura e materiali di consumo consigliati per 2 anni di esercizio

| Ricambio                                        | Quantità | Codice <sup>[1]</sup> |
|-------------------------------------------------|----------|-----------------------|
| Lampada dell'emettitore                         | 2 pezzi  | 2082776               |
| Lampada dell'emettitore GM32 versione<br>LowNOx | 2 pezzi  | 2086187               |
| Cartuccia di agente essiccante                  | 8 pezzi  | 2010549               |
| Sacchetto dei carboni attivi                    | 2 pezzi  | 5323946               |
| Panno per pulizia ottiche                       | 8 pezzi  | 4003353               |
| Elemento filtrante per unità aria di purga      | 8 pezzi  | 5306091               |

Tabella 11 - Ricambi a usura e materiali di consumo consigliati

[1] Per pezzo

# 6.2 Operazioni preparatorie

NOTA - Alcune operazioni attivano la modalità di malfunzionamento del GM32
 Prima di iniziare l'intervento, attivare la modalità *Maintenance* (vedere "Manutenzione" a pagina 47).

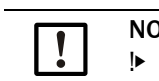

#### NOTA - Non spegnere l'alimentazione dell'aria di purga

I Quando l'unità SR o l'unità riflettore è montata sul condotto, non scollegare l'unità dell'aria di purga.

# 6.3 Rotazione e smontaggio dell'unità SR

AVVERTENZA - Possibile pericolo di fughe di gas quando si ruota l'unità SR verso l'esterno

La pressione elevata presente nel condotto può causare la fuoriuscita di gas caldi e/o nocivi quando si ruota all'esterno l'unità SR.

Ruotare all'esterno l'unità SR soltanto dopo aver adottato le adeguate misure di sicurezza.

ATTENZIONE - Nel caso in cui il perno della cerniera non sia inserito correttamente, l'unità SR potrebbe cadere quando viene ruotata verso l'esterno.

Prima di ruotare l'unità SR verso l'esterno accertarsi che il perno della cerniera sia completamente inserito (vedere "Montaggio dell'unità SR" a pagina 36).

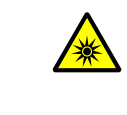

 ATTENZIONE - Lesioni alla vista causate da radiazione UV
 Il fascio di luce ultravioletta della lampada al deuterio o il fascio di luce blu del LED (versione LowNOx) possono causare gravi lesioni in caso di contatto diretto con gli occhi o la pelle.
 Prima di aprire l'unità SR, spegnere il GM32 mediante l'interruttore generale esterno

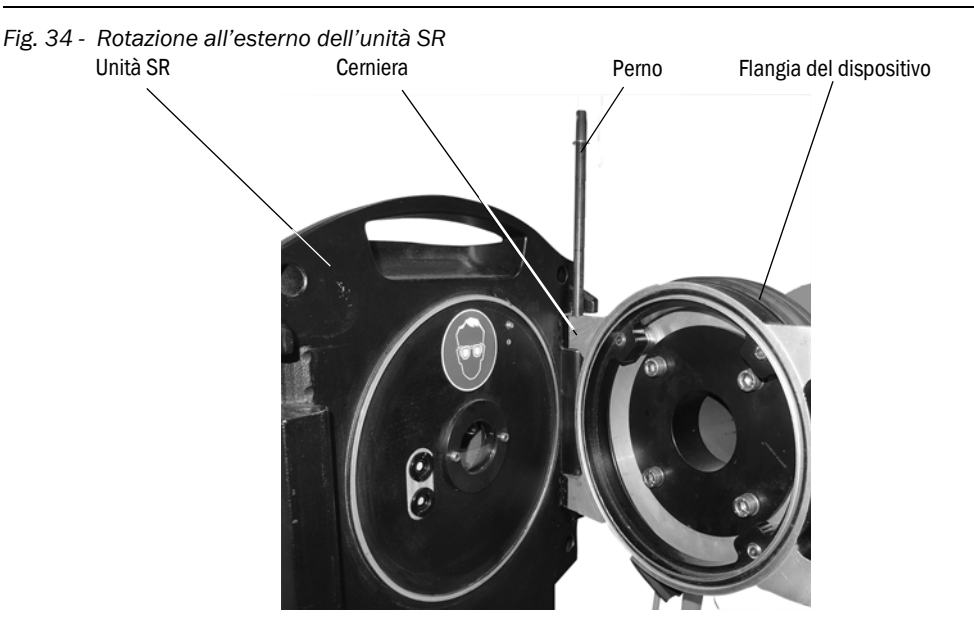

o indossare occhiali di protezione adeguati.

- 1 Aprire i quattro attacchi rapidi dell'unità SR o dell'unità riflettore e ruotare la rispettiva unità verso l'esterno.
- 2 Se si desidera smontare l'unità SR o l'unità riflettore:

Estrarre il perno della cerniera tenendo ferma l'unità SR o l'unità riflettore e rimuovere l'unità SR o l'unità riflettore.

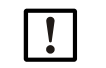

#### NOTA - L'unità SR è pesante

▶ Per l'estrazione del perno della cerniera, afferrare saldamente l'unità SR.

# 6.4 Controllo visivo

- Controllare che le custodie dell'unità SR, dell'unità riflettore e dell'unità di collegamento non presentino danni meccanici.
- Se risultano contaminate, pulirle.
- Verificare che tutti i cavi siano integri.
- Verificare la presenza di eventuali asperità e attorcigliamenti nelle canaline dei cavi.
- Verificare che flange e raccordi a vite siano ben saldi.

# 6.5 Pulizia dell'ottica

Fig. 35 - Ottica dell'unità SR (l'unità riflettore è analoga)

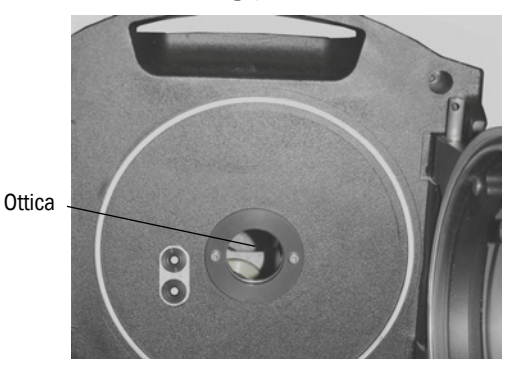

- 1 Ruotare all'esterno l'unità SR o l'unità riflettore (vedere "Rotazione e smontaggio dell'unità SR" a pagina 49).
- 2 Pulire l'ottica.
  Per la pulizia utilizzare un panno apposito.
  È possibile inumidire il panno con acqua demineralizzata.
  Non utilizzare detergenti.
- 3 Richiudere l'unità SR o l'unità riflettore.

# 6.6 Controllo e sostituzione delle cartucce di agente essiccante

Fig. 36 - Cartucce di agente essiccante

Due cartucce di agente sisiccante

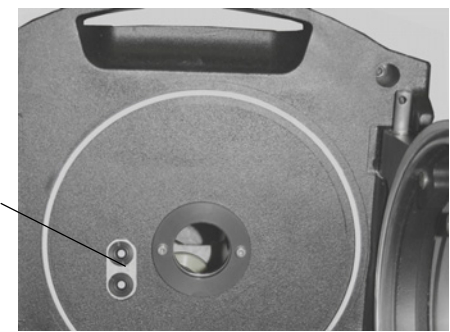

- Ruotare all'esterno l'unità SR (vedere "Rotazione e smontaggio dell'unità SR" a pagina 49).
- 2 Cartuccia di agente essicante di colore *blu chiaro*: la cartuccia è asciutta. Cartuccia di agente essicante di colore *bianco*: sostituire la cartuccia.
- 3 Sostituzione della cartuccia di agente essiccante:a) Svitare la cartuccia di agente essiccante.b) Avvitare la nuova cartuccia di agente essiccante.
- 4 Richiudere l'unità SR.

# 6.7 Sostituzione della lampada dell'emettitore e del LED per GM32 versione LowNOx

## 6.7.1 Utensili necessari

| Utensili                          | Funzione                                                             |
|-----------------------------------|----------------------------------------------------------------------|
| Cacciavite a stella (0,5 x 3,0 M) | Collegamento del cavo di alimentazione della lampada dell'emettitore |
| Chiave a brugola (5 M)            | Viti di fissaggio della lampada UV                                   |
| Chiave a brugola (2,5 M)          | Viti di fissaggio dell'unità a LED                                   |

Tabella 12 - Utensili necessari per la sostituzione delle lampade

### 6.7.2 Lampada dell'emettitore con unità a LED

Fig. 37 - Descrizione della lampada dell'emettitore con unità a LED

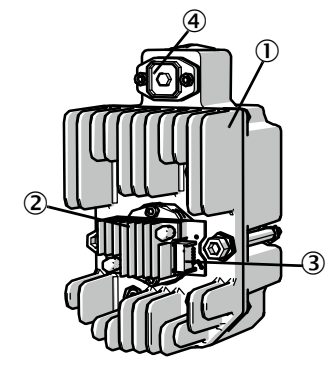

- ① Lampada dell'emettitore GM32 versione LowNOx
- ② Unità a LED
- 3 Collegamento dell'alimentazione dell'unità a LED
- Collegamento dell'alimentazione della lampada dell'emettitore

#### Smontaggio della lampada dell'emettitore con l'unità a LED

- 1 Spegnere il GM32 mediante il fusibile installato dall'operatore.
- 2 Allentare le cinque viti sul retro dell'unità SR e ruotare verso l'esterno il lato posteriore.
- 3 Aprire il coperchio della lampada.

Fig. 38 - Coperchio della lampada

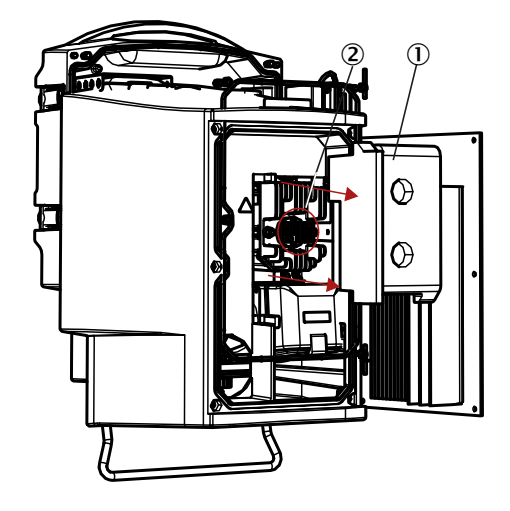

- ① Coperchio della lampada
- (2) Unità a LED
- 4 Scollegare il cavo di alimentazione dell'unità a LED.
- 5 Allentare la vite (cacciavite a croce) del connettore di alimentazione della lampada dell'emettitore e rimuoverlo.

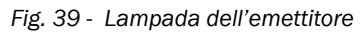

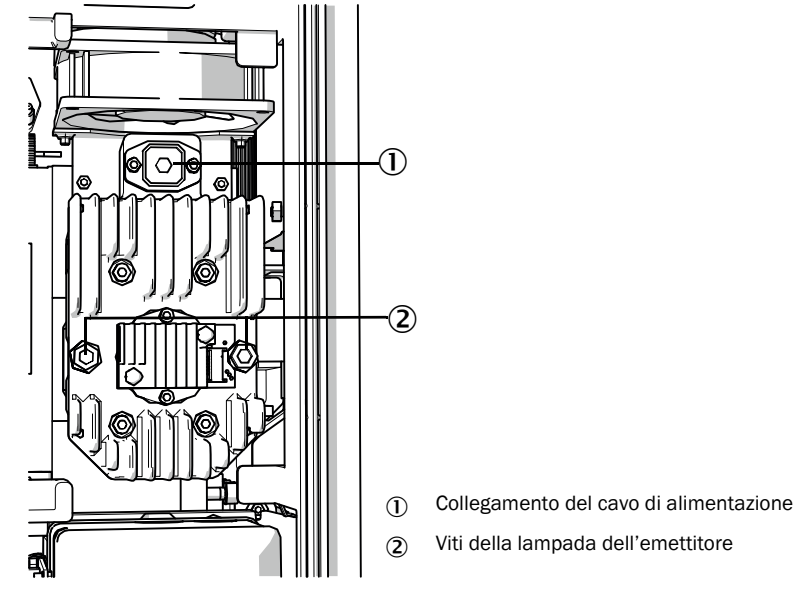

6 (Facoltativo) Allentare le due viti (chiave a brugola da 5 mm) della lampada dell'emettitore ed estrarre la lampada stessa.

#### Sostituzione dell'unità a LED

Fig. 40 - Rimozione dell'unità a LED della lampada dell'emettitore

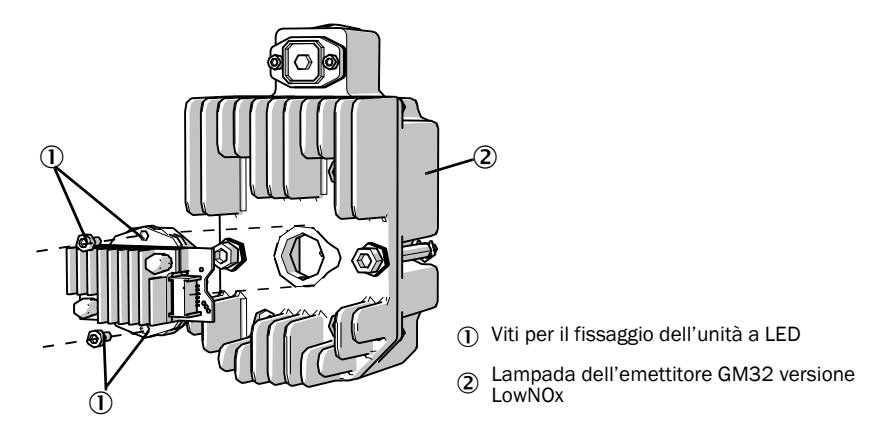

7 Allentare le viti di fissaggio dell'unità a LED e rimuovere l'unità.

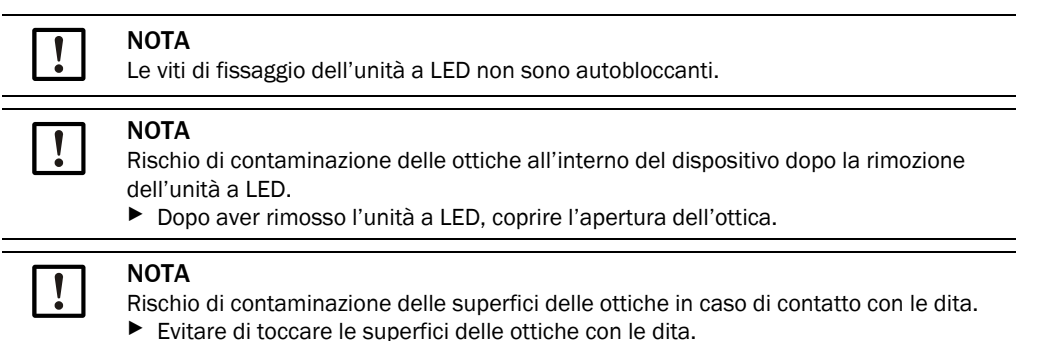

8 Inserire la nuova unità a LED e serrarla a fondo.

#### Sostituzione della lampada dell'emettitore

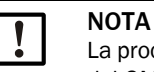

La procedura di sostituzione della lampada dell'emettitore è uguale per tutte le varianti del GM32.

- 1 Allentare le due viti (chiave a brugola da 5 mm) della lampada dell'emettitore ed estrarre la lampada stessa (vedere "Lampada dell'emettitore" a pagina 52).
- 2 Rimuovere il cappuccio dalla nuova lampada dell'emettitore.
- 3 Inserire la nuova lampada e serrarla a fondo.
- 4 Inserire il connettore e avvitarlo a fondo.
- 5 Posizionare il coperchio della lampada.
- 6 Riavvitare a fondo il coperchio posteriore.

Non è necessaria alcuna regolazione.

# 6.8 Pulizia dell'unità dell'aria di purga

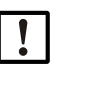

NOTA - In caso di alimentazione inadeguata dell'aria di purga l'analizzatore di gas può subire danni.

L'unità dell'aria di purga deve essere in condizioni perfette.

Sostituire il filtro dell'unità dell'aria di purga quando il relativo indicatore di bassa pressione segnala una condizione di allarme.

#### Operazioni preliminari

Se l'unità dell'aria di purga non si riattiva immediatamente, rimuovere l'unità SR e l'unità riflettore dal condotto del gas (la rotazione verso l'esterno è sufficiente in caso di interventi di breve durata).

## Procedura

- 1 Disattivare l'unità dell'aria di purga e rimuovere tutti i relativi tubi.
- 2 Sostituire il filtro dell'aria e pulire le superfici interne dell'unità dell'aria di purga.

+ $1^{3}$  Ulteriori informazioni  $\rightarrow$  scheda tecnica dell'unità dell'aria di purga

- 3 Ruotare completamente all'esterno l'unità SR e l'unità riflettore affinché l'eventuale polvere presente nel tubo dell'aria di purga non si depositi sulle ottiche.
- 4 Rimettere in funzione l'unità dell'aria di purga (vedere "Attivazione dell'alimentazione di aria di purga" a pagina 35).

# 7 Eliminazione dei malfunzionamenti

4

# 7.1 Pericoli generali causati dalla tensione elettrica

## ATTENZIONE - Pericoli generali causati dalla tensione elettrica

- Se è necessario aprire il dispositivo per regolazioni o riparazioni, scollegarlo dalle fonti di alimentazione prima di iniziare l'intervento.
- Se, una volta aperto, il dispositivo deve essere sotto tensione, richiedere l'intervento di un tecnico qualificato che conosca i pericoli generati dal potenziale elettrico. Se è necessario rimuovere o aprire componenti interni, è possibile che i componenti sotto tensione risultino esposti.
- In caso di penetrazione di liquidi nei componenti elettrici, disattivare il dispositivo e interrompere la tensione di alimentazione a monte (ad es. scollegando il cavo di alimentazione). Per la riparazione del dispositivo rivolgersi ai tecnici di assistenza del produttore o a tecnici esperti e appositamente addestrati.
- Se il dispositivo non garantisce più condizioni d'esercizio sicure, disattivarlo e fare in modo che non possa essere attivato senza apposita autorizzazione.
- ▶ Non interrompere il conduttore di protezione all'interno o all'esterno del dispositivo.

| 11 | 1 |
|----|---|
|----|---|

# NOTA - Danni causati da scariche elettriche

Prima di eseguire i collegamenti dei segnali (anche con connettori):

- Scollegare il GM32 ed eventuali altri dispositivi ad esso collegati dalla tensione di alimentazione.
- In caso contrario si potrebbe danneggiare l'elettronica interna.

# 7.2 Tabelle di diagnostica degli errori

# 7.2.1 GM32 non funzionante

| Possibili cause                        | Informazioni                                                                                                    |
|----------------------------------------|----------------------------------------------------------------------------------------------------|
| Alimentazione elettrica non collegata  | Controllare il cavo di alimentazione e i collegamenti.                                                                                                    |
| Mancanza di alimentazione<br>elettrica | <ul> <li>Controllare la tensione di alimentazione (ad esempio<br/>connettore o sezionatore esterno).</li> </ul>                                                                                          |
| Temperature d'esercizio interne errate | <ul> <li>Verificare la presenza di eventuali messaggi di errore.</li> </ul>                                                                                                    |
| Software interno non funzionante       | Si può verificare solo in caso di gravi guasti interni o forti<br>interferenze esterne (ad esempio forti interferenze<br>elettromagnetiche).<br>▶ Spegnere il GM32 e, dopo alcuni secondi, riaccenderlo. |

Tabella 13 - Dispositivo non funzionante

# 7.2.2 Valori misurati evidentemente errati

| Errori possibili                                                                                 | Possibili cause                                                                                                    | Soluzioni                                                                                                    |
|--------------------------------------------------------------------------------------------------|----------------------------------------------------------------------------------------------------|----------------------------------------------------------------------------------------------------|
| Gas campione penetrato<br>nell'area a monte dell'unità<br>SR                                     | <ul> <li>Pressione troppo elevata nel<br/>condotto del gas.</li> <li>Guasto dell'unità dell'aria di<br/>purga o flusso debole.</li> </ul> | <ul> <li>vedere "Penetrazione di gas<br/>campione" a pagina 56.</li> </ul>                                                                                                    |
| Gas campione penetrato nel<br>vano dell'aria di purga                                            | <ul> <li>Pressione troppo elevata nel<br/>condotto del gas.</li> <li>Guasto dell'unità dell'aria di<br/>purga o flusso debole.</li> </ul> | <ul> <li>vedere "Penetrazione di gas<br/>campione" a pagina 56.</li> </ul>                                                                                                    |
| Condizioni del gas campione<br>non conformi o non più<br>conformi alle specifiche di<br>progetto | <ul> <li>Le condizioni dell'impianto<br/>sono variate.</li> </ul>                                                                         | <ul> <li>Controllare le condizioni del gas<br/>campione (temperatura,<br/>umidità, concentrazione, ecc.).</li> </ul>                                                                                                    |
| GM32 non pronto per entrare in funzione                                                          |                                                                                                    | <ul> <li>Controllare l'avvio.</li> <li>Controllare i messaggi di stato<br/>ed errore.</li> </ul>                                                                                                    |
| Taratura del GM32 non<br>corretta                                                                |                                                                                                    | <ul> <li>Controllare:         <ul> <li>I gas di prova utilizzati</li> <li>I valori di setpoint</li> </ul> </li> <li>Se il problema permane,<br/>eseguire una taratura (rivolgersi<br/>al servizio di assistenza<br/>Endress+Hauser).</li> </ul> |
| Modulo di analisi<br>contaminato                                                                 |                                                                                                    | <ul> <li>Rivolgersi al servizio di<br/>assistenza tecnica del<br/>produttore o a un tecnico<br/>qualificato e addestrato.</li> </ul>                                                                                                    |

Tabella 14 - Valori misurati errati

#### 7.2.3 Penetrazione di gas campione

| NOTA - L'eventuale<br>può causare danni                   | NOTA - L'eventuale penetrazione di gas campione all'interno dell'analizzatore può causare danni. |                                                                                                    |  |  |
|-----------------------------------------------------------|--------------------------------------------------------------------------------------------------|----------------------------------------------------------------------------------------------------|--|--|
| Errore                                                    | Possibili cause                                                                                  | Soluzioni                                                                                                    |  |  |
|                                                           | Pressione troppo elevata nel condotto del gas.                                                   | <ul> <li>Controllare le specifiche di<br/>progetto.</li> </ul>                                                                   |  |  |
| Gas campione penetrato<br>nell'area a monte dell'unità SR | <ul> <li>Guasto dell'unità dell'aria di<br/>purga o flusso debole.</li> </ul>                    | <ul> <li>Controllare l'unità dell'aria di<br/>purga.</li> <li>Predisporre un'unità dell'aria<br/>di purga di riserva.</li> </ul> |  |  |

►

purga.

Potenziare l'unità dell'aria di

Tabella 15 - Gas campione penetrato nella custodia

#### 7.2.4 **Corrosione sulle flange**

| Errore                  | Possibili cause                            | Soluzioni                                                      |
|-------------------------|--------------------------------------------|----------------------------------------------------------------|
| Corrosione sulle flange | <ul> <li>Materiali non adeguati</li> </ul> | <ul> <li>Controllare le specifiche di<br/>progetto.</li> </ul> |

Tabella 16 - Corrosione sulle flange

#### 7.2.5 Lampeggio dei valori misurati

Il lampeggio dei valori misurati indica una condizione di incertezza (ad es. superamento del campo di taratura).

#### 7.3 Messaggi di errore

#### 7.3.1 Esempio di messaggio di errore

Fig. 41 - Esempio di messaggio di errore

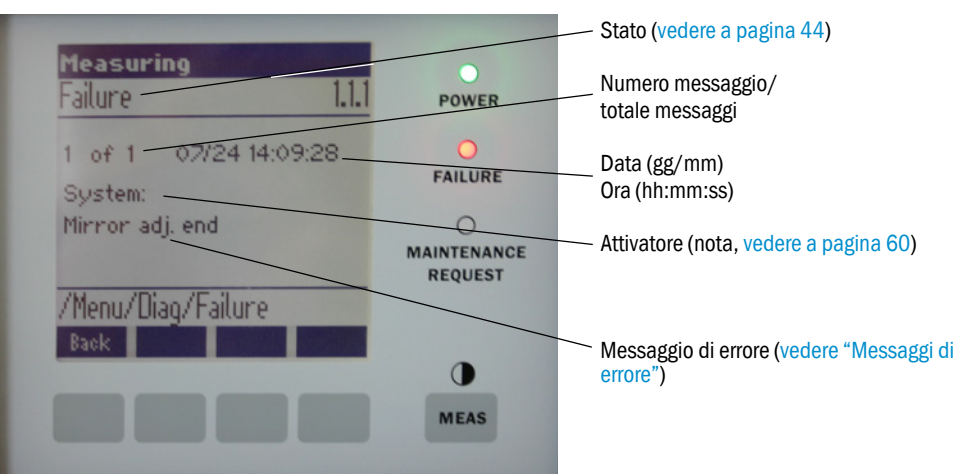

# 7.3.2 Messaggi di errore

| Attiva-<br>tore <sup>[1]</sup> | Testo                                                       | Classifica-<br>zione                                                                                                    | Descrizione                                                                                                    | Cause/Soluzioni possibili <sup>[2]</sup>                                                                                                    |
|--------------------------------|-------------------------------------------------------------|----------------------------------------------------------------------------------------------------|----------------------------------------------------------------------------------------------------|----------------------------------------------------------------------------------------------------|
| System                         | EEPROM                                                      | Failure                                                                                                    | Parametri della EEPROM danneggiati o non<br>compatibili dopo l'aggiornamento del software.                      | Aggiornamento software: ripristinare i parametri.<br>Caricare i parametri salvati.<br>Problema: ripristinare il backup.<br>Se possibile, sostituire l'hardware. |
|                                | Spectro com.                                                |                                                                                                    | Errore di comunicazione con lo spettrometro.                                                                    | Rivolgersi all'assistenza Endress+Hauser.                                                                                                    |
|                                | Zero com.                                                   |                                                                                                    | Errore di comunicazione con il riflettore del<br>punto di zero.                                                 | Rivolgersi all'assistenza Endress+Hauser.                                                                                                    |
|                                | Temp control<br>com.                                        |                                                                                                    | Errore di comunicazione con l'unità di controllo della temperatura.                                             | Rivolgersi all'assistenza Endress+Hauser.                                                                                                    |
|                                | Visor com.                                                  |                                                                                                    | Errore di comunicazione con il modulo di puntamento.                                                            | Rivolgersi all'assistenza Endress+Hauser.                                                                                                    |
|                                | Filter com.                                                 |                                                                                                    | Errore di comunicazione con il filtro di controllo.                                                             | Rivolgersi all'assistenza Endress+Hauser.                                                                                                    |
|                                | Mirror com.                                                 |                                                                                                    | Errore di comunicazione con l'inseguimento ottiche.                                                             | Rivolgersi all'assistenza Endress+Hauser.                                                                                                    |
|                                | Lamp com.                                                   |                                                                                                    | Errore di comunicazione con l'elettronica della lampada.                                                        | Rivolgersi all'assistenza Endress+Hauser.                                                                                                    |
|                                | LED com.                                                    |                                                                                                    | Errore di comunicazione con l'elettronica dell'unità a LED.                                                     | Rivolgersi all'assistenza Endress+Hauser.                                                                                                    |
|                                | Visor fault                                                 |                                                                                                    | Errore nei segnali del modulo di puntamento.<br>Segnale distorto o a zero.                                      | Controllare segnali e parametri.                                                                                                    |
|                                | Visor values<br>Visor no signal                             | Segnali del modulo di puntamento al di fuori del range valido.                                                                           | Guasto hardware. Elettronica non regolabile (amplificazione eccessiva).                                         |                                                                                                    |
|                                |                                                             | Tutti i segnali 4Q inferiori al parametro di soglia.                                                                                     | Controllare allineamento, riflettore e contaminazione.                                                          |                                                                                                    |
| Lamp fault                     | La lampada non si accende.                                  | Guasto della lampada. Sostituire la lampada (vedere<br>"Controllo e sostituzione delle cartucce di agente essic-<br>cante" a pagina 50). |                                                                                                    |                                                                                                    |
|                                | Mirror adj. End<br>Zero adj. mc adj.<br>Spectro para.       | Inseguimento ottiche a fine corsa.                                                                                                    | Controllare l'allineamento (vedere "Controllo dell'allinea-<br>mento ottico automatico (opzione)" a pagina 45). |                                                                                                    |
|                                |                                                             | Impossibile eseguire l'inseguimento del fascio durante la regolazione.                                                                   | Controllare l'allineamento (vedere "Controllo dell'allinea-<br>mento ottico automatico (opzione)" a pagina 45). |                                                                                                    |
|                                |                                                             | Parametri errati salvati nello spettrometro.                                                                                             | Rivolgersi al servizio di assistenza Endress+Hauser.                                                            |                                                                                                    |
| Purge air signal               | Errore nei segnali d'ingresso digitali per l'aria di purga. | Controllare l'alimentazione di aria di purga (vedere "Puli-<br>zia dell'unità dell'aria di purga" a pagina 53).                          |                                                                                                    |                                                                                                    |
|                                | Temp control out<br>of range                                | Misura di regolazione della temperatura al di fuori del range valido.                                                                    | Spegnimento per temperatura eccessiva in caso di temperature > 70 °C. Riaccensione automatica < 65 °C.          |                                                                                                    |
|                                | Extinction calc                                             |                                                                                                    | Errore nel calcolo di estinzione.                                                                               | Rivolgersi al servizio di assistenza Endress+Hauser.                                                                                                    |
|                                | Reference calc                                              |                                                                                                    | Errore nel calcolo del riferimento.                                                                             |                                                                                                    |
|                                | IIR Filter                                                  |                                                                                                    | Errore durante il filtraggio IIR.                                                                               |                                                                                                    |
|                                | Interpolation                                               |                                                                                                    | Errore nel calcolo dell'interpolazione.                                                                         |                                                                                                    |
|                                | Eval modul com.                                             |                                                                                                    | Errore di comunicazione con il modulo del software di analisi.                                                  |                                                                                                    |
|                                | File conditions                                             |                                                                                                    | Errore durante l'accesso al file delle condizioni.                                                              |                                                                                                    |
|                                | File espec                                                  |                                                                                                    | Errore durante l'accesso al file delle estinzioni.                                                              |                                                                                                    |
|                                | File cact                                                   |                                                                                                    | Errore durante l'accesso al file del coefficiente lambda.                                                       |                                                                                                    |
|                                | File measval                                                |                                                                                                    | Errore durante l'accesso al file dei valori misurati.                                                           |                                                                                                    |

Tabella 17

Messaggi di errore

| Attiva-<br>tore <sup>[1]</sup> | Testo                                                                                           | Classifica-<br>zione                                                                                                    | Descrizione                                                                                                    | Cause/Soluzioni possibili <sup>[2]</sup>                                                                                                    |
|--------------------------------|-------------------------------------------------------------------------------------------------|----------------------------------------------------------------------------------------------------|----------------------------------------------------------------------------------------------------|----------------------------------------------------------------------------------------------------|
| System                         | System Lamp n<br>performance r                                                                  | Mainte-<br>nance                                                                                                    | Avviso per prestazioni lampada.<br>Prestazioni della lampada < 20%                                                                                                    | Prepararsi a sostituire la lampada (vedere "Controllo e<br>sostituzione delle cartucce di agente essiccante" a<br>pagina 50).                                                                               |
|                                | Lamp<br>performance<br>limit                                                                    | -                                                                                                    | Prestazioni della lampada insufficienti.                                                                                                    | Sostituire la lampada (vedere "Controllo e sostituzione delle cartucce di agente essiccante" a pagina 50).                                                                                                  |
|                                | Lamp minimum                                                                                    |                                                                                                    | Durante la regolazione della lampada è stato<br>rilevato un segnale eccessivo con corrente ed<br>esposizione minime della lampada.                                                                                                    | Verificare le impostazioni dei parametri.                                                                                                    |
|                                | Lamp 4Q max                                                                                     | La corrente della lampada deve essere regolata<br>a 1.000 mA (stop) durante la procedura di<br>allineamento.                                           | Per l'allineamento, controllare le ottiche (vedere "Con-<br>trollo dell'allineamento ottico automatico (opzione)" a<br>pagina 45).<br>Può essere necessario sostituire la lampada, vedere<br>"Controllo e sostituzione delle cartucce di agente essic-<br>cante" a pagina 50 o modificare le impostazioni dei<br>parametri. |                                                                                                    |
|                                | LED<br>performance                                                                              | -                                                                                                    | Prestazioni della lampada < 20%                                                                                                    | Sostituire il modulo LED.                                                                                                    |
|                                | LED<br>performance<br>limit                                                                     |                                                                                                    | Prestazioni della lampada quasi allo 0%                                                                                                    | Sostituire il modulo LED.                                                                                                    |
|                                | LED Peltier error                                                                               |                                                                                                    | Elemento di Peltier difettoso (0 A)                                                                                                    | Sostituire il modulo LED.                                                                                                    |
|                                | LED tempera-<br>ture mismatch                                                                   |                                                                                                    | Impossibile mantenere la temperatura nominale di 60 °C.                                                                                                    | <ul> <li>Può verificarsi durante la fase d'inizializzazione/avvio<br/>(riscaldamento).</li> <li>Temperatura del dispositivo troppo elevata o troppo<br/>bassa.</li> <li>Sostituire i moduli LED.</li> </ul> |
|                                | Flashcard missing                                                                               |                                                                                                    | Scheda Flash non trovata.                                                                                                    | Inserire la scheda Flash o, se necessario, sostituire la scheda guasta.                                                                                                    |
|                                | IO com.                                                                                         |                                                                                                    | Errore di comunicazione con il blocco I/O.                                                                                                    | Collegamento interrotto, controllare il cavo.<br>Interfaccia CAN bus guasta.                                                                                                    |
|                                | Spectro no<br>answer                                                                            |                                                                                                    | Nessun dato ricevuto dallo spettrometro.                                                                                                    | Malfunzionamento dell'interfaccia dello spettrometro.<br>Controllare il connettore.                                                                                                    |
|                                | Cycle span drift                                                                                |                                                                                                    | La misura sui filtri di controllo ha rilevato una deviazione eccessiva.                                                                                                    | Il riferimento della regolazione non è corretto.<br>Controllare l'impostazione del parametro del valore di<br>soglia.                                                                                       |
|                                | Cycle zero drift                                                                                |                                                                                                    | La misura del punto di zero di un valore misurato ha rilevato una deviazione eccessiva.                                                                                                    | Controllare l'impostazione del parametro del valore di<br>soglia.                                                                                                    |
|                                | Cyclewavelength drift                                                                           |                                                                                                    | Il controllo del coefficiente Lambda_CO corrente ha rilevato una deviazione eccessiva.                                                                                                    | Controllare l'impostazione del parametro del valore di<br>soglia.                                                                                                    |
|                                | Cycle peak<br>position                                                                          | /cle peak<br>osition                                                                                                    | Il controllo della posizione del picco della cella<br>NO ha rilevato una deviazione eccessiva.                                                                                                    | Controllare l'impostazione del parametro del valore di<br>soglia. Cella NO guasta.                                                                                                    |
|                                | Cycle peak width<br>Cycle cell empty<br>Temp control<br>voltage low<br>Temp control<br>lamp fan | Il controllo dell'ampiezza del picco della cella<br>NO ha rilevato una deviazione eccessiva.                                                           | Controllare l'impostazione del parametro del valore di<br>soglia. Cella NO guasta.                                                                                                    |                                                                                                    |
|                                |                                                                                                 | Durante il controllo della cella NO è stato<br>rilevato che il valore di estinzione massimo<br>misurato nel campo di valutazione è inferiore a<br>0,1. | La cella è vuota.                                                                                                    |                                                                                                    |
|                                |                                                                                                 | Il valore misurato della tensione di<br>alimentazione è troppo basso (< 20 V).                                                                         | Malfunzionamento dell'unità di controllo della temperatura.                                                                                                    |                                                                                                    |
|                                |                                                                                                 | Malfunzionamento della ventola della lampada.                                                                                                    | Malfunzionamento dell'unità di controllo della<br>temperatura, della ventola o del cablaggio.                                                                                                    |                                                                                                    |
|                                | Temp control optic fan                                                                          | emp control<br>ptic fan                                                                                                    | Malfunzionamento della ventola del supporto ottiche.                                                                                                    | Malfunzionamento dell'unità di controllo della<br>temperatura, della ventola o del cablaggio.                                                                                                    |
|                                | Temp control<br>spectro fan<br>Temp control<br>electronic temp<br>Temp control<br>spectro temp  | Malfunzionamento della ventola dello spettrometro.                                                                                                    | Malfunzionamento dell'unità di controllo della<br>temperatura, della ventola o del cablaggio.                                                                                                    |                                                                                                    |
|                                |                                                                                                 | -                                                                                                    | La temperatura dell'elettronica di controllo della temperatura è superiore a 100 °C.                                                                                                    | Malfunzionamento dell'unità di controllo della temperatura.                                                                                                    |
|                                |                                                                                                 | Temperatura dell'unità SR eccessiva o troppo bassa.                                                                                                    | Nella fase di riscaldamento: normale.<br>Durante il funzionamento: controllare la temperatura<br>ambiente.                                                                                                    |                                                                                                    |
|                                | Data logging: wri-<br>ting data                                                                 |                                                                                                    | Errore durante la scrittura dei dati del registro sulla scheda Flash.                                                                                                    | Memoria della scheda Flash piena o scheda Flash guasta.                                                                                                    |
|                                | Data logging:<br>open file                                                                      |                                                                                                    | Errore durante l'apertura di un file dati del registro sulla scheda Flash.                                                                                                    | Memoria della scheda Flash piena o scheda Flash guasta.                                                                                                    |
|                                | System I/O Error                                                                                |                                                                                                    | Errore nel sistema I/O modulare.                                                                                                    | Configurazione errata del modulo I/O o modulo I/O guasto.                                                                                                    |

Tabella 17

Messaggi di errore

| Attiva-<br>tore <sup>[1]</sup> | Testo            | Classifica-<br>zione | Descrizione                                                                                                 | Cause/Soluzioni possibili <sup>[2]</sup>                                                                                                    |
|--------------------------------|------------------|----------------------|----------------------------------------------------------------------------------------------------|----------------------------------------------------------------------------------------------------|
| CDR/<br>CDH                    | EL. too hot      | Mainte-<br>nance     | Temperatura eccessiva dell'elettronica.<br>Temperatura ambiente troppo elevata?                             | Lasciar raffreddare il dispositivo.                                                                                                    |
|                                | Air purge low    |                      | Portata volumetrica inferiore alla soglia impostata.                                                        | Controllare l'alimentazione di aria di purga.                                                                                                    |
|                                | Filter watch     | 1                    | Controllo di flusso.                                                                                        | Controllare l'alimentazione di aria di purga.                                                                                                    |
|                                | p no signal      | 1                    | Assenza di segnale dal sensore di pressione.                                                                | Controllare l'alimentazione di aria di purga.                                                                                                    |
|                                | p out of range   |                      | Pressione del gas campione < 500 o<br>> 1200 hPa (mbar).                                                    |                                                                                                    |
|                                | t air no signal  |                      | Sensore rotto.                                                                                              | Rivolgersi all'assistenza Endress+Hauser.                                                                                                    |
|                                | [t] no signal    |                      | Sensore rotto.                                                                                              |                                                                                                    |
|                                | EEPROM defect    | 1                    | EEPROM difettosa.                                                                                           |                                                                                                    |
|                                | Heat no signal   | 1                    | Guasto dell'elemento riscaldante.                                                                           |                                                                                                    |
|                                | Heater < 1.5 A   | 1                    |                                                                                                    |                                                                                                    |
|                                | Heater defect    | 1                    |                                                                                                    |                                                                                                    |
| Hea                            | Heating too low  | 1                    |                                                                                                    |                                                                                                    |
|                                | No com.          |                      | Errore di comunicazione con testina ottica e/o riflettore.                                                  | Controllare i cavi di collegamento.                                                                                                    |
| System                         | Systemstart      | Xtended              | Questo messaggio viene registrato all'avvio del sistema.                                                    | Indica quando è stato eseguito l'ultimo avvio del sistema.                                                                                                    |
|                                | Zero adjust      |                      | L'inizio della regolazione viene salvato nel registro.                                                      | Indica quando è stata eseguita l'ultima regolazione.                                                                                                    |
|                                | Boxmeasuring     |                      | L'inizio della misura del gruppo filtri viene salvato nel registro.                                         | Indica quando è stata effettuata l'ultima misura del gruppo filtri.                                                                                                    |
|                                | Reflector search |                      | Ricerca del riflettore non riuscita                                                                         | Controllare l'allineamento (vedere "Controllo dell'allinea-<br>mento ottico automatico (opzione)" a pagina 45).<br>Riflettore contaminato o guasto.<br>Intensità luminosa insufficiente lungo il percorso di<br>misura. |
| P                              | Substitute value | Mainte-<br>nance     | Il calcolo viene eseguito con un valore<br>sostitutivo a causa di un errore di misura della<br>pressione.   | L'ingresso impostato (sonda, ingresso analogico, SCU)<br>segnala degli errori e per il calcolo viene quindi utilizzato<br>un valore sostitutivo.                                                                        |
| T                              | Substitute value | Mainte-<br>nance     | Il calcolo viene eseguito con un valore<br>sostitutivo a causa di un errore di misura della<br>temperatura. | L'ingresso impostato (sonda, ingresso analogico, SCU)<br>della misura della pressione segnala degli errori e per il<br>calcolo viene quindi utilizzato un valore sostitutivo.                                           |

Tabella 17

Messaggi di errore

| Attiva-<br>tore <sup>[1]</sup> | Testo                                 | Classifica-<br>zione | Descrizione                                                                                                    | Cause/Soluzioni possibili <sup>[2]</sup>                                                                                                    |
|--------------------------------|---------------------------------------|----------------------|----------------------------------------------------------------------------------------------------|----------------------------------------------------------------------------------------------------|
| Gas com-<br>ponent             | Bad Config.<br>(testo)                | Failure              | Errore nei modelli di calcolo.                                                                                                    | Rivolgersi al servizio di assistenza Endress+Hauser.                                                                                        |
|                                | File I/O (testo)                      |                      | Errore nel file system.                                                                                                    | Riavviare il sistema.<br>Se l'errore si ripresenta:<br>Rivolgersi al servizio di assistenza Endress+Hauser.                                 |
|                                | Measurement<br>range x                | Xtended              | Campo di misura corrente x (x = 1 - 8).                                                                                                    |                                                                                                    |
|                                | Measurement<br>value out of<br>range  | Uncertain            | Valore misurato fuori dal campo di taratura.                                                                                                    | Verificare la plausibilità dei valori misurati.                                                                                             |
|                                | Measurement<br>value range<br>warning | Xtended              | Misura oltre la soglia di avvertenza definita durante la taratura.                                                                                                 |                                                                                                    |
|                                | Medium<br>pressure out of<br>range    | Uncertain            | Pressione del gas campione fuori dal campo di taratura.                                                                                                    | Controllare la pressione del gas campione.                                                                                                  |
|                                | Medium<br>pressure<br>warning         | Xtended              | Pressione del gas campione oltre la soglia di avvertenza.                                                                                                    |                                                                                                    |
|                                | Medium<br>temperature out<br>of range | Uncertain            | Temperatura del gas campione fuori dal campo di taratura.                                                                                                    | Controllare la temperatura del gas campione.                                                                                                |
|                                | Medium tempe-<br>rature warning       | Xtended              | Temperatura del gas campione oltre la soglia di avvertenza.                                                                                                    |                                                                                                    |
|                                | Absorption range<br>warning           | Xtended              | Assorbimento lungo il percorso di misura attivo<br>oltre la soglia di avvertenza.<br>Impostazione standard della soglia di<br>avvertenza: 1,8 unità di estinzione. | Controllare:<br>- Sporcizia delle ottiche (vedere "Pulizia dell'ottica" a<br>pagina 50)<br>- Quantità eccessiva di polvere nel gas campione |
|                                | Absorption out<br>of range            | Failure              | Assorbimento eccessivo lungo il percorso di<br>misura attivo.<br>Impostazione standard della soglia di errore:<br>2 unità di estinzione.                           | - Concentrazione eccessiva del gas campione                                                                                                 |
|                                | Syntax error                          | -                    | Errore nel calcolo della concentrazione.                                                                                                    | Rivolgersi all'assistenza Endress+Hauser.                                                                                                   |
|                                | Processing error                      |                      |                                                                                                    |                                                                                                    |
|                                | Numerical<br>(DivZero)                |                      | Errore numerico nel calcolo della concentrazione.                                                                                                    |                                                                                                    |
|                                | Numerical<br>(IppError)               |                      |                                                                                                    |                                                                                                    |
|                                | Numerical<br>(MatSing)                |                      |                                                                                                    |                                                                                                    |
|                                | OS error (testo)                      |                      | Errore nel sistema operativo.                                                                                                    | Riavviare il sistema.<br>Se l'errore si ripresenta:<br>Rivolgersi al servizio di assistenza Endress+Hauser.                                 |
|                                | Spectr. resolu-<br>tion out of range  |                      | Risoluzione errata dello spettrometro.                                                                                                    | Rivolgersi al servizio di assistenza Endress+Hauser.                                                                                        |
|                                | Spectral evaluation                   | <b>U</b> ncertain    | Errore di calcolo degli spettri.                                                                                                    |                                                                                                    |

Tabella 17 Messaggi di errore

[1] System = Unità SR
 CDH = Adattatore dell'aria di purga sul lato SR
 CDR = Adattatore dell'aria di purga sul lato riflettore
 P = Sensore di pressione
 T = Sensore di temperatura

Componente del gas [2] In questa tabella sono riportate le possibili soluzioni che devono essere messe in atto solo da personale addestrato.

# 7.4 Alimentazione inadeguata di aria di purga

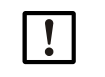

# NOTA - In caso di alimentazione inadeguata dell'aria di purga l'analizzatore di gas può subire danni.

Se si rilevano sintomi di malfunzionamento dell'alimentazione di aria di purga, procedere immediatamente come illustrato di seguito.

#### Sintomi di malfunzionamento dell'alimentazione di aria di purga

- Rumorosità anomala dell'unità dell'aria di purga.
- Sugli impianti con sensore differenziale della pressione viene visualizzato un messaggio di errore.
- Aumento della temperatura della custodia.
- Contaminazione straordinariamente rapida dell'ottica del GM32.

#### Controllo dell'unità dell'aria di purga

- Scollegare il tubo dell'aria di purga dall'unità SR e verificare che sia presente un potente flusso di aria.
- Rimontare immediatamente il tubo dell'aria di purga.

#### Operazioni da effettuare in caso di alimentazione inadeguata di aria di purga

- Se l'unità dell'aria di purga non si riattiva immediatamente, rimuovere l'unità SR e l'unità riflettore dal condotto del gas (la rotazione verso l'esterno è sufficiente in caso di interventi di breve durata).
- Ripristinare immediatamente le condizioni di corretto funzionamento dell'unità dell'aria di purga o sostituirla provvisoriamente con un'altra unità che abbia almeno la medesima portata.

#### Informazioni per la rapida eliminazione dei guasti

- Filtro dell'unità dell'aria di purga ostruito?
- Tubo dell'aria di purga scollegato o rotto?
- Alimentazione elettrica dell'unità dell'aria di purga non presente?

# 7.5 Malfunzionamenti dell'unità di collegamento

Su ciascun alimentatore dell'unità di collegamento si accende un LED verde.

Se non si accende alcun LED, controllare l'alimentazione dell'unità di collegamento.

Altrimenti, rivolgersi al servizio di assistenza Endress+Hauser.

# 8 Spegnimento

# 8.1 Spegnimento

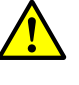

#### AVVERTENZA - Pericolo causato dai gas presenti nel condotto

A seconda delle condizioni dell'impianto, durante gli interventi possono fuoriuscire gas caldi e/o nocivi.

Gli interventi sul condotto del gas devono essere eseguiti esclusivamente da personale qualificato che, grazie alla formazione e alle competenze tecniche acquisite e alla conoscenza delle norme in vigore, sia in grado di valutare le operazioni da effettuare e di riconoscerne i pericoli.

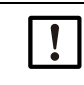

NOTA - Non spegnere immediatamente l'alimentazione dell'aria di purga
 Quando l'unità SR o l'unità riflettore è montata sul condotto, non scollegare l'unità dell'aria di purga.

# 8.1.1 Spegnimento

Interrompere l'alimentazione elettrica all'unità di collegamento.

L'analizzatore può rimanere montato sul condotto a condizione che l'alimentazione dell'aria di purga rimanga in funzione.

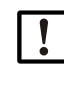

**NOTA - In caso di guasto, l'analizzatore non genera alcun messaggio** Se l'alimentazione di aria di purga si interrompe, l'analizzatore non genera alcun messaggio.

Installare appositi dispositivi di monitoraggio o rimuovere i sottogruppi.

#### 8.1.2 Smontaggio

| Dotazione necessaria                  | Codice | Funzione                           |
|---------------------------------------|--------|------------------------------------|
| Dispositivi di protezione individuale |        | Protezione per lavorare sul camino |
| Coperchio della flangia               |        | Protezione della flangia           |

Tabella 18 - Materiale necessario per lo smontaggio

- 1 Scollegare l'unità SR o l'unità riflettore dall'unità di collegamento.
- 2 Rimuovere l'unità SR o l'unità riflettore (vedere "Rotazione e smontaggio dell'unità SR" a pagina 49).

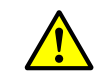

#### AVVERTENZA - Pericoli durante lo smontaggio dell'unità SR

Rispettare le istruzioni relative allo smontaggio dell'unità SR (vedere "Rotazione e smontaggio dell'unità SR" a pagina 49).

- 3 Se necessario, svitare e rimuovere le flange del dispositivo.
- 4 Se necessario, svitare e rimuovere gli adattatori dell'aria di purga dalle flange.
- 5 Interrompere l'alimentazione di aria di purga e rimuovere i relativi tubi dalle flange del dispositivo.
- 6 Chiudere le flange del condotto del gas con un coperchio.

# 8.2 Stoccaggio

- 1 Pulire le superfici esterne di tutte le custodie e gli altri componenti, inclusa l'unità dell'aria di purga, utilizzando panni umidi. È possibile utilizzare un detergente delicato.
- 2 Controllare le cartucce di agente essiccante e, se necessario, sostituirle (vedere "Controllo e sostituzione delle cartucce di agente essiccante" a pagina 50).
- 3 Proteggere le aperture dell'unità SR e dell'unità riflettore dagli agenti atmosferici (preferibilmente mediante i dispositivi di sicurezza per il trasporto, vedere "Dispositivi di sicurezza per il trasporto" a pagina 29).
- 4 Imballare il GM32 per lo stoccaggio o il trasporto (utilizzando preferibilmente l'imballo originale).
- 5 Immagazzinare il GM32 in un locale pulito e asciutto.

# 8.3 Smaltimento e riciclaggio nel rispetto dell'ambiente

II GM32 può essere smaltito come rifiuto industriale.

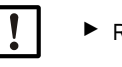

Rispettare le disposizioni locali relative allo smaltimento di rifiuti industriali.

I seguenti sottogruppi possono contenere sostanze che devono essere smaltite separatamente:

- Elettronica: condensatori, batterie ricaricabili, batterie.
- Display: liquido dell'LCD.

E

# 9 Dati tecnici

# 9.1 Conformità

Le caratteristiche tecniche di questo strumento sono conformi alle direttive CEE e alle norme EN seguenti:

- Direttiva CEE LVD 2006/95/CE
- Direttiva CEE EMC 2004/108/CE

Norme EN applicabili:

- EN 61010-1 Prescrizioni di sicurezza per apparecchi elettrici di misura, controllo e per utilizzo in laboratorio
- EN 61326 Apparecchi elettrici di misura, controllo e laboratorio Prescrizioni di compatibilità elettromagnetica
- EN 14181 Emissioni da sorgente fissa Assicurazione della qualità di sistemi di misura automatici
- EN 15267-3 Certificazione dei sistemi di misura automatici Parte 3
- EN 60068 Urti e vibrazioni

### 9.1.1 Protezione elettrica

- Isolamento: classe di protezione 1 conformemente a EN 61140.
- Coordinamento dell'isolamento: categoria di sovratensione II conformemente alla norma EN 61010-1.
- Contaminazione: l'unità di controllo funziona in condizioni di sicurezza in ambienti con livello di contaminazione fino a 2 come da norma EN 61010-1 (contaminazione normale, non conduttiva e conduttività temporanea a causa di condensa occasionale dell'umidità).

# 9.2 Sistema GM32

| Descrizione                             | Analizzatore di gas in situ GM32 e GM32 versione LowNOx con<br>campo minimo certificato                                                                                                    |
|-----------------------------------------|----------------------------------------------------------------------------------------------------|
| Variabili misurate                      | NO, NO <sub>2</sub> , NH <sub>3</sub> , SO <sub>2</sub>                                                                                                    |
| Campo minimo certificato<br>TÜV per     | N0, S02                                                                                                    |
| Numero massimo di variabili<br>misurate | 4 (più temperatura e pressione di processo)                                                                                                    |
| Principio di misura                     | Spettroscopia ottica ad assorbimento differenziale (DOAS)                                                                                                    |
| Campi di misura                         | <ul> <li>NH<sub>3</sub>: 0 - 30 ppm / 0 - 2.600 ppm (+/- 2% fs)</li> <li>NO: 0 - 40 ppm / 0 - 1.900 ppm (+/- 2% fs)</li> <li>NO<sub>2</sub>: 0 - 50 ppm / 0 - 1.000 ppm (+/- 2% fs)</li> <li>NO<sub>2</sub> basso (opzionale): 0 - 15 ppm / 0 - 1.000 ppm (+/- 2% fs)</li> <li>SO<sub>2</sub>: 0 - 15 ppm / 0 - 7,000 ppm (+/- 2% fs)</li> <li>I campi di misura si riferiscono a un percorso di misura di 1 m.</li> <li>I campi di misura variano a seconda dell'applicazione e della versione del dispositivo.</li> <li>Attenzione - Le specifiche si riferiscono a:</li> <li>Gas privo di polveri</li> <li>Nessuna sensibilità incrociata</li> <li>Temperatura del gas: 70°C</li> </ul> |
|                                         | <ul> <li>N0: 0 - 70 mg/m3 / 0 - 700 mg/m3</li> <li>S02: 0 - 75 mg/m3 / 0 - 1.000 mg/m3</li> <li>Con lunghezza del percorso di misura attivo di 1,86 m.</li> </ul>                                                                                                    |
| Campi di misura certificati             | <ul> <li>Versione LowNOx</li> <li>NO: campo di certificazione 0 - 70 mg/m3 / 0 - 700 mg/m3 / 0 - 1302 mg/m3</li> <li>SO2: campo di certificazione 0 - 75 mg/m3 / 0 - 1,000 mg/m3 / 0 - 2500 mg/m3</li> </ul>                                                                                                    |
|                                         | Per percorso di misura attivo di 1 m                                                                                                    |
| Tempo di risposta (t <sub>90</sub> )    | <ul> <li>≥ 30 s, regolabile</li> <li>Campo minimo certificato TÜV: ≥ 30 s, regolabile</li> </ul>                                                                                                    |
| Precisione                              | <ul> <li>NH<sub>3</sub>: ≥ 0,7 ppm</li> <li>N0: ≥ 0,8 ppm</li> <li>N0<sub>2</sub>: ≥ 2,5 ppm</li> <li>S0<sub>2</sub>: ≥ 0,3 ppm</li> <li>Relativa al campo di misura più piccolo</li> </ul>                                                                                                    |
| Temperatura ambiente                    | –20 °C - +55 °C<br>Variazione max. di temperatura: ±10 °C/h                                                                                                    |
| Temperatura di stoccaggio               | –20 °C - +55 °C<br>Variazione max. di temperatura: ±10 °C/h                                                                                                    |
| Umidità ambientale                      | ≤ 96%<br>Umidità relativa; sulle ottiche non deve essere presente alcuna<br>condensa.                                                                                                    |
| Conformità                              | Omologato per impianti che necessitano di autorizzazione:<br>2001/80/CE (13° BlmSchV)<br>2000/76/CE (17° BlmSchV)<br>27° BlmSchV<br>TI Air<br>EN 15267<br>EN 14181<br>MCERTS<br>GOST                                                                                                    |
| Sicurezza elettrica                     | CE                                                                                                    |
| Grado di protezione                     | Standard: IP 65, IP 69K                                                                                                    |

 Grado di protezione
 • Stanuard. IP 05, IP 05,

 Tabella 19 - Dati tecnici del sistema GM32 per inserzione a camino

| Funzionamento          | Tramite unità di controllo integrata o software SOPAS ET.                                                  |
|------------------------|----------------------------------------------------------------------------------------------------|
| Funzioni di correzione | Correzione interna della contaminazione                                                                    |
| Funzioni di controllo  | Controllo interno del punto di zero<br>Ciclo di controllo dei punti di zero e di span conformemente a QAL3 |
| Opzioni                | Unità di controllo SCU                                                                                     |

Tabella 19 - (Continued)Dati tecnici del sistema GM32 per inserzione a camino

### 9.2.1 Unità emettitore-ricevitore

| Descrizione            | Unità di analisi del sistema di misura |
|------------------------|----------------------------------------|
| Funzionamento          | Tramite unità di controllo integrata   |
| Dimensioni (L x H x P) | 315 mm x 580 mm x 359 mm               |
| Peso                   | 20 kg                                  |

Tabella 20 - Dati tecnici dell'unità emettitore ricevitore

# 9.2.2 Unità riflettore

| Descrizione                  | Unità riflettore con triplo riflettore                                                                          |
|------------------------------|----------------------------------------------------------------------------------------------------|
| Temperatura di processo      | <ul> <li>≤ +430 °C</li> <li>≤ +650 °C (opzionale)<br/>Versioni per temperature superiori a richiesta</li> </ul> |
| Dimensioni (L x H x P)       | 315 mm x 580 mm x 359 mm                                                                                        |
| Peso                         | 9 kg                                                                                                    |
| Taballa Od Dalita a datalall |                                                                                                    |

Tabella 21 - Dati tecnici dell'unità riflettore

# 9.2.3 Adattatore dell'aria di purga dell'unità emettitore-ricevitore

| Descrizione                    | Attacco a flangia con raccordi per l'aria di purga e cablaggio esterno                                  |
|--------------------------------|----------------------------------------------------------------------------------------------------|
| Dimensioni (L x H x P)         | 320,9 mm x 360 mm x 220 mm (le informazioni dettagliate sono riportate nei disegni dimensionali)        |
| Peso                           | 7 kg                                                                                                    |
| Raccordi del gas ausiliari     | Aria di purga                                                                                           |
| Componenti integrati           | Sensore di temperatura PT1000<br>Misuratore di portata per controllare l'alimentazione di aria di purga |
| Taballa 22 Dati taaniai dall'a | dattatara dall'aria di purra (unità amattitara riaquitara)                                              |

Tabella 22 - Dati tecnici dell'adattatore dell'aria di purga (unità emettitore-ricevitore)

# 9.2.4 Adattatore dell'aria di purga dell'unità riflettore

| Descrizione                                                                   | Attacco a flangia con raccordi per l'aria di purga e cablaggio esterno                              |  |  |  |
|-------------------------------------------------------------------------------|----------------------------------------------------------------------------------------------------|--|--|--|
| Dimensioni (L x H x P)                                                        | 320,9 mm x 360 mm x 220 mm (le informazioni dettagliate sono<br>riportate nei disegni dimensionali) |  |  |  |
| Peso                                                                          | 7 kg                                                                                                |  |  |  |
| Raccordi del gas ausiliari                                                    | Aria di purga                                                                                       |  |  |  |
| Componenti integrati                                                          | Misuratore di portata per controllare l'alimentazione di aria di purga                              |  |  |  |
| Taballa 22 Dati taaniai dall'adattatara dall'aria di nurga (unità riflattara) |                                                                                                    |  |  |  |

Tabella 23 - Dati tecnici dell'adattatore dell'aria di purga (unità riflettore)

#### 9.2.5 Unità di collegamento

| Descrizione        | Utilizzata per collegare i cavi di alimentazione, dati e segnali del<br>cliente |
|--------------------|---------------------------------------------------------------------------------|
| Uscite analogiche  | 2 uscite:<br>• 0/4 - 22 mA, 500 Ω<br>• Moduli a scelta ed espandibili           |
| Ingressi analogici | 2 ingressi:<br>• 0/4 - 22 mA, 100 Ω<br>• Moduli a scelta ed espandibili         |
| Uscite digitali    | 4 uscite:<br>• 48 V c.a., 0,5 A, 25 W<br>• Moduli a scelta ed espandibili       |

Tabella 24 - Dati tecnici dell'unità di collegamento

| Ingressi digitali | <ul> <li>4 ingressi:</li> <li>3,9 V, 4,5 mA, 0,55 W</li> <li>Per modulo. È possibile scegliere i moduli e ampliare il sistema secondo necessità.</li> </ul> |
|-------------------|----------------------------------------------------------------------------------------------------|
| Protocollo bus    | <ul> <li>OPC tramite server esterno</li> <li>TCP/IP via Ethernet</li> <li>Modbus TCP</li> </ul>                                                             |

Tabella 24 - Dati tecnici dell'unità di collegamento

# 9.2.6 Dati relativi alle caratteristiche dell'isolamento elettrico

| Contatto di relè <-> PE               | 860 V c.a.  |
|---------------------------------------|-------------|
| Contatto di relè <-> Contatto di relè | 860 V c.a.  |
| Contatto di relè <-> Attivazione      | 1376 V c.a. |

# 9.3 Mappatura dei registri Modbus

# 9.3.1 Mappatura dei componenti di misura del GM32

- Registro Modbus per 16 componenti
  - +1 Indirizzo, inizio e fine dell'indirizzo di ulteriori componenti (componente 4, componente 5, ecc.) vengono incrementati di 17 ciascuno; la sequenza degli elementi rimane invariata.
    - La sequenza dei componenti dipende dalla configurazione del GM32.

| Nome | Elemento                  | Indirizzo |                | Tipo di dati   | Tipo di<br>registro | Commenti              |
|------|---------------------------|-----------|----------------|----------------|---------------------|-----------------------|
|      |                           | Inizio    | Lar-<br>ghezza |                |                     |                       |
|      | Measured Value            | 5000      | 2              | 32 Bit float   | Input register      | Valore di misura      |
|      | Status                    | 5002      | 1              | 16 Bit integer | Input register      | Stato <sup>0)</sup>   |
|      | Zero Point Value          | 5003      | 2              | 32 Bit float   | Input register      | Punto di zero         |
|      | Span Point Value          | 5005      | 2              | 32 Bit float   | Input register      | Punto di span         |
|      | Start of measuring range  | 5007      | 2              | 32 Bit float   | Input register      | Valore min. del campo |
|      | End of measuring range    | 5009      | 2              | 32 Bit float   | Input register      | Valore max. del campo |
|      | Regression coefficient CO | 5011      | 2              | 32 Bit float   | Input register      | Offset                |
|      | Regression coefficient C1 | 5013      | 2              | 32 Bit float   | Input register      | Pendenza              |
|      | Regression coefficient C2 | 5015      | 2              | 32 Bit float   | Input register      | Fattore di correzione |
|      | Measured Value            | 5017      | 2              | 32 Bit float   | Input register      | Valore di misura      |
|      | Status                    | 5019      | 1              | 16 Bit integer | Input register      | Stato <sup>0)</sup>   |
|      | Zero Point Value          | 5020      | 2              | 32 Bit float   | Input register      | Punto di zero         |
|      | Span Point Value          | 5022      | 2              | 32 Bit float   | Input register      | Punto di span         |
|      | Start of measuring range  | 5024      | 2              | 32 Bit float   | Input register      | Valore min. del campo |
|      | End of measuring range    | 5026      | 2              | 32 Bit float   | Input register      | Valore max. del campo |
|      | Regression coefficient CO | 5028      | 2              | 32 Bit float   | Input register      | Offset                |
|      | Regression coefficient C1 | 5030      | 2              | 32 Bit float   | Input register      | Slope                 |
|      | Regression coefficient C2 | 5032      | 2              | 32 Bit float   | Input register      | Correction factor     |

Tabella 25 - Registro Modbus dei componenti (per i primi 3 componenti)

| Measured Value            | 5034 | 2 | 32 Bit float   | Input register | Valore di misura      |
|---------------------------|------|---|----------------|----------------|-----------------------|
| Status                    | 5036 | 1 | 16 Bit integer | Input register | Stato <sup>0)</sup>   |
| Zero Point Value          | 5037 | 2 | 32 Bit float   | Input register | Punto di zero         |
| Span Point Value          | 5039 | 2 | 32 Bit float   | Input register | Punto di span         |
| Start of measuring range  | 5041 | 2 | 32 Bit float   | Input register | Valore min. del campo |
| End of measuring range    | 5043 | 2 | 32 Bit float   | Input register | Valore max. del campo |
| Regression coefficient CO | 5045 | 2 | 32 Bit float   | Input register | Offset                |
| Regression coefficient C1 | 5047 | 2 | 32 Bit float   | Input register | Pendenza              |
| Regression coefficient C2 | 5049 | 2 | 32 Bit float   | Input register | Fattore di correzione |

Tabella 25 - Registro Modbus dei componenti (per i primi 3 componenti)

## 9.3.2 Mappatura generale per il GM32

• Registro del Modbus per i segnali di uscita (valido per tutti i componenti misurati)

| Elemento                             | Indirizzo |                | Tipo di dati   | Tipo di registro | Commenti                   |
|--------------------------------------|-----------|----------------|----------------|------------------|----------------------------|
|                                      | Inizio    | Lar-<br>ghezza |                |                  |                            |
| Year of current time                 | 5272      | 1              | 16 Bit integer | Input register   | > 2000 1)                  |
| Month of current date                | 5273      | 1              | 16 Bit integer | Input register   | 1 - 12 <sup>1)</sup>       |
| Day of current month                 | 5274      | 1              | 16 Bit integer | Input register   | 1 - 31 <sup>1)</sup>       |
| Hour of current time                 | 5275      | 1              | 16 Bit integer | Input register   | 0 - 23 1)                  |
| Minute of current time               | 5276      | 1              | 16 Bit integer | Input register   | 0 - 59 1)                  |
| Second of current time               | 5277      | 1              | 16 Bit integer | Input register   | 0 - 59 <sup>1)</sup>       |
| Failure [collective]                 | 5278      | 2              | 32 Bit integer | Input register   | Campo di bit <sup>2)</sup> |
| Maintenance required<br>[collective] | 5280      | 2              | 32 Bit integer | Input register   | Campo di bit <sup>3)</sup> |
| Check [collective]                   | 5282      | 2              | 32 Bit integer | Input register   | Campo di bit <sup>4)</sup> |
| Out of Spec. [collective]            | 5284      | 2              | 32 Bit integer | Input register   | Campo di bit <sup>5)</sup> |
| Extended [collective]                | 5286      | 2              | 32 Bit integer | Input register   | Campo di bit <sup>6)</sup> |
| Pressure                             | 5288      | 2              | 32 Bit float   | Input register   |                            |
| Temperature                          | 5290      | 2              | 32 Bit float   | Input register   |                            |
| Humidity                             | 5292      | 2              | 32 Bit float   | Input register   |                            |
| Lamp Current                         | 5294      | 2              | 32 Bit float   | Input register   | Impulso lampada (mA)       |
| Lamp Integration                     | 5296      | 2              | 32 Bit float   | Input register   | Esposizione (ms)           |
| Temperature Optic Housing            | 5298      | 2              | 32 Bit float   | Input register   |                            |
| Temperature Spectrometer             | 5300      | 2              | 32 Bit float   | Input register   |                            |
| Lamp performance                     | 5302      | 2              | 32 Bit float   | Input register   |                            |
| Operating state                      | 5304      | 1              | 16 Bit integer | Input register   | 8)                         |
| Year of last Check cycle             | 5305      | 1              | 16 Bit integer | Input register   | > 2000 <sup>9)</sup>       |
| Month of last Check cycle            | 5306      | 1              | 16 Bit integer | Input register   | 1 - 12 9)                  |
| Day of last Check cycle              | 5307      | 1              | 16 Bit integer | Input register   | 1 - 31 <sup>9)</sup>       |
| Hour of last Check cycle             | 5308      | 1              | 16 Bit integer | Input register   | 0 - 23 <sup>9)</sup>       |
| Minute of last Check cycle           | 5309      | 1              | 16 Bit integer | Input register   | 0 - 59 <sup>9)</sup>       |
| Second of last Check cycle           | 5310      | 1              | 16 Bit integer | Input register   | 0 - 59 <sup>9)</sup>       |
| LED Current                          | 5311      | 1              | 16 Bit integer | Input register   | 0 - 200 (mA)               |
| LED performance                      | 5312      | 1              | 16 Bit integer | Input register   | 0 - 100 (%)                |

Tabella 26 - Registro del Modbus "Common Out"

### 9.3.3 Mappatura dei valori di ingresso del Modbus

• Registro del Modbus per i segnali di ingresso (valido per tutti i componenti misurati)

| Elemento               | Indirizzo |           | Tipo di dati | Tipo di registro | Commenti              |
|------------------------|-----------|-----------|--------------|------------------|-----------------------|
|                        | Inizio    | Larghezza |              |                  |                       |
| Pressure               | 6000      | 2         | 32 Bit float | Holding register |                       |
| Temperature            | 6002      | 2         | 32 Bit float | Holding register |                       |
| Humidity               | 6006      | 2         | 32 Bit float | Holding register |                       |
| Password               | 6900      | 3         | String       | Holding register |                       |
| Pressure valid flag    | 6000      | 1         | 1 Bit        | Coil             | sticky <sup>10)</sup> |
| Temperature valid flag | 6001      | 1         | 1 Bit        | Coil             | sticky <sup>10)</sup> |
| Humidity valid flag    | 6002      | 1         | 1 Bit        | Coil             | sticky <sup>10)</sup> |
| Maintenance switch     | 6003      | 1         | 1 Bit        | Coil             | sticky <sup>10)</sup> |
| Trigger control cycle  | 6004      | 1         | 1 Bit        | Coil             | momentary 11)         |
| Supress control cycle  | 6005      | 1         | 1 Bit        | Coil             | sticky 10)            |

Tabella 27 - Registro di ingresso del Modbus

<sup>0)</sup> Campo di bit, nella tabella "Status" sono riportate ulteriori informazioni. vedere "Bitmap "Status"" a pagina 71.

1) Data e orario correnti del dispositivo nel formato ISO8601.

<sup>2)</sup> Campo di bit, nella tabella "Failure" sono riportate ulteriori informazioni (vedere "Bitmap "Failure"" a pagina 72).

<sup>3)</sup> Campo di bit, nella tabella "Maintenance request" sono riportate ulteriori informazioni (vedere "Bitmap "Maintenance Request"" a pagina 72).

<sup>4)</sup> Campo di bit, nella tabella "Function check" sono riportate ulteriori informazioni (vedere "Tabella bitmap per "Function Check" e "Out of Specification"" a pagina 73).

<sup>5)</sup> Campo di bit, nella tabella "Out of Spec" sono riportate ulteriori informazioni (vedere "Tabella bitmap per "Function Check" e "Out of Specification"" a pagina 73).

<sup>6)</sup> Campo di bit, nella tabella "Extended" sono riportate ulteriori informazioni (vedere "Tabella bitmap per le funzioni estese" a pagina 73).

<sup>8)</sup> Stati operativi riportati nella tabella "Operating states" (vedere "Tabella "Operating States"" a pagina 73).

<sup>9)</sup> Data e orario dell'ultimo ciclo di controllo del funzionamento per tutti i componenti del GM32.

<sup>10)</sup> Sticky: funzione simile a quella di un interruttore.

11) Momentary: funzione simile a quella di un pulsante.

#### 9.3.4 Tabella bitmap "Status"

| N. bit | Nome                | Commenti      |
|--------|---------------------|---------------|
| 0      | Failure             | Bit=1: attivo |
| 1      | Maintenance request | Bit=1: attivo |
| 2      | Function Check      | Bit=1: attivo |
| 3      | Out of Spec         | Bit=1: attivo |
| 4      | Extended            | Bit=1: attivo |
| 5      | Under range         | Bit=1: attivo |
| 6      | Over range          | Bit=1: attivo |
| 7      | Maintenance         | Bit=1: attivo |

| N. bit | Nome        | Commenti      |
|--------|-------------|---------------|
| 8      | Check cycle | Bit=1: attivo |
| 9      | Riservato   | Bit=1: attivo |
| 10     | Riservato   | Bit=1: attivo |
| 11     | Riservato   | Bit=1: attivo |
| 12     | Riservato   | Bit=1: attivo |
| 13     | Riservato   | Bit=1: attivo |
| 14     | Riservato   | Bit=1: attivo |
| 15     | Riservato   | Bit=1: attivo |

Tabella 28 - Bitmap "Status"

## 9.3.5 Tabella bitmap "Failure"

| N. bit | Nome              | Commenti      |
|--------|-------------------|---------------|
| 0      | EEPROM            | Bit=1: attivo |
| 1      | Spectro com.      | Bit=1: attivo |
| 2      | Zero com.         | Bit=1: attivo |
| 3      | Extinction calc   | Bit=1: attivo |
| 4      | Reference calc    | Bit=1: attivo |
| 5      | IIR Filter        | Bit=1: attivo |
| 6      | Interpolation     | Bit=1: attivo |
| 7      | Filter com.       | Bit=1: attivo |
| 8      | Mirror com.       | Bit=1: attivo |
| 9      | Visor fault       | Bit=1: attivo |
| 10     | Visor values      | Bit=1: attivo |
| 11     | Zero adj. mc adj. | Bit=1: attivo |
| 12     | Lamp fault        | Bit=1: attivo |
| 13     | Visor no signal   | Bit=1: attivo |
| 14     | Mirror adj. End   | Bit=1: attivo |
| 15     | File measval      | Bit=1: attivo |

| N. bit | Nome                      | Commenti      |
|--------|---------------------------|---------------|
| 16     | File config               | Bit=1: attivo |
| 17     | File conditions           | Bit=1: attivo |
| 18     | File espec                | Bit=1: attivo |
| 19     | File cact                 | Bit=1: attivo |
| 20     | Visor com.                | Bit=1: attivo |
| 21     | Lamp com.                 | Bit=1: attivo |
| 22     | Spectro para.             | Bit=1: attivo |
| 23     | Eval modul com.           | Bit=1: attivo |
| 24     | Purge air signal          | Bit=1: attivo |
| 25     | Temp control com.         | Bit=1: attivo |
| 26     | Temp control out of range | Bit=1: attivo |
| 27     | Failure eval module       | Bit=1: attivo |
| 28     | MV failure activ          | Bit=1: attivo |
| 29     | Riservato                 | Bit=1: attivo |
| 30     | Riservato                 | Bit=1: attivo |
| 31     | Riservato                 | Bit=1: attivo |

Tabella 29 - Bitmap "Failure"

# 9.3.6 Tabella bitmap "Maintenance Request"

| N. bit | Nome                         | Commenti      |
|--------|------------------------------|---------------|
| 0      | Lamp performance             | Bit=1: attivo |
| 1      | Lamp minimum parameter       | Bit=1: attivo |
| 2      | Lamp 4Q max parameter        | Bit=1: attivo |
| 3      | Data logging: writing data   | Bit=1: attivo |
| 4      | Data logging: open file      | Bit=1: attivo |
| 5      | Temp. Extern                 | Bit=1: attivo |
| 6      | Flashcard missing            | Bit=1: attivo |
| 7      | Logbook error                | Bit=1: attivo |
| 8      | IO com.                      | Bit=1: attivo |
| 9      | IO error                     | Bit=1: attivo |
| 10     | Spectro no answer            | Bit=1: attivo |
| 11     | Check Cycle span drift       | Bit=1: attivo |
| 12     | Check Cycle zero drift       | Bit=1: attivo |
| 13     | Check Cycle wavelength drift | Bit=1: attivo |
| 14     | Check Cycle peak position    | Bit=1: attivo |
| 15     | Check Cycle peak width       | Bit=1: attivo |

Tabella 30 - Bitmap "Maintenance Request"

| N. bit | Nome                         | Commenti      |
|--------|------------------------------|---------------|
| 16     | Check Cycle cell empty       | Bit=1: attivo |
| 17     | Temp control voltage low     | Bit=1: attivo |
| 18     | Temp control lamp fan        | Bit=1: attivo |
| 19     | Temp control optic fan       | Bit=1: attivo |
| 20     | Temp control spectro fan     | Bit=1: attivo |
| 21     | Temp control electronic temp | Bit=1: attivo |
| 22     | Temp control spectro temp    | Bit=1: attivo |
| 23     | Lamp performance limit       | Bit=1: attivo |
| 24     | Probe message                | Bit=1: attivo |
| 25     | Riservato                    | Bit=1: attivo |
| 26     | Riservato                    | Bit=1: attivo |
| 27     | Riservato                    | Bit=1: attivo |
| 28     | Riservato                    | Bit=1: attivo |
| 29     | Riservato                    | Bit=1: attivo |
| 30     | Riservato                    | Bit=1: attivo |
| 31     | Riservato                    | Bit=1: attivo |
## 9.3.7 Tabella bitmap per "Function Check" e "Out of Specification"

"Function Check" e "Out of Specification" non sono attualmente definiti.

| N. bit | Nome            | Commenti      |
|--------|-----------------|---------------|
| 0-31   | Non specificato | Bit=1: attivo |

Tabella 31 - Tabella bitmap per "Function Check" e "Out of Specification"

## 9.3.8 Tabella bitmap "Extended"

Nella tabella bitmap sono elencate funzioni aggiuntive quali le funzioni di allarme.

| N. bit | Nome                                                        | Commenti      |
|--------|-------------------------------------------------------------|---------------|
|        |                                                             |               |
| 0      | Alarm purge air                                             | Bit=1: attivo |
| 1      | Alarm optic housing temperature                             | Bit=1: attivo |
| 2      | Alarm lamp current                                          | Bit=1: attivo |
| 3      | Alarm lamp integration                                      | Bit=1: attivo |
| 4      | Alarm pressure (pressione < 800 hPa o pressione > 1300 hPa) | Bit=1: attivo |
| 5-31   | Riservato                                                   |               |

Tabella 32 - Tabella bitmap per le funzioni estese

## 9.3.9 Tabella "Operating States"

| Valore | Stato di funzionamento |  |
|--------|------------------------|--|
| 0      | Non definito           |  |
| 1      | Initialisation         |  |
| 2      | Measuring              |  |
| 3      | Maintenance            |  |
| 4      | RCycle                 |  |
| 5      | Check cycle            |  |
| 6      | ZeroAdjust             |  |
| 7      | Alignment              |  |
| 8      | Boxmeasuring           |  |
| 9      | Restart                |  |
| 10     | Riservato              |  |
| 11     | Riservato              |  |
| 12     | Riservato              |  |
| 13     | Riservato              |  |
| 14     | Riservato              |  |
| 15     | Riservato              |  |
| 16     | Riservato              |  |
| 17     | Riservato              |  |
| 18     | Riservato              |  |
| 19     | Riservato              |  |
| 20     | Riservato              |  |

Tabella 33 - Tabella "Operating States"

## 9.4 Dimensioni

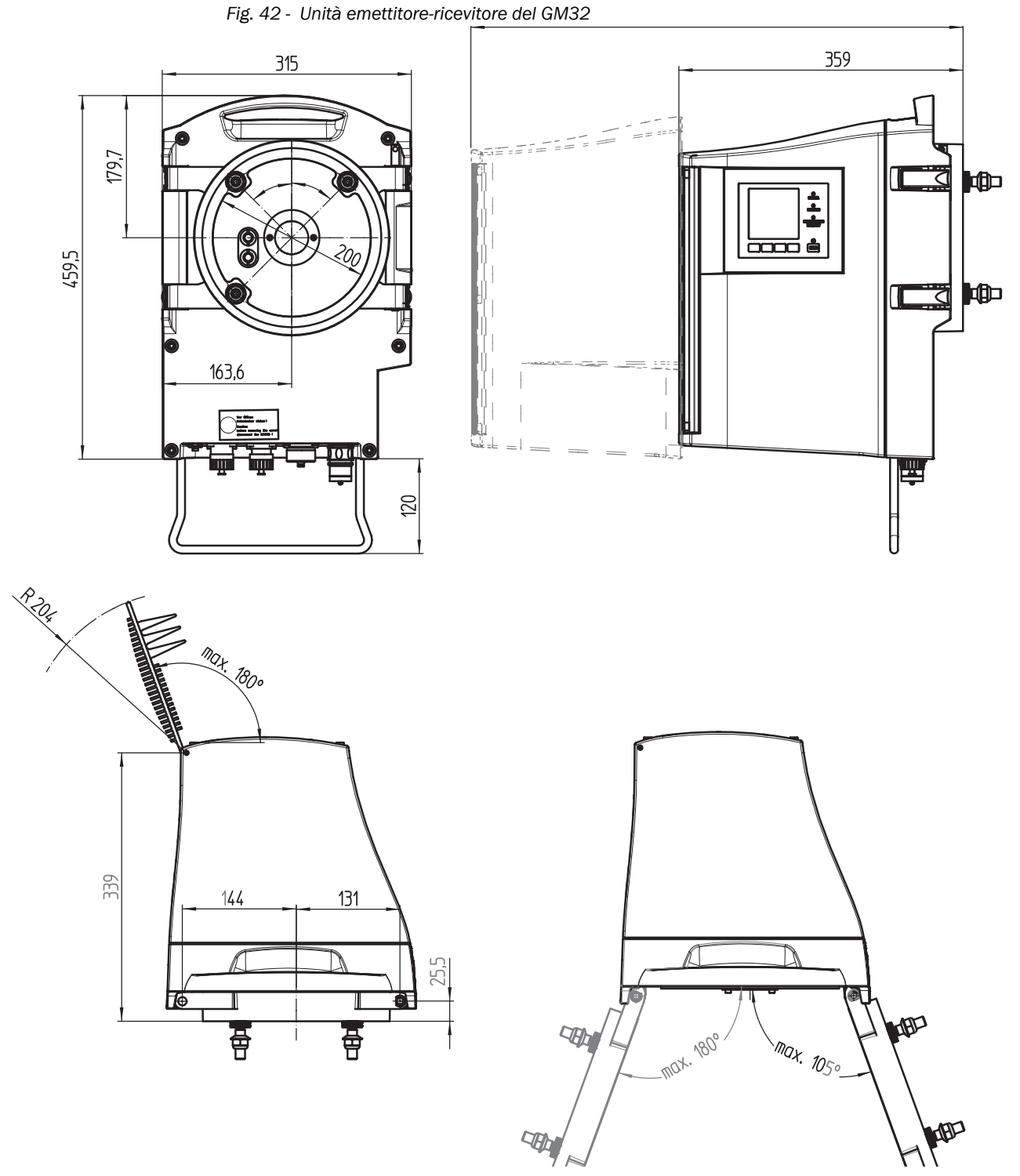

La custodia dell'unità emettitore-ricevitore può essere ruotata verso il lato sinistro o destro della flangia del dispositivo (max.  $180^{\circ}/105^{\circ}$ ).

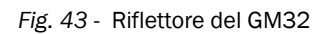

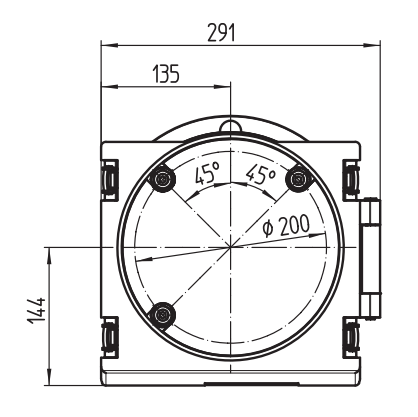

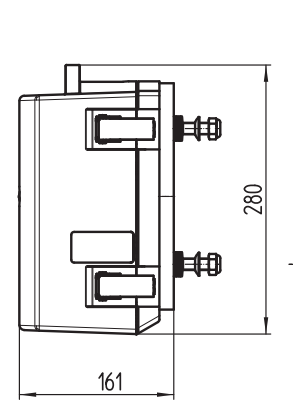

| Percorso [m]<br>flangia - flangia | Riflettore<br>Codice |
|-----------------------------------|----------------------|
| 0,4 - 0,7                         | 2046732              |
| 0,7 - 1,2                         | 2046731              |
| 1,2 - 1,7                         | 2046730              |
| 1,7 - 2,0                         | 2046729              |
| 2,0 - 2,5                         | 2046728              |
| 2,5 - 3,0                         | 2046721              |
| 3,0 - 4,0                         | 2046734              |
| 4,0 - 5,0                         | 2046735              |
| 5,0 - 6,0                         | 2046794              |
| 6,0 - 7,0                         | 2046838              |
| 7,0 - 8,0                         | 2046852              |
| 8,0 - 10,0                        | 2046854              |
| 10,0 - 12,0                       | 2046858              |

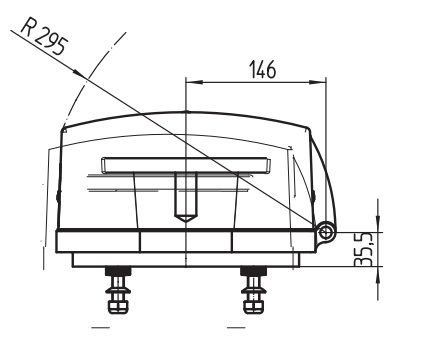

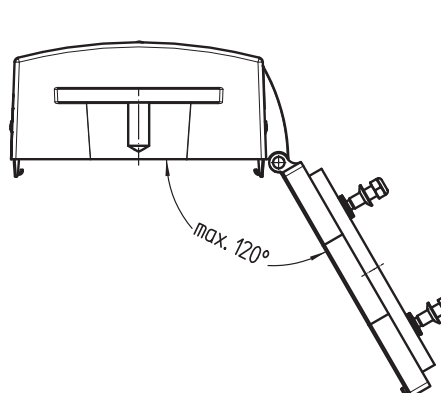

Fig. 44 - Adattatori dell'aria di purga del GM32 (lato SR – lato riflettore)

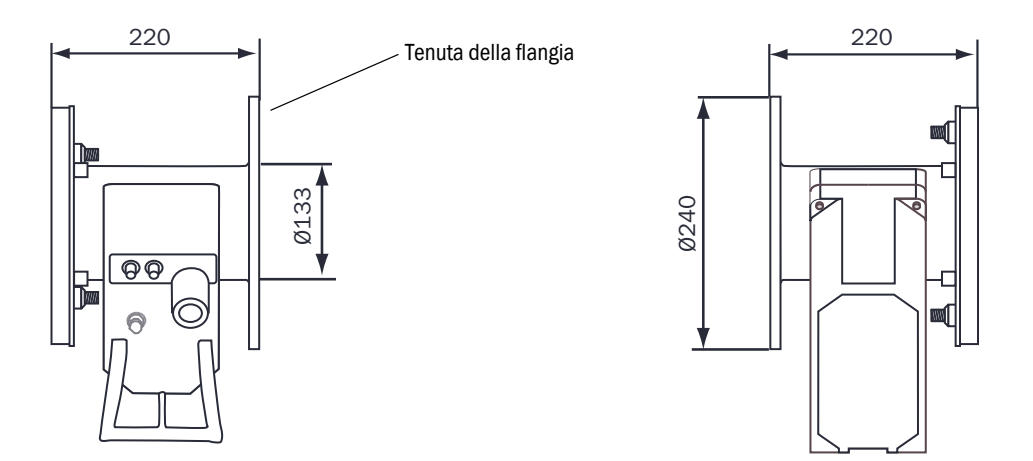

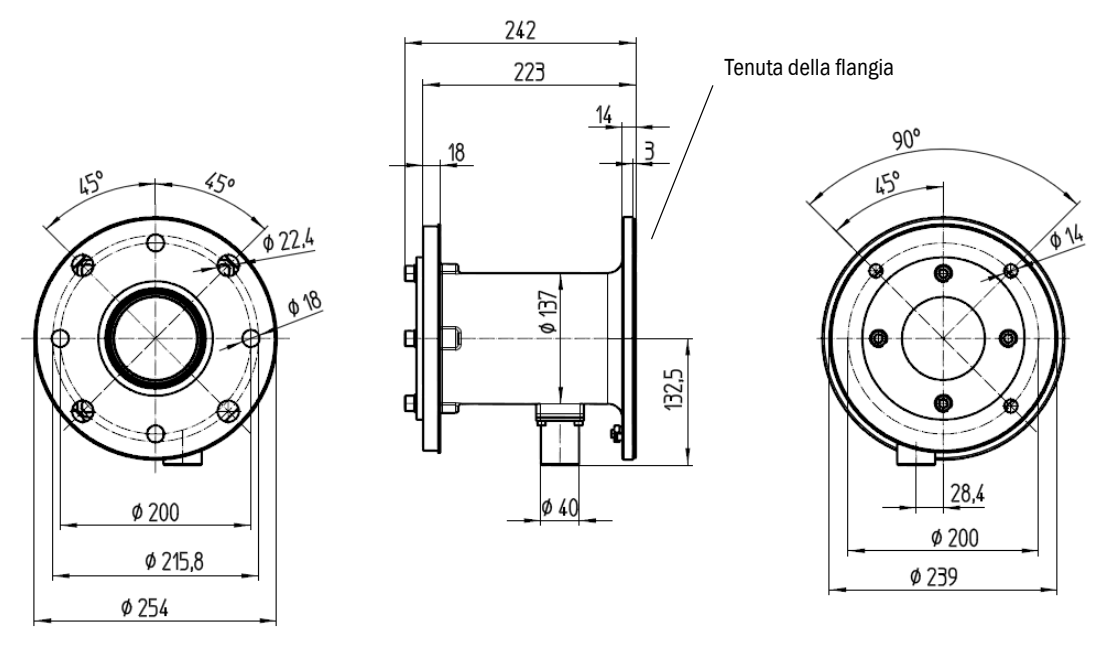

Fig. 45 - Adattatori dell'aria di purga del GM32 (lato SR – lato riflettore)

Fig. 46 - Flangia di montaggio DN125

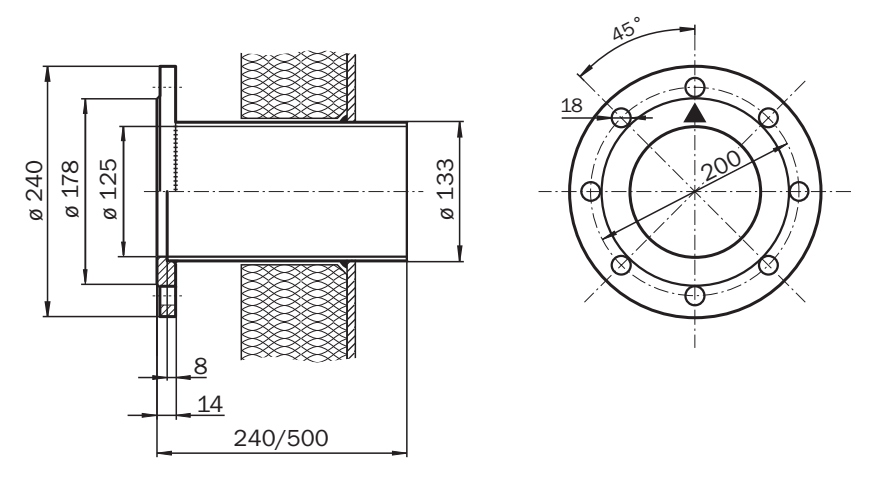

Fig. 47 - Flangia di montaggio DN100

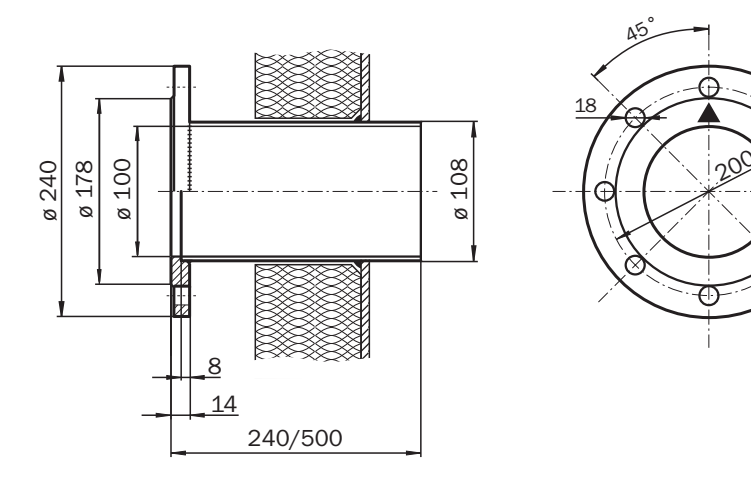

76

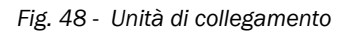

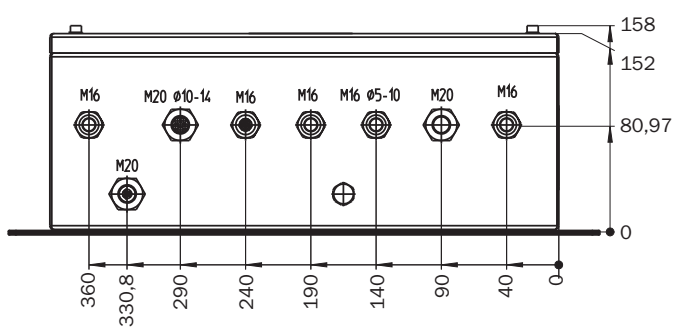

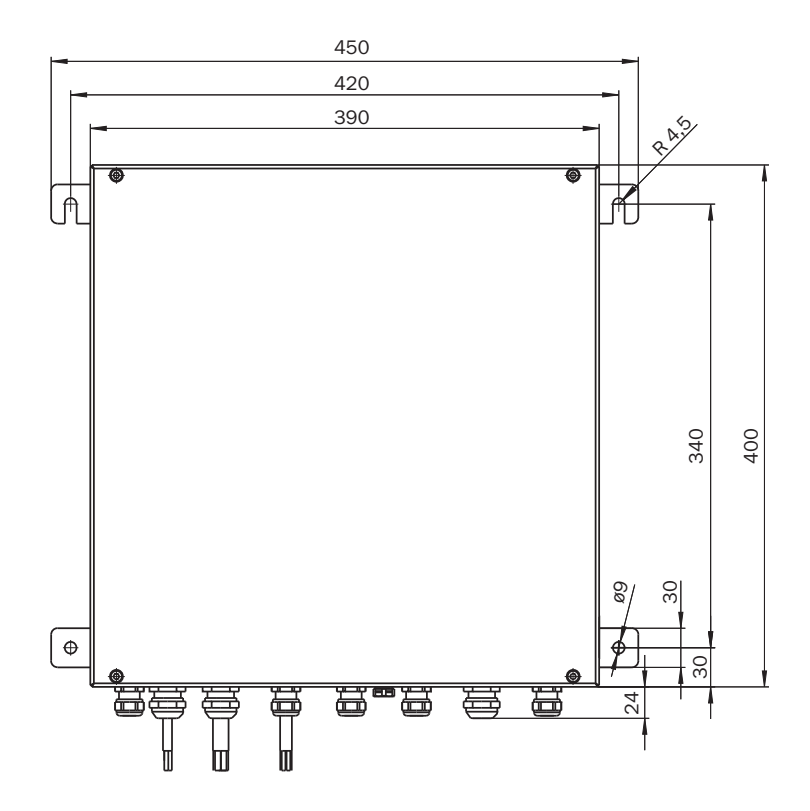

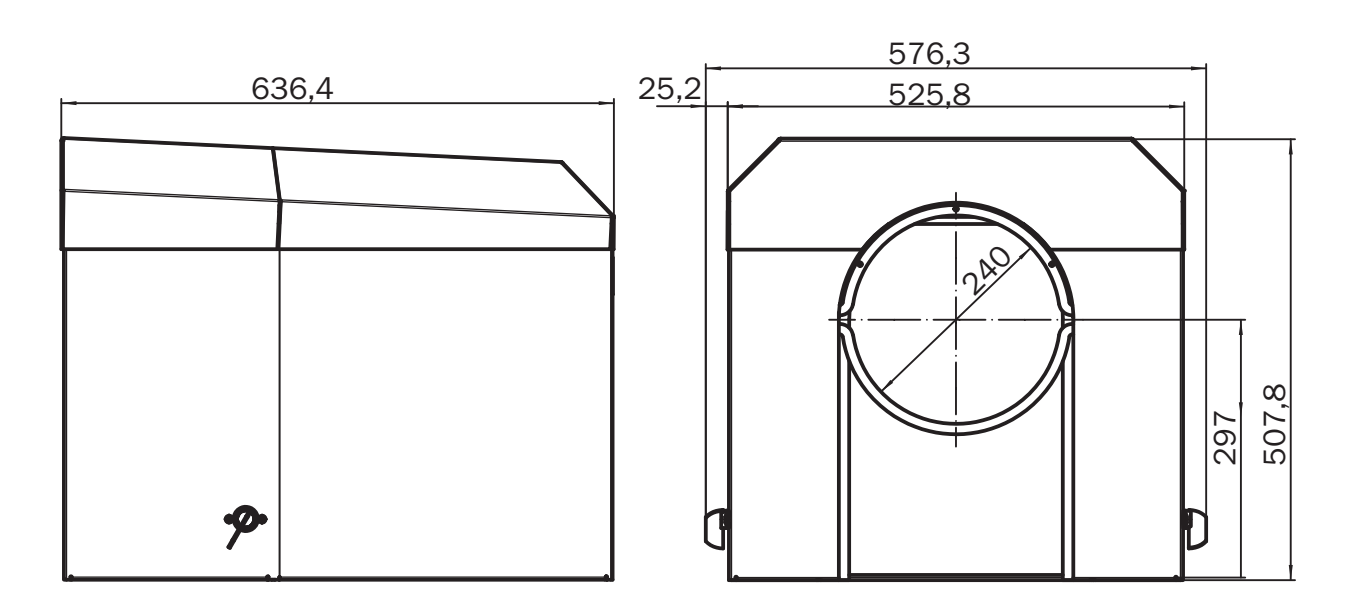

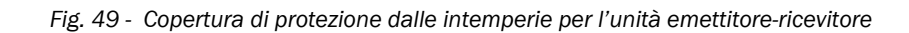

Fig. 50 - Copertura di protezione dalle intemperie per il riflettore

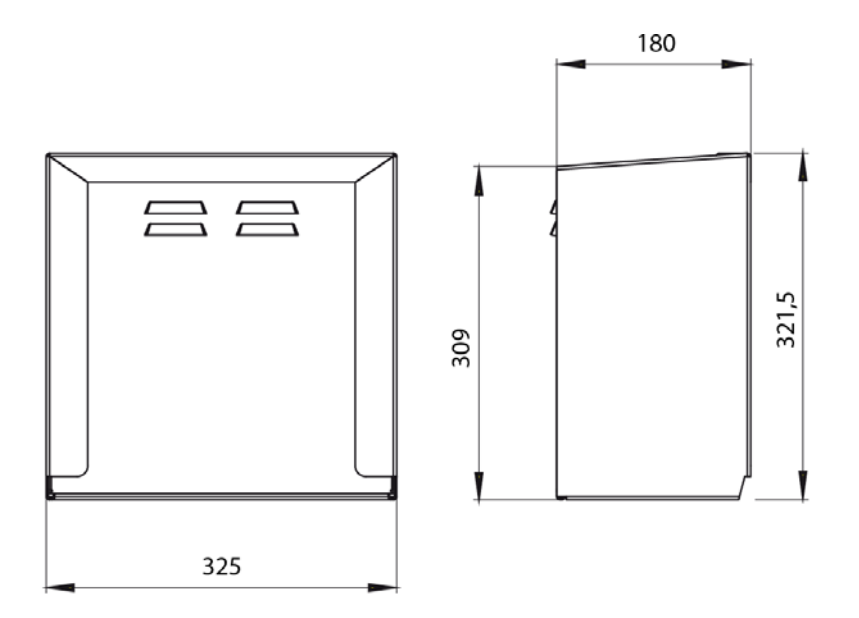

8030298/ZVG0/V2-1/2019-04

www.addresses.endress.com

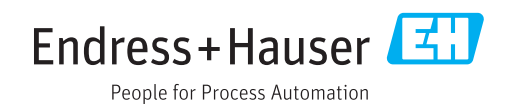